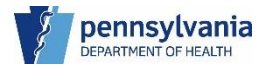

2024 V1.0

# eVitals Funeral Home Users Training Guide

**Pennsylvania Department of Health** 

This page intentionally left blank

## pennsylvania DEPARTMENT OF HEALTH Table of Contents

| 1. | Introduction                            | 6  |
|----|-----------------------------------------|----|
|    | Purpose                                 | 6  |
|    | Audience                                | 6  |
|    | Resources                               | 6  |
|    | Benefits of eVitals                     | 6  |
|    | Accessing eVitals                       | 7  |
|    | Logging into eVitals                    | 7  |
|    | Accessing Multiple Facilities           | 9  |
|    | Selecting a Facility                    | 9  |
|    | Navigating the Dashboard                | 10 |
|    | Accessing Queues                        | 12 |
|    | Viewing the Queue List                  | 12 |
|    | Viewing Preferred Queues                | 15 |
|    | Setting Up Preferred Queues             | 15 |
|    | System Messages                         | 18 |
|    | Methods for Locating a Case             | 22 |
|    | Locating a Case                         | 22 |
| 2. | Funeral Home Data Entry User            | 25 |
|    | Create a New Death Case                 | 26 |
|    | Entering Personal Information           | 28 |
|    | Entering the Decedent's Information     | 28 |
|    | Entering the Resident Address           | 31 |
|    | Entering the Family Members Information | 33 |
|    | Entering the Informant                  | 35 |
|    | Entering the Place of Death             | 38 |
|    | Entering the Disposition                | 40 |
|    | Entering the Decedent's Attributes      | 45 |
|    | Other Links                             | 48 |
|    | Order Certified Copies                  | 49 |
|    | Documentary Evidence                    | 53 |
|    | Case Messages                           | 56 |
|    | Event Issuance History                  | 63 |
|    | Drop To Paper                           | 64 |

|    | Print Forms                                                     | 67  |
|----|-----------------------------------------------------------------|-----|
|    | Case Status History                                             | 69  |
|    | Requesting to Abandon/Void a Case                               | 70  |
|    | Comments                                                        | 73  |
|    | Registration Validations                                        | 76  |
|    | Transfer Ownership                                              | 77  |
|    | Medical Certification Request                                   | 80  |
| 3. | Funeral Directors                                               | 84  |
| S  | igning a Death Case                                             | 84  |
| ι  | Inaffirming a Case                                              | 85  |
| 4. | Amendments                                                      | 87  |
| ٦  | o create an Amendment                                           | 87  |
| 6. | Duplicate Cases                                                 | 90  |
| [  | Duplicate Cases – Case Creation                                 | 90  |
| F  | Potential Duplicate Case Match at Case Creation                 | 91  |
|    | Resolving a Potential Duplicate Case Match at Case Creation     | 92  |
| E  | xact Duplicate Case Match at Case Creation                      | 98  |
| F  | Potential Duplicate Cases – Saving a Case                       | 96  |
|    | Resolving Potential Duplicate Cases                             | 97  |
| E  | xact Duplicate Cases – Saving a Case                            | 98  |
|    | Resolving Exact Duplicate Cases                                 | 99  |
| (  | Centralized Duplicate Cases                                     |     |
| 7. | Reports                                                         | 101 |
| A  | vailable Reports                                                | 101 |
|    | Generating the Facility Summary Report                          | 103 |
|    | Viewing the Report Results                                      | 104 |
|    | Generating the Event Summary Report by Month by Facility Report | 105 |
|    | Viewing the Report Results                                      | 105 |

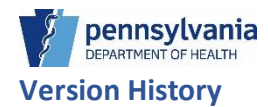

| Changes           | Version # | Date           | Approver             |
|-------------------|-----------|----------------|----------------------|
| Document Creation | 1.0       | 19 August 2024 | Department of Health |

# 1. Introduction

Welcome to eVitals, the Pennsylvania Department of Health's new vital records management system for death reporting. This system will support the electronic registration and records management of birth and death records.

eVitals modernizes the electronic registration and management of Pennsylvania's vital records. This effort includes expanding integration with third-party software; improvements in managing Pennsylvania's 25 million vital records and improved in-person experiences when ordering services at one of our six Vital Records public offices.

## Purpose

The purpose of this training guide is to provide learners at funeral homes with a comprehensive training guide for reporting a death in eVitals.

## Audience

This document is intended for the following users at licensed funeral homes.

- Funeral Home Directors
- Funeral Home Data Entry Users

The intent of this document is to provide users, regardless of experience, with a one-stop-shop for working with cases when reporting a death.

## Resources

• eVitals production link when available

## Benefits of eVitals

As a Funeral Home user, you will have the ability to:

- Update the Place of Death field
- Run canned reports
- Access queues to help manage your workload
- Drop to Paper automatically when the case is signed, and a medical worksheet is attached to help expedite case registration
- View issues with the case in the Case Messages tab

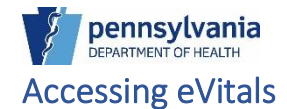

Please visit the eVitals document library for information on the following:

- Change Business Partner email or password.
- Change Business Partner security questions.
- Retrieve Business Partner forgotten username or password.
- Request access to a new facility.

You can access the eVitals document library here.

#### Logging into eVitals

1. Enter the URL you were provided into the browser window.

**NOTE**: eVitals will work in any browser, however we recommend that you use the current version of Microsoft Edge or Google Chrome for optimal performance.

2. Click the Business Partner Login button.

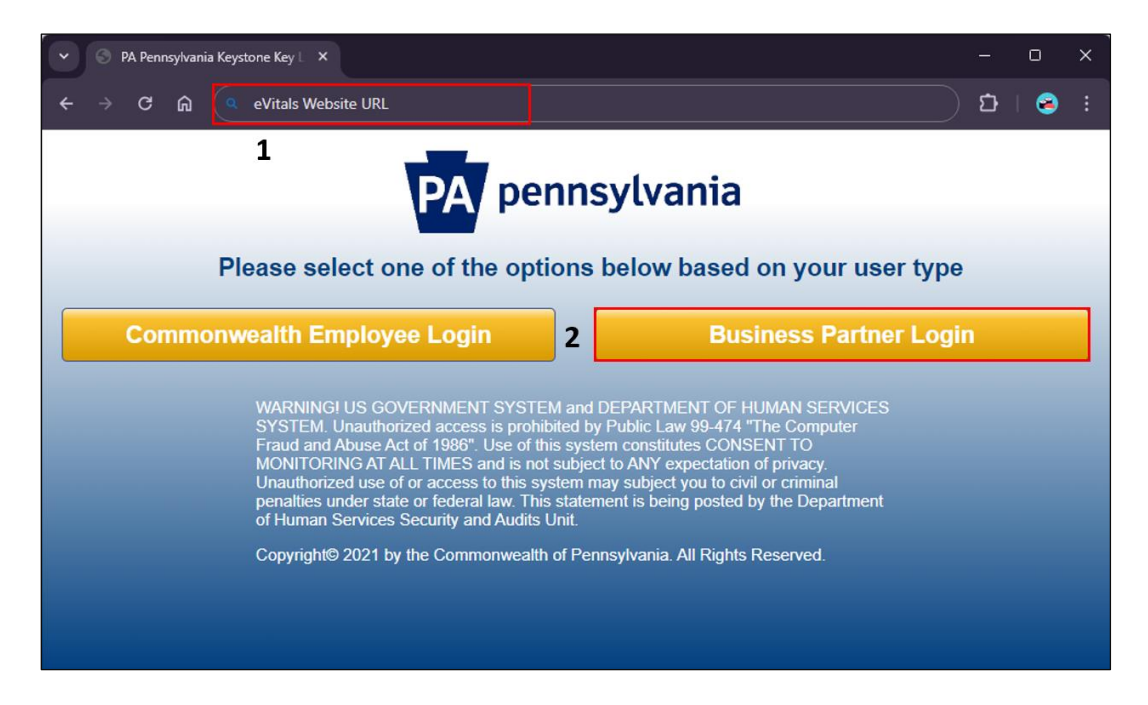

3. Enter your **Username** and **Password**, then click the **Login** button.

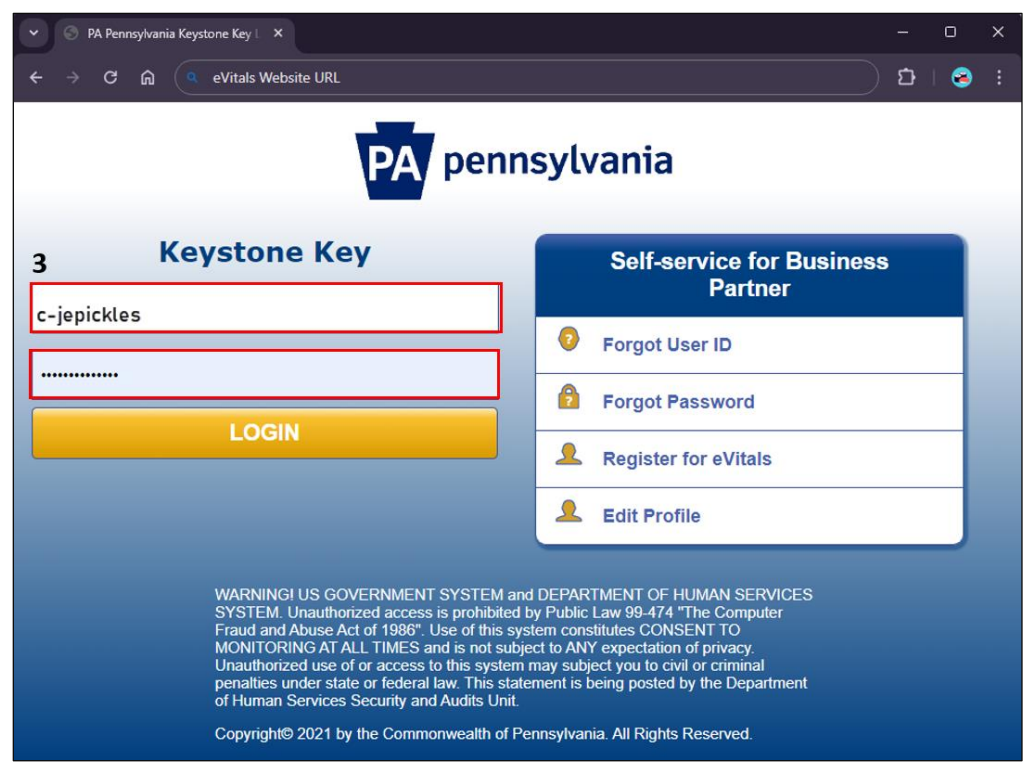

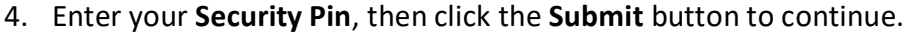

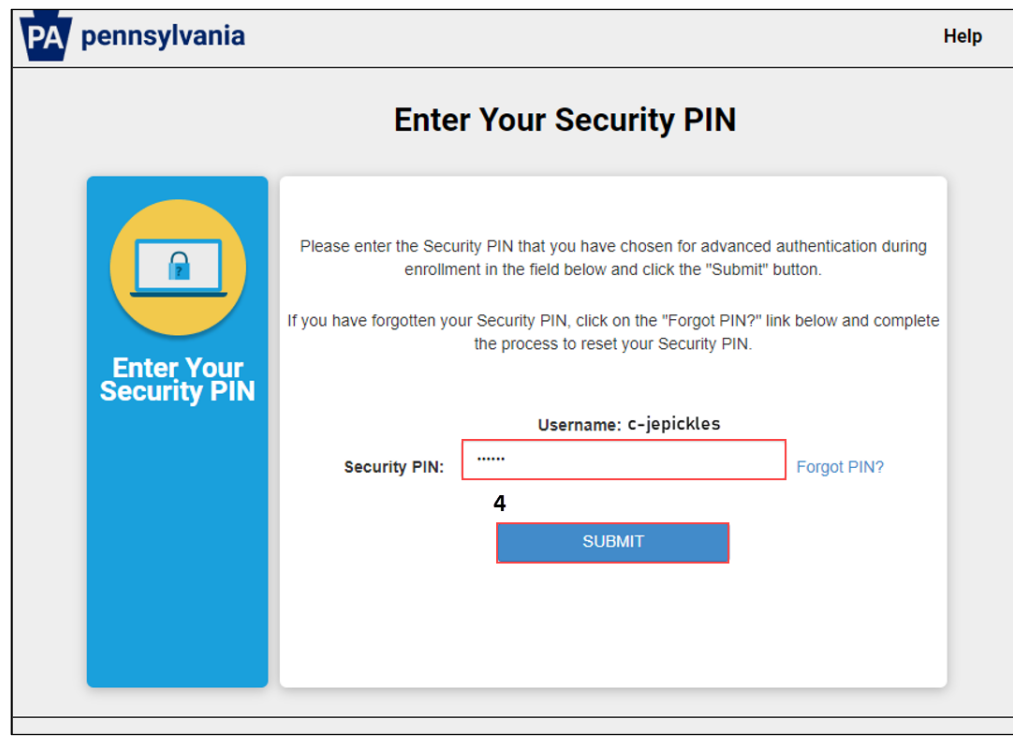

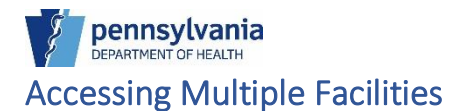

If you are associated with one facility, you are taken to the eVitals dashboard, also called the Home Page. If you are associated with multiple facilities, you are prompted to select the facility you want to work from.

### Selecting a Facility

- 1. Select a facility from the drop-down list.
- 2. Click Go to Unit button.

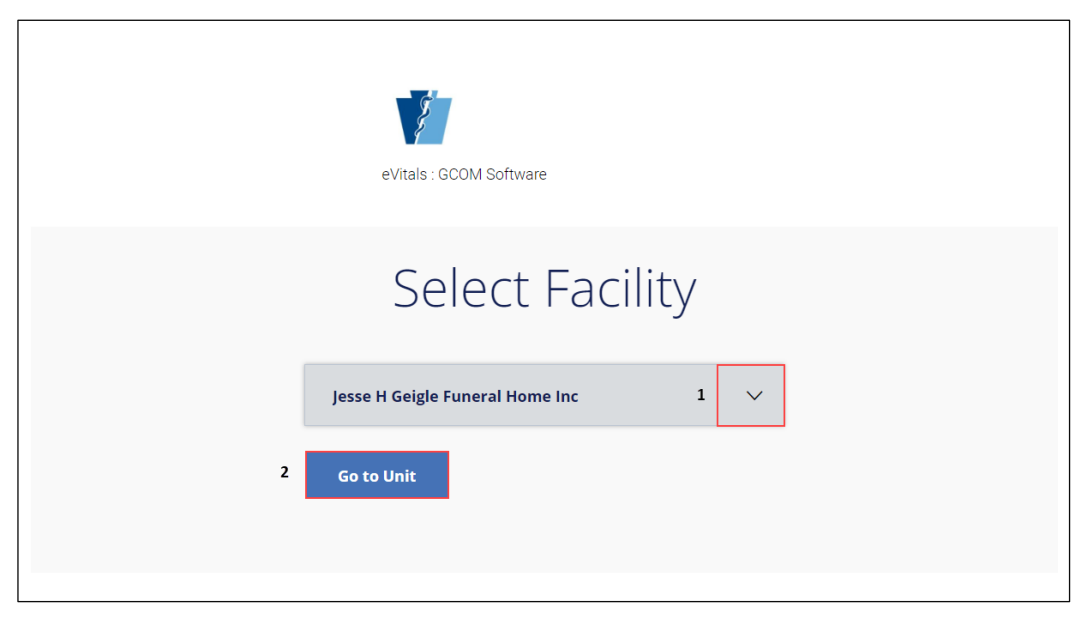

## Navigating the Dashboard

The eVitals dashboard is your homepage to managing and working with death cases created by your facility and cases sent to your facility from another facility. On the left side of your dashboard is the **Navigation Panel**. You can access your dashboard from anywhere in eVitals by clicking the **Department of Health logo** in the upper-left corner of your screen.

Click the **Navigation Menu** button in the Navigation Panel to expand the categories. Depending on your job role, you may only see certain categories:

- **Main** Request access to a new facility, view the status of the request, set up preferred queues, view your profile.
- Life Events Search for an existing case, create a new case.
- **Reports** View and run canned facility reports.
- Order Processing Search for orders requested.

|               |                                                    | VVEICOME<br>Jenn Pickles                                                  | O ✿ 番<br>Logout                                                                                                    |
|---------------|----------------------------------------------------|---------------------------------------------------------------------------|----------------------------------------------------------------------------------------------------|
|               |                                                    | Jesse H Geigle Funeral Hom                                                | e Inc 🗸 🗸                                                                                                    |
| Preferred Que | eues                                               |                                                                           |                                                                                                    |
| Death         | Order                                              | Amendments                                                                |                                                                                                    |
| From          | Facility                                           | Message                                                                   | Se                                                                                                    |
|               |                                                    |                                                                           |                                                                                                    |
|               | Preferred Que<br>All Queues System Mess Death From | Preferred Queues  All Queues  System Messages  Death Order  From Facility | Jenn Pickles         Jesse H Geigle Funeral Horr         Preferred Queues         All Queues         Death       Order         Amendments         From       Facility         Message |

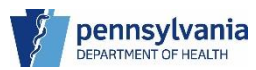

In the upper-right corner of your Dashboard, the Welcome text displays. Below the Welcome text is a drop-down list you can use to change facilities if you are associated to more than one facility. Above the drop-down is the Logout link. To prevent any issues the next time you log into eVitals, click the Logout link at the end of each session.

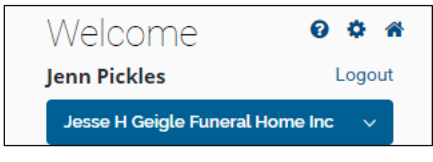

There are three icons above the Logout link:

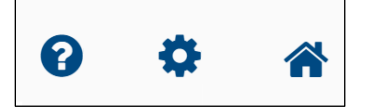

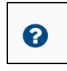

The **Help** icon displays student manuals, job aids/quick reference guides for eVitals.

The **Gear** icon displays your profile information. You can view your personal information, your facilities and roles information, and login history.

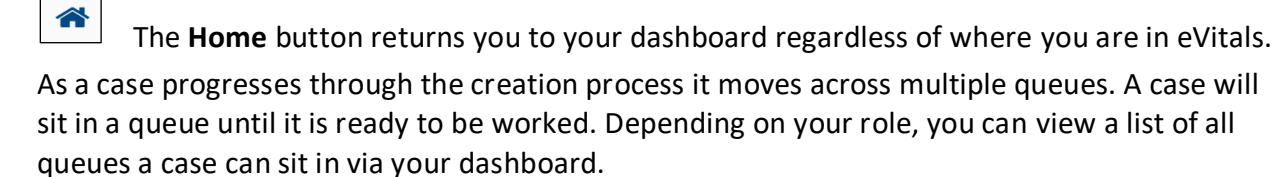

# Accessing Queues

You can manage your workload by monitoring the queues on your dashboard. You can view the queues you have access to by displaying the queues under the **Queue List** or setting up **Preferred Queues.** 

The Queue List displays a repository for cases depending on their case status. Next to each queue name is the count of how many cases are sitting in that queue and then on the far right displays the age of the oldest case in the queue.

| Certification Required Death | 1 | 15 days 2 hours old  |
|------------------------------|---|----------------------|
| Death New Event              | 7 | 61 days 17 hours old |
| Duplicate- Exact             | 1 | 5 days 4 hours old   |

You can use the colors to help manage productivity at your facility and to ensure that deaths are reported to the Department of Health in the required timeframe. (All deaths must be reported within four business days.)

- Red The oldest case is 25 days or older.
- Yellow The oldest case is between 10 24 days old.
- No color The oldest case is less than 10 days old.

## Viewing the Queue List

1. Click **All Queues** button **O** All Queues to display the list of queues.

|   | J.                          |              | Weld<br>Jenn Pi | come               | ❷ ✿ 番<br>Logout |
|---|-----------------------------|--------------|-----------------|--------------------|-----------------|
|   | ¥                           |              | Jesse           | H Geigle Funeral I | Home Inc        |
| = | Preferred Que<br>All Queues | eues<br>ages |                 |                    |                 |
|   | Death                       | Order        | Amendments      |                    |                 |
|   |                             |              |                 |                    |                 |

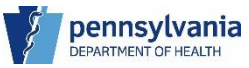

1. Click the name of the queue you would like to view the cases.

| <br>- 3-                                   |          | Welcome             | 00           |
|--------------------------------------------|----------|---------------------|--------------|
| 4                                          |          | Jenn Pickles        | Logo         |
|                                            |          | Jesse H Geigle Fune | eral Home In |
|                                            |          |                     |              |
| Queue List                                 |          |                     |              |
| Amendments                                 |          |                     | +            |
| Death                                      |          |                     | -            |
| Abandon/Void Request Rejected-Death        | 0        |                     |              |
| 2 Death New Event - Personal               | 1        | 88 days 18 ho       | ours old     |
| Death Registration Suspended - Personal    | 6        | 13 days 21 ho       | urs old      |
| Disposition Permit Ready to Print Death    | 1        | 21 hours old        |              |
| Duplicate- Exact                           | 0        |                     |              |
| Duplicate-Potential                        | 0        |                     |              |
| Ext Req To Abandon Death                   | 0        |                     |              |
| Ext Req To Void Death                      | 0        |                     |              |
| LR Affirmation Rejected - Personal         | 0        |                     |              |
| Medical Certification Request Death - Sent | 0        |                     |              |
| Medical Certification Request Rejected     | 0        |                     |              |
| Pending Transfer Personal Ownership -      | 0        |                     |              |
| Received                                   | 0        |                     |              |
| Pending Transier Personal Ownership - Sent | 7        | 27 days 1 bo        | ur old       |
| Signature Required Death                   | <i>`</i> | 27 uays 1 10        | ur olu       |
| Signature Required Death                   | 0        |                     |              |

3. Click the **Case ID** to display the case.

|   | 8                                               | Welcome                                                          | ) 🌣 🎢<br>Logout |
|---|-------------------------------------------------|------------------------------------------------------------------|-----------------|
|   | 4                                               | Jesse H Geigle Funeral H                                         | ometinc         |
| ≡ | Death New Event - Personal<br>Show 25 - entries | Search:                                                          |                 |
|   | Case Decedent's<br>ID ▼ Legal Name Dat          | te of<br>ath Sex ♥ Date ♥ Personal Owner ♥                       |                 |
|   | 37868387 Unger, Carole S Apr 1                  | 6, 2024 Female Apr 16, Jesse H Geigle 💻<br>2024 Funeral Home Inc |                 |
|   | Showing 1 to 1 of 1 entries                     | Previous 1 Next                                                  |                 |
|   |                                                 | Back                                                             |                 |
|   |                                                 |                                                                  |                 |

The case opens to the Decedent tab.

|   | Department of Health          |                           |                             |                 | Welcome<br>Jenn Pickles | 🥝 🔅 🏶<br>Logout    |
|---|-------------------------------|---------------------------|-----------------------------|-----------------|-------------------------|--------------------|
| = | Death Registration            |                           |                             |                 | Jesse H Geigle Fu       | neral Home Inc 🗸 🗸 |
|   | Personal Information          |                           |                             | <               | Return to Queue         | Save >             |
|   | Decedent                      | Case ID: 37868387         | Decedent Name: Carole S Un  | ger Event Da    | te: Apr-16-2024         |                    |
|   | Resident Address              |                           |                             |                 |                         |                    |
|   | Family Members                | Death Place: UPMC Co      | ommunity Osteopathic        |                 |                         |                    |
|   | Informant                     |                           | (                           |                 | 1- 1- 1                 |                    |
|   | Place of Death                | Case Status:              | Migrated from Legacy System | New Event Perso | nal Pending Uncertified | Unsigned           |
|   | Disposition                   |                           | Unregistered                |                 |                         |                    |
|   | Decedent Attributes           |                           |                             |                 |                         |                    |
|   | Other Links                   | Decedent                  |                             |                 |                         |                    |
|   | Relinquish Case               | Decedent                  |                             |                 |                         |                    |
|   | Documentary Evidence          | First Name                | Middle Name                 |                 |                         |                    |
|   | Case Messages                 |                           |                             |                 |                         |                    |
|   | Event Issuance History        | Carole                    | S                           |                 |                         |                    |
|   | Drop To Paper                 | Last Name                 | Suffix                      |                 |                         |                    |
|   | Print Forms                   | Unger                     | Select one                  | ~               |                         |                    |
|   | Case Status History           | Sex                       |                             |                 |                         |                    |
|   | Request to Abandon/Void       | Famala                    |                             |                 |                         |                    |
|   | Comments                      | remaie                    | * ~                         |                 |                         |                    |
|   | Registration Validations      | Gender Designation (if di | ifferent than sex)          |                 |                         |                    |
|   | Transfer Ownership            | Select one                | ~                           |                 |                         |                    |
|   | Medical Certification Request |                           |                             |                 |                         |                    |
|   |                               | Aliases                   |                             |                 |                         |                    |
|   |                               |                           |                             |                 |                         | Add                |

NOTES

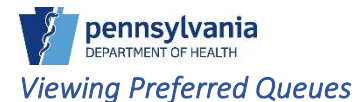

Preferred Queues are a list of frequently accessed queues that you display on your dashboard. You can use the queues to monitor productivity, workload, or follow processes your organization may have in place for case handling. If you have access to multiple facilities, then you can set up different preferred queues for each facility. When setting up Preferred Queues, you can set up a maximum of seven queues.

### Setting Up Preferred Queues

- 1. Click the **Navigation Menu** button in the Navigation Panel to expand the categories.
- 2. Click the **Main** category to further expand the options. The additional options will display.

| <i>¥</i>           |             |         | 1        | Welcome<br>enn Pickles     | 0 ✿ 番<br>Logout |
|--------------------|-------------|---------|----------|----------------------------|-----------------|
| <b>y</b>           |             |         |          | Jesse H Geigle Funeral Hor | me Inc 🗸        |
|                    | 1<br>Drofor | rod Ouc |          |                            |                 |
| Main >             | 2           | ieu Que | eues     |                            |                 |
| Life Events >      | 🕀 All Qu    | eues    |          |                            |                 |
| Reports >          |             |         |          |                            |                 |
| Order Processing > | Syste       | m Messa | ages     |                            |                 |
|                    | D           | eath    | Order    | Amendment                  | s               |
|                    |             |         |          |                            |                 |
|                    | From        |         | Facility | Message                    |                 |
|                    |             |         |          |                            |                 |
|                    |             |         |          |                            |                 |
|                    |             |         |          |                            |                 |

## 3. Click Preferred Queues tab.

|   |   | 2                       |            |          | Welcome<br>Jenn Pickles | <b>₽ ✿ ☆</b>     |
|---|---|-------------------------|------------|----------|-------------------------|------------------|
|   |   |                         |            |          | Jesse H Geigle Funer    | ral Home Inc 🗸 🗸 |
| ≡ |   | Main                    | Droforrod  |          |                         |                  |
|   | < | Back                    | Preierred  | Jueues   |                         |                  |
|   |   | Home                    | All Queues |          |                         |                  |
|   |   | Link DAVE Profile       |            |          |                         |                  |
|   |   | New Facility Request    | System Me  | essages  |                         |                  |
|   |   | Facility Request Status | oystonn ne |          |                         |                  |
|   |   | Preferred Queues        | Death      | Order    | Amendments              |                  |
|   |   | My Profile              | From       | Facility | Message                 |                  |
|   |   |                         |            | ,        | <b>,</b>                |                  |
|   |   |                         |            |          |                         |                  |
|   |   |                         |            |          |                         |                  |

- 4. If you are associated with multiple facilities, select the facility you are setting up Preferred Queues for from the drop-down list.
- 5. Select the queue you would like to add from the Available Queues list, then click the

Add button to move it to the Selected Queues list.

**NOTE**: Hold down the Ctrl key on your keyboard and select up to seven queues to add to your Selected Queues list.

6. Click the **Save** button to continue.

|                                                                                                    | Welcome<br>Jenn Pickles  | ❷ 🌣 🎢<br>Logout |
|----------------------------------------------------------------------------------------------------|--------------------------|-----------------|
|                                                                                                    | Jesse H Geigle Funeral H | lome Inc 🗸 🗸    |
| Preferred Queues                                                                                                    |                          |                 |
| Functional Entity       Jesse H Geigle Funeral Home Inc       ¥       ✓                                                                                                    |                          |                 |
| Available Queues                                                                                                    | Selected Queues          |                 |
| Filter                                                                                                    | Filter                   |                 |
| Amendment Death Pending Approva<br>Amendment Rejections - Death<br>Death Amendments Pending Affirma<br>Death New Event - Personal<br>Death Registration Suspended - Perso<br>Disposition Permit Ready to Print De<br>Duplicate- Exact<br>Duplicate-Potential | New Amendments - Death   |                 |
|                                                                                                    | 6 Save                   | Cancel          |

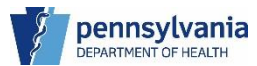

The queues you selected will display on your dashboard. Similar to the queues that display under the **All Queues** list, your Preferred Queues are color coded based on the age of the oldest in the queue:

- Red The oldest case is 25 days or older.
- Yellow The oldest case is between 10 24 days old.
- No color The oldest case is less than 10 days old.

| \$                                              |                |                                                |                  | Welcome                           | 0             | •    |
|-------------------------------------------------|----------------|------------------------------------------------|------------------|-----------------------------------|---------------|------|
| E.                                              |                |                                                |                  | Jenn Pickles<br>Jesse H Geigle Fu | neral Home in | Logo |
| Droforrod (                                     |                |                                                |                  | _                                 |               |      |
| Pleielleu C                                     | lueues         |                                                |                  |                                   |               |      |
| All Queues                                      |                |                                                |                  |                                   |               |      |
| 3 Death New Event                               | - Personal 7 F | Personal Pending Death                         | Duplicate- Exact |                                   |               |      |
|                                                 |                |                                                |                  |                                   |               |      |
| <b>Duplicate-Potent</b><br>Less than 1 hour old |                | New Amendments - Death<br>.ess than 1 hour old |                  |                                   |               |      |
|                                                 |                |                                                |                  |                                   |               |      |
|                                                 |                |                                                |                  |                                   |               |      |
| Custom Ma                                       | essages        |                                                |                  |                                   |               |      |
| SVSIEM ME                                       |                |                                                |                  |                                   |               |      |
| System Me                                       |                |                                                |                  |                                   |               |      |
| Death                                           | Order          | Amendments                                     |                  |                                   |               |      |
| Death                                           | Order          | Amendments                                     |                  | Sent Date                         |               |      |

## System Messages

System Messages are job-role specific messages that display on your dashboard. They display according to the facility you are logged into. You may receive notifications about case messages, approved case registrations, case suspensions, or direct messages from the Death Registry Unit related to cases in the event of a query on the Death tab. On the Order tab, you may receive messages about orders issued for death certificate orders you have placed and if you have access to the Amendments tab, you may see messages related to any amendments submitted on that tab.

|   | Depart                          | ment of Hea           | lth                  |                               |                                       | Welcom<br>Jenn Pickles<br>Duffy And Sno | C O Tuneral Homes Pe   |
|---|---------------------------------|-----------------------|----------------------|-------------------------------|---------------------------------------|-----------------------------------------|------------------------|
| ≡ | Preferro<br>All Queue<br>System | ed Que                | ues                  |                               |                                       |                                         |                        |
|   | Dea                             | th                    | Order                | Amendments                    |                                       |                                         |                        |
|   | From                            | Facility              | Message              |                               |                                       |                                         | Sent Date              |
|   | System                          | Death Registr<br>Unit | y The following case | e has been registered. Case l | D: 37869162 – George Williams, Date   | of Death: Jul 23, 2024.                 | 2024-07-23 01:51<br>PM |
|   | System                          | Death Registr<br>Unit | y The following case | e has been registered. Case I | D: 37869148 - Jared Loops, Date of D  | Death: Jul 22, 2024.                    | 2024-07-22 03:41<br>PM |
|   | System                          | Death Registr<br>Unit | y The following case | e has been registered. Case I | D: 37869022 – Kyle Parker, Date of De | eath: Jul 16, 2024.                     | 2024-07-22 01:11<br>PM |
|   | System                          | Death Registr<br>Unit | y The following case | e has been registered. Case I | D: 37869131 – Hannah Minser, Date c   | of Death: Jul 18, 2024.                 | 2024-07-19 03:31<br>PM |
|   | System                          | Death Registr<br>Unit | y The following case | e has been registered. Case I | D: 37869125 - Jayson Porter, Date of  | Death: Jul 15, 2024.                    | 2024-07-19 02:21<br>PM |
|   |                                 |                       |                      |                               |                                       |                                         |                        |

Only the 10 most recent messages will display at a time.

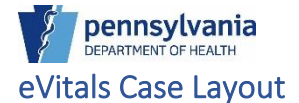

eVitals contains the navigation panel on the left side of your screen and your workspace in the center. At the top of your workspace are your page navigation buttons **Previous** and **Next**. You can use these to navigate the pages of the case, or you can click the tabs in the navigation panel. The **Return to Queue** button takes you back to your previous search results for locating a death case and the **Save** button saves the information on the page. These buttons also display at the bottom of your screen.

|   | 87                     |                     | Velcome 🤨 🛪                                                        |
|---|------------------------|---------------------|--------------------------------------------------------------------|
|   | 4                      |                     | Jesse H Geigle Funeral Home Inc $\sim$                             |
| ≡ | Death Registration     |                     | Previous Next                                                      |
|   | Personal Information   |                     | C Return to Queue Save                                             |
|   | Decedent               | Case ID: 37868387   | Decedent Name: Carole S Unger Event Date: Apr-16-2024              |
|   | Resident Address       |                     |                                                                    |
|   | Family Members         | Death Place: UPMC C | ommunity Usteopathic                                               |
|   | Informant              |                     |                                                                    |
|   | Place of Death         | Case Status:        | Migrated from Legacy System New Event Personal Pending Uncertified |
|   | Disposition            |                     | Unsigned Unregistered                                              |
|   | Decedent Attributes    | Baulat              |                                                                    |
|   | Other Links            | Decedent            |                                                                    |
|   | Relinquish Case        | Decedent            |                                                                    |
|   | Documentary Evidence   | First Name          | Middle Name                                                        |
|   | Case Messages          | riistivaille        |                                                                    |
|   | Event Issuance History | Carole              | S                                                                  |
|   | Drop To Paper          | Last Name           | Suffix                                                             |

## Validation Types

As you complete the tabs in the navigation panel, colored validation dots display next to each tab, indicating the tab's status.

There are three types of validation indicators in the navigation panel or in a case:

- A red dot indicates a hard error on the page or a tab that you need to complete. You cannot certify a case until all red dots are green.

- A yellow dot indicates a soft error. You still need to enter data for soft errors or correct soft errors however, eVitals also allows you to override the error via a Validation Message at the bottom of the page. The page will not save successfully until you correct the soft error.

- A green dot indicates the tab was saved successfully. Once all of the tabs have green dots you can sign the case.

When you save your information, eVitals performs a validation check in the background. It highlights any errors in red or yellow depending on the type of information you enter. Validation messages display at the bottom of your screen. For additional information on the types of validation messages, please see the job aid (GCOM will provide the link to job aid.)

If your page has a red dot or yellow dot after saving, check for hard or soft errors that need to be addressed.

A red highlighted field indicates a hard error that must be addressed. The page cannot be saved until the error(s) are corrected.

- A yellow highlighted field indicates a soft error that must be addressed. The page cannot be saved until the error(s) are corrected or overridden at the bottom of the page.

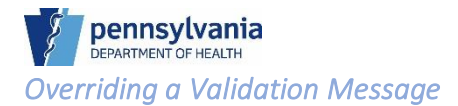

- 1. After you verify the information is correct, select the Override checkbox, and if applicable, enter a reason for the override.
- 2. Click the **Save Override** button. It is important to save the override prior to saving the page otherwise the override does not save.
- 3. Click the Save button to continue. The red dot changes to green if there are no errors.

NOTE: You can also override validation messages in the <u>Registration Validations</u> page under the Other Links section in your case.

# Methods for Locating a Case

In eVitals, you can locate a case several ways, depending on the information available. You can use the Queue List or your Preferred Queues if you know the queue where the case resides. If you are searching for a death case based on decedent information or information in the case, use the Locate Case feature under the Life Events category.

## Locate a Case

Use the Locate Case feature to search for an existing case using information from the case. You can enter as little or as much information as you have available. You can also search using the wildcard character, the **percent (%) sign**. The wildcard character allows for variations in your search. It searches for a partial value match in the absence of the entire value. You can use the % character at the beginning, middle, or end of the search to return as many results as possible.

### Locating a Case

1. Click the **Navigation Menu** button → Life Events → Death → Locate Case to display the Locate Case page.

| 1                |   |               |               |   |   |                |  |
|------------------|---|---------------|---------------|---|---|----------------|--|
| ■ All Categories |   |               | 🗉 Life Events |   |   | Back           |  |
| Main             | > |               | < Back        |   | 7 | Locate Case    |  |
| Life Events      | > | $\rightarrow$ | Death         | > |   | Start New Case |  |
| Reports          | > |               |               |   |   |                |  |

2. Enter your search criteria into the related fields, then click the **Search** button.

|                                            |   | Welcome                | •       |
|--------------------------------------------|---|------------------------|---------|
|                                            |   | Jenn Pickles           |         |
| -                                          |   | Jesse H Geigle Funeral | Home Ir |
| Locate Death Case                          |   |                        |         |
| First Name                                 |   | Middle Name            |         |
| Caro%                                      |   |                        |         |
| Last Name                                  |   | Suffix                 |         |
| Unger                                      |   | Select one             |         |
| Date of Death Start                        |   | Date of Death End      |         |
|                                            | 8 |                        |         |
| Case ID                                    |   | Date of Birth          |         |
|                                            |   |                        |         |
| SSN                                        |   | Sex                    |         |
|                                            |   | Select one             |         |
| Gender Designation (if different than Sex) |   | Place of Death County  |         |
| Select one                                 | ~ | Select one             |         |
| Place of Death Facility                    |   |                        |         |
| Select one                                 | ~ |                        |         |

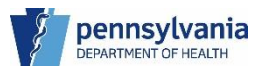

Your results display below the collapsed search bar. You can expand the Locate Death Case search criteria to search again using different parameters.

| igle Funeral Home Inc 🔍 |
|-------------------------|
|                         |
| +                       |
| Clear Search            |
|                         |
|                         |
| n 🔶                     |
| Q Preview               |
| ious 1 Next             |
|                         |
|                         |
| vi                      |

You can organize multiple results using the Search Results features:

show 20 ventries Search Entries: Displays the number of entries on your screen. The options are 20, 50, 100, or All.

**Sort Arrows**: At the end of certain column headers are arrows you can click to place your results in ascending or descending or descending results in ascending results in ascen

Filter: **Filter**: Use the filter to further narrow down your results.

If you have multiple pages in your results, you can use the navigation buttons to also view the different pages in your search results.

**NOTE**: Abandoned and voided cases display in the results however they do not have an active case ID and their details are hidden due to being inactive.

Next

#### **Previewing a Case**

Use the <u>Preview</u> button to display a summary of the case. Review the information to determine if the case is the one you want to continue working on.

| Pennsylvania Departme                                                                                                    | nt of Health eVitals                                                                                                    |
|----------------------------------------------------------------------------------------------------|----------------------------------------------------------------------------------------------------|
| Case Status:                                                                                                    | Migrated from Legacy System New Event Personal Pending Uncertified Unsigned Unregistered                                                               |
| Case ID 37868387                                                                                                    | Date of Death Apr 16, 2024                                                                                                    |
| Decedent's Name Carole<br>Unger<br>Sex Female<br>Gender Designation (If<br>different than Sex)<br>Date of Birth<br>Mother/Parent's Name Print<br>to First Marriage<br>Marital Status<br>Spouse's Name<br>Father/Parent's Name Print<br>to First Marriage<br>Decedent's Residence , | S     Place of Death UPMC       Community     Osteopathic       City or Town of Death     Harrisburg       Medical Record Number     Medical Certifier |
| Pennsylvania United<br>States                                                                                                    |                                                                                                    |
| Funeral Director                                                                                                    |                                                                                                    |
| Funeral Home Jesse H                                                                                                    |                                                                                                    |
| Geigle Funeral Home<br>Inc                                                                                                    |                                                                                                    |
| Date Entered Apr 16, 202                                                                                                    | 4                                                                                                    |
| Last Updated by Becker,                                                                                                    | Caroline                                                                                                    |

After reviewing the case summary, if it is the case you want to work with, click the **Case ID** or the **Decedent's Name** in the Search Results to open the case.

| - X                          |                 |        |                                  |                     | Welcome                               | 0 0     |
|------------------------------|-----------------|--------|----------------------------------|---------------------|---------------------------------------|---------|
| §                            |                 |        |                                  |                     | Jenn Pickles<br>Jesse H Geigle Funera | Logou   |
| Locate Death Case            |                 |        |                                  |                     |                                       | +       |
|                              |                 |        |                                  |                     | Clear                                 | Search  |
| Search Results               |                 |        |                                  |                     |                                       |         |
| Show 20 🗸 entries            |                 |        |                                  |                     | Filter:                               |         |
| Case 🚽 Decedent's<br>ID Name | Date of 🔶 Death | Şex 🔶  | Place of<br>Death                | Date<br>of<br>Birth | ♦ Registration ♦<br>Status            |         |
| 37868387 Unger, Carole S     | Apr 16,<br>2024 | Female | UPMC<br>Community<br>Osteopathic |                     | Unregistered Q                        | Preview |
| Showing 1 to 1 of 1 entries  |                 |        |                                  |                     | Previous 1                            | Next    |
|                              |                 | Viev   | ving Set 1 of                    | f 1                 |                                       |         |
| Table was been of Decounded  |                 |        |                                  |                     |                                       |         |

If you do not see the case you want to work with in the results list, proceed to the next section on how to create a new death case.

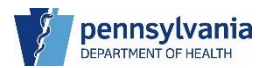

# 2. Funeral Home Data Entry User

As a user with the *External Death Medical Facility (MF) User* role, you are able to perform the following functions:

- Start a new death case
- Search for, or claim an existing death case
- Refer cases/cancel requests to the ME/Coroner
- Transfer/Relinquish ownership of a case
- Assign a pronouncer to a case
- Work with Abandoning/Voiding cases
- Access case messages and comments
- Access a working copy of the case
- Access Documentary Evidence
- Initiate an Amendment
- Enter a medical certification request
- Initiate the Report of Maternal Death form
- Generate Bureau of Health Statistics and Registries reports

## Create a New Death Case

eVitals provides you with a modernized, easy-to-use user interface for creating a death case. You can verify addresses and populate Funeral Home information at the click of a button and verify information that needs to be corrected or can be overridden with highlighted fields.

As a Funeral Home Data Entry user, once you create the case, the Funeral Director then logs in to sign the case.

#### Creating a New Death Case

1. Click the **Navigation Menu** button, then select → Life Events → Death → Start New Case.

|             |   |               | 🗐 Life Events |   |               | < | Back           |
|-------------|---|---------------|---------------|---|---------------|---|----------------|
| Main        | > |               | < Back        |   |               |   | Locate Case    |
| Life Events | > | $\rightarrow$ | Death         | > | $\rightarrow$ |   | Start New Case |
| Reports     | > |               |               |   |               |   |                |

2. Enter the decedent's First Name, Date of Death, and select their Sex from the dropdown list, then click the **Search** button. You can enter any additional information if available.

| 5                                     |      |                |          | Welcome                | 😧 🌣<br>Logo |
|---------------------------------------|------|----------------|----------|------------------------|-------------|
|                                       |      |                |          | Jesse H Geigle Funeral | .Home Inc 🔍 |
| Start New Death Case                  |      |                |          |                        | -           |
| First Name*                           |      | Middle Name    |          | Last Name              |             |
| Betty                                 |      |                |          | Gherkin                |             |
| Suffix                                |      | Date of Death* |          | Sex*                   |             |
| Select one                            | ~    | 2 Jul-11-2024  | <u> </u> | Female                 | * ~         |
| Gender Designation (if different than | Sex) | Date of Birth  |          | SSN                    |             |
|                                       |      |                |          |                        |             |

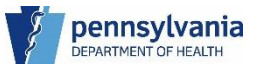

3. eVitals searches for potential and exact matches in the information. If no matches exist, click the **Create New Case** button to begin your case.

|   | 8                    |                                               | Welcome<br>Jenn Pickles | 😧 🌣 希<br>Logout |
|---|----------------------|-----------------------------------------------|-------------------------|-----------------|
|   |                      |                                               | Jesse H Geigle Funera   | l Home Inc 🗸 🗸  |
| ≡ | Start New Death Case |                                               |                         | +               |
|   |                      |                                               | Clear Search 🕂 Crea     | ate New Case    |
|   | Search Results       |                                               |                         |                 |
|   |                      | There are no cases that match the criteria yo | u have entered.         |                 |
|   |                      |                                               |                         |                 |

# **Entering Personal Information**

## Entering the Decedent's Information

The Decedent tab is where you verify the Decedent's name and sex/gender designation information, the birth and social security number availability, and birthplace armed services information.

#### To Enter the Decedent's Information

- 1. Verify the Decedent's name is correct.
- 2. Verify the sex and gender designation are correct.
- 3. If the Decedent went by any other legal name(s), click the **Add** button to add them in the Aliases section.

|   | 2                                  | Welcome<br>Jenn Pickles L                                              | ogout |
|---|------------------------------------|------------------------------------------------------------------------|-------|
| ≡ | Death Registration                 | Return to Results Save                                                 | >     |
|   | Decedent                           | Case ID: 37868919 Decedent Name: Betty Gherkin Event Date: Jul-11-2024 |       |
|   | Resident Address<br>Family Members | Case Status: New Event Uncertified Unsigned Unregistered               |       |
|   | Informant<br>Place of Death        | Decedent                                                               |       |
|   | Disposition<br>Decedent Attributes | Decedent                                                               |       |
|   | Other Links                        | First Name Middle Name                                                 |       |
|   | Relinquish Case                    | Betty                                                                  |       |
|   | Documentary Evidence               | 1 Last Name Suffix                                                     |       |
|   | Case Messages                      |                                                                        |       |
|   | Event Issuance History             | Gherkin Select one                                                     |       |
|   | Drop To Paper                      | Sex                                                                    |       |
|   | Print Forms                        | Female × v                                                             |       |
|   | Case Status History                | 2 Gender Designation (if different than sex)                           |       |
|   | Request to Abandon/Void            | Salactiona                                                             |       |
|   | Comments                           |                                                                        |       |
|   | Registration Validations           |                                                                        |       |
|   | Transfer Ownership                 | Aliases                                                                |       |
|   | Medical Certification Request      | 3 Add                                                                  |       |

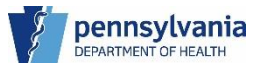

- 4. Next, enter the Decedent's date of birth. Age is automatically calculated.
- 5. If the Social Security Number is available, select Yes from the drop-down.
  - a. If you select **Yes**, enter it in the SSN field and then click the **Verify** button to validate it.
- 6. Select the country where the Decedent was born.
  - a. **United States**: If the Decedent was born in the US, you must enter the city/town where she/he was born. You can enter the County if it is available.
  - b. **Canada**: If the Decedent was born in Canada, you must select the province where she/he was born.
  - c. All Other Countries: You do not need to select any additional information.
- 7. Lastly, select form the drop-down list if the Decedent served in the Armed Forces, then click the **Save** button.

| 4           | Date of Birth<br>Month Day<br>01 - Jan × ✓ 01<br>Age at Last Birthday (Years)<br>49                                            | ×        | Year<br>1975<br>If you select "Yes"<br>SSN |
|-------------|----------------------------------------------------------------------------------------------------|----------|--------------------------------------------|
| 5           | Is SSN Available? None * Decedent BirthPlace Country                                                                           | · ·      | Unverified Verify                          |
| 6<br>6<br>6 | United States     *        City or Town       Nowata       Birthplace State/U.S.       Territory/Province       Oklahoma     * | County   | ,                                          |
| 7           | Ever in US Armed Forces?                                                                                                    | <b>~</b> | Show All<br>7                              |

When you click the **Save** button, eVitals validates the information you entered on the page. A green dot displays, indicating the page successfully save. You can proceed to the next page.

|   |                                         |                           | Welcome 🛛 🕫 🏘                                          |
|---|-----------------------------------------|---------------------------|--------------------------------------------------------|
|   | 8                                       |                           | Jenn Pickles Logout                                    |
|   | 4                                       |                           | Jesse H Geigle Funeral Home Inc 🛛 🗸                    |
| ≡ | Death Registration                      |                           |                                                        |
|   | Personal Information                    |                           | Return to Results Save                                 |
|   | <ul> <li>Decedent</li> </ul>            | Case ID: 37868919         | Decedent Name: Betty Gherkin Event Date: Jul-11-2024   |
|   | Resident Address                        |                           |                                                        |
|   | Family Members                          | Case Status:              | Medical Pending Personal Pending Fact Of Death Pending |
|   | Informant                               |                           | Uncertified Unsigned Unregistered                      |
|   | Place of Death                          |                           |                                                        |
|   | Disposition                             | Decedent                  |                                                        |
|   | <ul> <li>Decedent Attributes</li> </ul> |                           |                                                        |
|   | Other Links                             | Decedent                  |                                                        |
|   | Relinquish Case                         | First Name                | Middle Name                                            |
|   | Documentary Evidence                    | Betty                     |                                                        |
|   | Case Messages                           | Last Name                 | Suffix                                                 |
|   | Event Issuance History                  | Last Name                 |                                                        |
|   | Drop To Paper                           | Gherkin                   | Select one V                                           |
|   | Print Forms                             | Sex                       |                                                        |
|   | Case Status History                     | Female                    | <b>x</b> ~                                             |
|   | Request to Abandon/Void                 | Gender Designation (if di | fferent than sex)                                      |
|   | Comments                                |                           |                                                        |
|   | Registration Validations                | Select one                | ×                                                      |
|   | Transfer Ownership                      |                           |                                                        |
|   | Medical Certification Request           | Aliases                   |                                                        |
|   |                                         |                           |                                                        |
|   |                                         |                           | Add                                                    |

NOTES

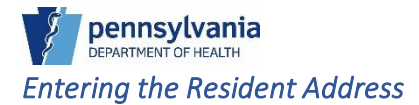

The Resident Address page is where you enter the Decedent's address and township information.

#### To Enter the Decedent's Address

- 1. Enter the Street Number and Name, and Zip Code.
- 2. Click the Verify Address button.

| \$7                                                                                                    |                                                                                                    |                          | VVel<br>Jenn F                     | come<br>Pickles                                                                                   | Cogo       |
|----------------------------------------------------------------------------------------------------|----------------------------------------------------------------------------------------------------|--------------------------|------------------------------------|---------------------------------------------------------------------------------------------------|------------|
| 4                                                                                                    |                                                                                                    |                          | Jesse                              | e H Geigle Funeral Hor                                                                            | me Inc 🗸 🗸 |
| Death Registration                                                                                                    |                                                                                                    | <                        | Return to                          | Results Save                                                                                      |            |
| Personal Information                                                                                                    |                                                                                                    | _                        |                                    |                                                                                                   |            |
| Decedent                                                                                                    | Case ID: 37868919                                                                                             | Decedent Name: Betty     | Gherkin                            | Event Date: Jul-11-20                                                                             | 24         |
| Resident Address                                                                                                    |                                                                                                    |                          |                                    |                                                                                                   |            |
| Family Members                                                                                                    | Case Status:                                                                                                  | Medical Pending Perso    | nal Pending Fa                     | ict Of Death Pending                                                                              |            |
| Informant                                                                                                    |                                                                                                    | Uncertified Unsigned     | Unregistered                       |                                                                                                   |            |
| Place of Death                                                                                                    |                                                                                                    |                          |                                    |                                                                                                   |            |
| Disposition                                                                                                    | Resident Address                                                                                              |                          |                                    |                                                                                                   |            |
| <ul> <li>Decedent Attributes</li> </ul>                                                                                                    |                                                                                                    |                          |                                    |                                                                                                   |            |
| Other Links                                                                                                    | Resident Address                                                                                              |                          |                                    |                                                                                                   |            |
| D. F 1 I. O.                                                                                                    |                                                                                                    |                          |                                    |                                                                                                   |            |
| Relinguish Case                                                                                                    | Street Number and Name                                                                                        | , Rural Route (No P.O.   | Apartment, Suite,                  | Building, Floor, etc                                                                              |            |
| Relinquish Case<br>Documentary Evidence                                                                                                    | Street Number and Name<br>Box, etc)*                                                                          | , Rural Route (No P.O.   | Apartment, Suite,                  | , Building, Floor, etc                                                                            |            |
| Case Messages                                                                                                    | Street Number and Name           Box, etc)*           1           80 Spend a Buck Dr                          | , Rural Route (No P.O. ) | Apartment, Suite,                  | , Building, Floor, etc                                                                            |            |
| Relinquish Case Documentary Evidence Case Messages Event Issuance History                                                                                                    | 1 80 Spend a Buck Dr<br>City or Town                                                                          | , Rural Route (No P.O.   | \partment, Suite,<br>State*        | Building, Floor, etc                                                                              |            |
| Relinquish Case Documentary Evidence Case Messages Event Issuance History Drop To Paper                                                                                                    | Street Number and Name<br>Box, etc)*<br>80 Spend a Buck Dr<br>City or Town                                    | , Rural Route (No P.O.   | Apartment, Suite,<br>State*        | Building, Floor, etc                                                                              |            |
| Relinquish Case Documentary Evidence Case Messages Event Issuance History Drop To Paper Print Forms                                                                                                    | Street Number and Name<br>Box, etc)*<br>1 80 Spend a Buck Dr<br>City or Town                                  | , Rural Route (No P.O.   | Apartment, Suite,<br>State*        | Building, Floor, etc                                                                              |            |
| Relinquish Case Documentary Evidence Case Messages Event Issuance History Drop To Paper Print Forms Case Status History                                                                                                    | Street Number and Name<br>Box, etc)*<br>1 80 Spend a Buck Dr<br>City or Town<br>County                        | , Rural Route (No P.O. ) | Apartment, Suite,<br>State*        | Building, Floor, etc<br>Did Decedent Live in a<br>Township?*                                      | a          |
| Relinquish Case       Documentary Evidence       Case Messages       Event Issuance History       Drop To Paper       Print Forms       Case Status History       Request to Abandon/Void                                               | Street Number and Name<br>Box, etc)*<br>1 80 Spend a Buck Dr<br>City or Town<br>County                        | , Rural Route (No P.O. ) | Apartment, Suite,<br>State*<br>× ~ | Building, Floor, etc<br>Did Decedent Live in a<br>Township?*                                      | a          |
| Relinquish Case       Documentary Evidence       Case Messages       Event Issuance History       Drop To Paper       Print Forms       Case Status History       Request to Abandon/Void       Comments                                | Street Number and Name<br>Box, etc)*<br>80 Spend a Buck Dr<br>City or Town<br>County                          | , Rural Route (No P.O. ) | Apartment, Suite,<br>State*        | Building, Floor, etc<br>Did Decedent Live in a<br>Township?*<br>Select one                        | a          |
| Relinquish Case       Documentary Evidence       Case Messages       Event Issuance History       Drop To Paper       Print Forms       Case Status History       Request to Abandon/Void       Comments       Registration Validations | 1 80 Spend a Buck Dr<br>City or Town<br>County<br>Zip Code                                                    | , Rural Route (No P.O. ) | kpartment, Suite,<br>State*<br>X v | Building, Floor, etc<br>Did Decedent Live in a<br>Township?*<br>Select one                        | a<br>×     |
| Relinquish Case Documentary Evidence Case Messages Event Issuance History Drop To Paper Print Forms Case Status History Request to Abandon/Void Comments Registration Validations Transfer Ownership                                    | Street Number and Name<br>Box, etc)*<br>1 80 Spend a Buck Dr<br>City or Town<br>County<br>Zip Code<br>1 17019 | , Rural Route (No P.O. ) | spartment, Suite,                  | Building, Floor, etc<br>Did Decedent Live in a<br>Township?*<br>Select one                        | a          |
| Relinquish Case Documentary Evidence Case Messages Event Issuance History Drop To Paper Print Forms Case Status History Request to Abandon/Void Comments Registration Validations Transfer Ownership Medical Certification Request      | Street Number and Name<br>Box, etc)*<br>1 80 Spend a Buck Dr<br>City or Town<br>County<br>Zip Code<br>1 17019 | , Rural Route (No P.O. ) | State*                             | Building, Floor, etc<br>Did Decedent Live in a<br>Township?*<br>Select one                        | a<br>~     |
| Relinquish Case Documentary Evidence Case Messages Event Issuance History Drop To Paper Print Forms Case Status History Request to Abandon/Void Comments Registration Validations Transfer Ownership Medical Certification Request      | Street Number and Name<br>Box, etc)*<br>1 80 Spend a Buck Dr<br>City or Town<br>County<br>Zip Code<br>1 17019 | , Rural Route (No P.O. ) | State*                             | Building, Floor, etc<br>Did Decedent Live in a<br>Township?*<br>Select one<br>2<br>ified Verify A | a<br>v     |

3. The Matched Address window displays. Select the address, then click the **Select** button. The city/town, state, and county information populate into the case.

|   | Matcheo                        | Address            |               |                |                        |                   |                                                                                                    | × ) 0 1 |
|---|--------------------------------|--------------------|---------------|----------------|------------------------|-------------------|----------------------------------------------------------------------------------------------------|---------|
|   |                                |                    |               | Address Not    | t Deliverable          |                   |                                                                                                    | Logour  |
| = | D Select                       | Address Line1      | Address Line2 | City           | State                  | Zip Code          | County                                                                                                    |         |
|   | P 0                            | 80 Spend A Buck Dr |               | Dillsburg      | PA                     | 17019             | York                                                                                                    |         |
|   | 3                              |                    |               |                |                        | 2                 |                                                                                                    |         |
|   |                                |                    |               |                |                        |                   | Select Cano                                                                                                    |         |
|   |                                |                    |               |                |                        |                   | Gand                                                                                                    |         |
|   | Informant                      |                    |               |                | Uncertified Unsi       | gned Unregistered | E Contraction of the second second seco |         |
|   | Place of D                     | eath               |               |                |                        |                   |                                                                                                    |         |
|   | <ul> <li>Dispositio</li> </ul> |                    | Reside        | nt Address     |                        |                   |                                                                                                    |         |
|   | Decedent                       | Attributes         |               |                |                        | _                 | _                                                                                                    | _       |
|   | Other Links                    |                    | Resid         | ent Address    |                        |                   |                                                                                                    |         |
|   |                                | Case               | Street I      | Number and Nan | ne, Rural Route (No P. | D. Apartment, S   | uite, Building, Floor, d                                                                                                    | etc     |
|   |                                | tary Evidence      | Box, et       | =)*            |                        | _                 | , ,                                                                                                    |         |
|   |                                |                    | 80 Sp         | end a Buck Dr  |                        |                   |                                                                                                    |         |
|   | Event Issu                     | ance History       | City or       | Town           |                        | State*            |                                                                                                    |         |
|   | Drop To P                      | aper               |               |                |                        |                   |                                                                                                    |         |
|   | Print Form                     | IS                 |               |                |                        |                   | Did David and Di                                                                                                    |         |
|   | Case State                     | us History         | County        |                | Country*               |                   | Township?*                                                                                                    | e in a  |
|   | Request to                     | o Abandon/Void     |               |                | United St              | ates 🗙 🗸          | Salastana                                                                                                    |         |
|   | Comment                        |                    |               |                |                        |                   | Select one                                                                                                    |         |

- 4. Select from the drop-down whether the Decedent lived in a township. If the Decedent did, select the township name from the Township Name drop-down list.
- 5. Click the **Save** button to continue. The red dot changes to green if there are no errors.

|   |                               |                                      |                        | M               | /elcome                   | 0 4 4        |
|---|-------------------------------|--------------------------------------|------------------------|-----------------|---------------------------|--------------|
|   | 4                             |                                      |                        | Jen             | nn Pickles                | Logout       |
|   |                               |                                      |                        | L               | esse H Geigle Funeral     | Home Inc 🗸 🗸 |
| Ξ | Death Registration            |                                      |                        |                 | 5                         |              |
|   | Personal Information          |                                      |                        | < Return        | n to Results S            | iave         |
|   | Decedent                      | Case ID: 37868919                    | Decedent Name: B       | etty Gherkin    | Event Date: Jul-11        | -2024        |
|   | Resident Address              |                                      |                        |                 |                           |              |
|   | Family Members                | Case Status:                         | Medical Pending Pe     | ersonal Pending | Fact Of Death Pendi       | ng           |
|   | Informant                     |                                      | Uncertified Unsigne    | d Unregistered  |                           |              |
|   | Place of Death                |                                      |                        |                 |                           |              |
|   | Disposition                   | Resident Address                     |                        |                 |                           |              |
|   | Decedent Attributes           |                                      |                        |                 |                           |              |
|   | Other Links                   | Resident Address                     |                        |                 |                           |              |
|   | Relinquish Case               | Street Number and Name<br>Box. etc)* | , Rural Route (No P.O. | Apartment, So   | uite, Building, Floor, et | tc           |
|   | Documentary Evidence          |                                      |                        |                 |                           |              |
|   | Case Messages                 | 80 Spend A Buck Dr                   |                        |                 |                           |              |
|   | Event Issuance History        | City or Town                         |                        | State*          |                           |              |
|   | Drop To Paper                 | Dillsburg                            |                        | Pennsylvan      | ia                        |              |
|   | Print Forms                   | County                               | Country*               |                 | Did Decedent Live         | a in a       |
|   | Case Status History           |                                      |                        |                 | Township?*                |              |
|   | Request to Abandon/Void       | YORK                                 | United State           | s × v           | Yes                       | * ~          |
|   | Comments                      | Zin Code                             |                        |                 | 1                         |              |
|   | Registration Validations      | Zip Code                             |                        |                 | 4                         |              |
|   | Transfer Ownership            | 17019                                |                        |                 |                           |              |
|   | Medical Certification Request | Township Name                        |                        |                 |                           |              |
|   |                               | 4 Cass township ×                    | ~                      |                 |                           |              |
|   |                               |                                      |                        |                 |                           |              |
|   |                               |                                      |                        | ~               | Verified 🛛 🛛 Veri         | fy Address   |

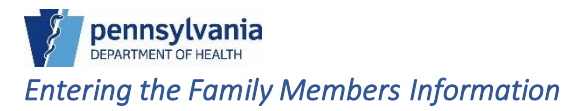

The Family Members page is where you enter the Decedent's marital status at the time of death and parental information.

#### To Enter the Family Members Information

1. Select the Decedent's marital status at the time of death from the drop-down list. If married at the time of death, enter the name of the Decedent's widow.

|   |                                         | Welcome                                                           | 00**         |
|---|-----------------------------------------|-------------------------------------------------------------------|--------------|
|   | Ę.                                      | Jenn Pickles                                                      | Logout       |
|   |                                         | Jesse H Geigle Funeral                                            | Home Inc 🗸 🗸 |
| ≡ | Death Registration                      |                                                                   |              |
|   | Personal Information                    | Return to Results                                                 | Save         |
|   | Decedent                                | Case ID: 37868919 Decedent Name: Betty Gherkin Event Date: Jul-11 | -2024        |
|   | <ul> <li>Resident Address</li> </ul>    |                                                                   |              |
|   | Family Members                          | Case Status: Medical Pending Personal Pending Fact Of Death Pendi | ng           |
|   | Informant                               | Uncertified Unsigned Unregistered                                 |              |
|   | Place of Death                          |                                                                   |              |
|   | Disposition                             | Family Members                                                    |              |
|   | <ul> <li>Decedent Attributes</li> </ul> | Maritel Otatus at Time of Death                                   |              |
|   | Other Links                             | 1 Married × v                                                     |              |
|   | Relinquish Case                         |                                                                   |              |
|   | Documentary Evidence                    | Surviving Spouse Name                                             |              |
|   | Case Messages                           |                                                                   |              |
|   | Event Issuance History                  | First Middle                                                      |              |
|   | Drop To Paper                           | 1 Wilma                                                           |              |
|   | Print Forms                             | Last (Name Prior to First Marriage) Suffix                        |              |
|   | Case Status History                     | Select and                                                        |              |
|   | Request to Abandon/Void                 | L Dill Select one                                                 |              |

NOTES

- 2. Enter the Father's First Name and Last Name if available.
- 3. Next, enter the Mother's First Name and Last Name (Prior to First Marriage) if available.
- 4. Click the **Save** button to continue. The red dot changes to green if there are no errors.

|   |                                      | Welcome                                                    | 0 <b>* *</b>         |
|---|--------------------------------------|------------------------------------------------------------|----------------------|
|   | <i>¥</i>                             | Jenn Pickles                                               | Logout               |
|   | 9                                    | Jesse H Geigle                                             | Funeral Home Inc 🗸 🗸 |
| _ | Dooth Docistantian                   |                                                            | 4                    |
| = |                                      | Return to Results                                          | Save                 |
|   | Personal Information                 |                                                            |                      |
|   | Decedent                             | Case ID: 37868919 Decedent Name: Betty Gherkin Event Date  | : Jul-11-2024        |
|   | <ul> <li>Resident Address</li> </ul> |                                                            |                      |
|   | Family Members                       | Case Status: Medical Pending Personal Pending Fact Of Deat | h Pending            |
|   | Informant                            | Uncertified Unsigned Unregistered                          |                      |
|   | Place of Death                       |                                                            |                      |
|   | Disposition                          | Family Members                                             |                      |
|   | Decedent Attributes                  |                                                            |                      |
|   | Other Links                          | Married X V                                                |                      |
|   | Relinquish Case                      | Married V V                                                |                      |
|   | Documentary Evidence                 | Surviving Shouse Name                                      |                      |
|   | Case Messages                        |                                                            |                      |
|   | Event Issuance History               | First Middle                                               |                      |
|   | Drop To Paper                        | Wilma                                                      |                      |
|   | Print Forms                          | Last (Name Prior to First Marriage) Suffix                 |                      |
|   | Case Status History                  |                                                            |                      |
|   | Request to Abandon/Void              | Din                                                        |                      |
|   | Comments                             |                                                            |                      |
|   | Registration Validations             | Father (Darent Nama                                        |                      |
|   | Transfer Ownership                   | Father/Patent Name                                         |                      |
|   | Medical Certification Request        | First* Middle                                              |                      |
|   |                                      | 2 Pa                                                       |                      |
|   |                                      | Last Suffix                                                |                      |
|   |                                      | Cupumber Select one                                        |                      |
|   |                                      |                                                            |                      |
|   |                                      |                                                            |                      |
|   |                                      | Mother/Parent Name (Prior to First Marriage)               |                      |
|   |                                      | Einste Maidalle                                            |                      |
|   |                                      | riist Middle                                               |                      |
|   |                                      | 3 Ma                                                       |                      |
|   |                                      | Last Suffix                                                |                      |
|   |                                      | 3 Cornichon Select one                                     | ~                    |
|   |                                      |                                                            |                      |
|   |                                      |                                                            |                      |

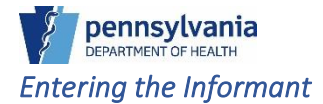

Enter the Informant's name and relationship to the Decedent, then enter the Informant's address and verify it.

#### To Enter the Informant's Information

- 1. Enter the Informant's First name and last name (if available,) and then select their relationship to the Decedent from the drop-down list.
- 2. Enter the Informant's address. Enter the Street Name and Zip Code, then click the **Verify** Address button.

|   |                                          |         |                    |                     |              | Welcome                         | 0 4 4        |
|---|------------------------------------------|---------|--------------------|---------------------|--------------|---------------------------------|--------------|
|   | J. J. J. J. J. J. J. J. J. J. J. J. J. J |         |                    |                     |              | Jenn Pickles                    | Logout       |
|   | y I                                      |         |                    |                     |              | Jesse H Geigle Funeral          | Home Inc 🗸 🗸 |
| ≡ | Death Registration                       |         |                    |                     |              |                                 |              |
|   | Personal Information                     |         |                    |                     |              | Return to Results S             | Save         |
|   | Decedent                                 | Cas     | e ID: 37868919     | Decedent Name: I    | Betty Gherki | in Event Date: Jul-11           | -2024        |
|   | Resident Address                         |         |                    |                     |              |                                 |              |
|   | <ul> <li>Family Members</li> </ul>       |         | Case Status:       | Medical Pending F   | Personal Per | nding Fact Of Death Pendi       | ng           |
|   | Informant                                |         |                    | Uncertified Unsign  | ed Unreg     | istered                         |              |
|   | Place of Death                           |         |                    |                     |              |                                 |              |
|   | Disposition                              | Inform  | nant               |                     |              |                                 |              |
|   | <ul> <li>Decedent Attributes</li> </ul>  |         |                    |                     |              |                                 | _            |
|   | Other Links                              | Infor   | mant Name          |                     |              |                                 |              |
|   | Relinquish Case                          | First*  |                    |                     | Middle       |                                 |              |
|   | Documentary Evidence                     | 1 Gra   | oe                 |                     |              |                                 |              |
|   | Case Messages                            | Last    |                    |                     | Suffix       |                                 |              |
|   | Event Issuance History                   | a Lust  |                    |                     | Guilix       |                                 |              |
|   | Drop To Paper                            | 1 Jelly | /                  |                     | Select       | tone                            |              |
|   | Print Forms                              | Relati  | onship to Decedent | *                   |              |                                 |              |
|   | Case Status History                      | 1 Cous  | sin                | ж 🗸                 |              |                                 |              |
|   | Request to Abandon/Void                  |         |                    |                     |              |                                 |              |
|   | Comments                                 | Addr    | 229                |                     |              |                                 |              |
|   | Registration Validations                 | Street  | Number and Name    | Pural Poute (No PO  |              |                                 |              |
|   | Transfer Ownership                       | Box, e  | tc)*               | , numinoute (no no. | Apartm       | ient, Suite, Building, Floor, e | ic           |
|   | Medical Certification Request            | 2 144   | Railroad Ave       |                     |              |                                 |              |
|   |                                          | City of | r Town             |                     | State        |                                 |              |
|   |                                          |         |                    |                     |              |                                 |              |
|   |                                          | Zip Co  | de                 |                     | Country      | y*                              |              |
|   |                                          | 2 159   | 29                 |                     | United       | d States                        | × ~          |
|   |                                          |         |                    |                     |              | 3                               |              |
|   |                                          |         |                    |                     |              | Unverified <b>Ver</b>           | ify Address  |

3. The Matched Address window displays. Verify the address is correct, select the Address then click the **Select** button to populate it into the case.

|    |                                                       |                    |               |                  |                          | V               | Velcome                | 0 0 *         |
|----|-------------------------------------------------------|--------------------|---------------|------------------|--------------------------|-----------------|------------------------|---------------|
|    | Matched .                                             | Address            |               |                  |                          |                 |                        | 🗙 Logout      |
|    |                                                       |                    |               |                  |                          |                 |                        | 1C 🗸          |
| =  | D                                                     |                    |               | Address No       | ot Deliverable           |                 |                        |               |
|    | Select                                                | Address Line1      | Address Line2 | City             | State                    | Zip Code        | County                 |               |
|    | P                                                     | 144 Railroad Ave   |               | Dilltown         | PA                       | 15929           | Indiana                |               |
|    |                                                       |                    |               |                  |                          |                 |                        | _             |
|    |                                                       |                    |               |                  |                          |                 | 3                      | _             |
|    |                                                       |                    |               |                  |                          |                 | Select Can             | xel 🛛         |
| ۰. |                                                       | - 41-              | _             | _                |                          |                 |                        |               |
|    | <ul> <li>Place of Dea</li> <li>Dispesition</li> </ul> |                    |               |                  |                          | _               |                        |               |
|    |                                                       | ttributos          | Inform        | ant              |                          |                 |                        |               |
|    | Decedent At                                           |                    |               |                  |                          |                 |                        |               |
|    | Other Links                                           |                    | Infor         | mant Name        |                          |                 |                        |               |
|    | Relinquish C                                          | Case               | First*        |                  |                          | Middle          |                        |               |
|    | Documenta                                             | ry Evidence        | Grap          | e                |                          |                 |                        |               |
|    | Case Messa                                            | ages               | Last          |                  |                          | Suffix          |                        |               |
|    | Event Issuar                                          | nce History        | Jelly         |                  |                          | Select one      |                        |               |
|    | Drop To Pap                                           | ber                | Deleti        |                  |                          |                 |                        |               |
|    | Print Forms                                           |                    | Relatio       | onship to Decede | 2nt^                     | ו               |                        |               |
|    | Case Status                                           | history            | Cous          | in               | * ~                      | J               |                        |               |
|    | Commonts                                              |                    |               |                  |                          |                 |                        |               |
|    | Registration                                          | Validations        | Addre         | ess              |                          |                 |                        |               |
|    | Transfer Ow                                           |                    | Street        | Number and Na    | me, Rural Route (No P.O. | Apartment, S    | uite, Building, Floor, | etc           |
|    | Medical Cer                                           | tification Request | Box, et       | (c)*             |                          | 1               |                        |               |
|    |                                                       |                    | 144           | Railroad Ave     |                          |                 |                        |               |
|    |                                                       |                    | City or       | Town             |                          | State           |                        |               |
|    |                                                       |                    |               |                  |                          |                 |                        |               |
|    |                                                       |                    | Zip Co        | de               |                          | Country*        |                        |               |
|    |                                                       |                    | 1592          | 29               |                          | United State    | 25                     | * ~           |
|    |                                                       |                    |               |                  |                          | - Officer State |                        |               |
|    |                                                       |                    |               |                  |                          |                 |                        | erify Address |
|    |                                                       |                    |               |                  |                          |                 |                        | any Audress   |
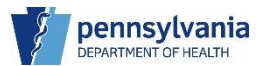

The address from the Matched Address window displays in the case, populating the City or Town field and the State field for you. The **Verify Address** button is disabled, and the **Unverified** button changes to a disabled green Verified button with a checkmark.

4. Click the **Save** button to continue. The red dot changes to green if there are no errors.

|   |                                         |                                   |                         | Welcome                                | 004          |
|---|-----------------------------------------|-----------------------------------|-------------------------|----------------------------------------|--------------|
|   | × ·                                     |                                   |                         | Jenn Pickles                           | Logout       |
|   | <u> </u>                                |                                   |                         | Jesse H Geigle Funeral H               | lome Inc 🗸 🗸 |
| ≡ | Death Registration                      |                                   |                         | 4                                      | ·            |
|   | Personal Information                    |                                   |                         | Return to Results                      | ve >         |
|   | Decedent                                | Case ID: 37868919                 | Decedent Name: Be       | etty Gherkin Event Date: Jul-11-2      | 024          |
|   | Resident Address                        |                                   |                         | •                                      |              |
|   | <ul> <li>Family Members</li> </ul>      | Case Status:                      | Medical Pending Pe      | rsonal Pending   Fact Of Death Pending | ,            |
|   | Informant                               |                                   | Uncertified Unsigned    | d Unregistered                         |              |
|   | Place of Death                          |                                   |                         |                                        |              |
|   | Disposition                             | Informant                         |                         |                                        |              |
|   | <ul> <li>Decedent Attributes</li> </ul> |                                   |                         |                                        |              |
|   | Other Links                             | Informant Name                    |                         |                                        |              |
|   | Relinquish Case                         | First*                            |                         | Middle                                 |              |
|   | Documentary Evidence                    | Grape                             |                         |                                        |              |
|   | Case Messages                           | Last                              |                         | Suffix                                 |              |
|   | Event Issuance History                  |                                   |                         |                                        |              |
|   | Drop To Paper                           | Jelly                             |                         | Select one                             |              |
|   | Print Forms                             | Relationship to Decedent          | *                       |                                        |              |
|   | Case Status History                     | Cousin                            | * ~                     |                                        |              |
|   | Request to Abandon/Void                 |                                   |                         |                                        |              |
|   | Comments                                | Address                           |                         |                                        |              |
|   | Registration Validations                | Address<br>Street Number and Neme | Dural Dauta (Na DO      |                                        |              |
|   | Transfer Ownership                      | Box, etc)*                        | e, Rural Route (No P.O. | Apartment, Suite, Building, Floor, etc |              |
|   | Medical Certification Request           | 144 Railroad Ave                  |                         |                                        |              |
|   |                                         | City or Town                      |                         | State                                  |              |
|   |                                         | Dilltown                          |                         | Pennsylvania                           |              |
|   |                                         | Zip Code                          |                         | Country*                               |              |
|   |                                         | 15929                             |                         | United States                          | <b>x</b> ~   |
|   |                                         |                                   |                         |                                        |              |
|   |                                         |                                   |                         | ✓ Verified Verify                      | y Address    |

## Entering the Place of Death

When selecting the place of death, you must identify if the decedent passed away at a licensed medical facility, their place of residence, or another location which you will need to specify. If you select Other (Specify) as the place of death, you must manually enter the location of where the death occurred, then enter the address.

#### To Enter the Place of Death

1. Select where the death occurred from the drop-down list.

If you select Other (specify) as the place of death, you have to manually enter the other place of death, enter and verify the address, and specify if the decedent passed away in a township.

2. If you select a licensed medical facility as the place of death, you must identify the facility via the Look up Facility button. Click the **Look up Facility** button.

| Department of Health                    |   |                         |                                    |        |                         | VVEICOME                 | e             |
|-----------------------------------------|---|-------------------------|------------------------------------|--------|-------------------------|--------------------------|---------------|
|                                         |   |                         |                                    |        |                         | Jesse H Geigle Funera    | al Home Inc   |
| Death Registration                      |   |                         |                                    |        | _                       |                          |               |
| Personal Information                    |   |                         |                                    |        | <                       | Return to Results        | Save          |
| Decedent                                |   | Case ID: 37868919       | Decedent Name: Betty Gherkin       |        | Event Date: Jul-11-2024 | L .                      |               |
| Resident Address                        |   |                         |                                    |        |                         |                          |               |
| <ul> <li>Family Members</li> </ul>      |   | Case Status:            | Medical Pending Personal Pendi     | ing Fa | act Of Death Pending    | Uncertified Unsigned Unr | egistered     |
| Informant                               |   |                         |                                    |        |                         |                          |               |
| Place of Death                          |   | Place of Death          |                                    |        |                         |                          |               |
| Disposition                             | 1 | -                       |                                    |        |                         |                          | _             |
| <ul> <li>Decedent Attributes</li> </ul> |   | Type of Place of Death* |                                    | _      |                         |                          |               |
| Other Links                             | 1 | Hospital-Inpatient      | ×                                  | ~      |                         |                          |               |
| Relinquish Case                         |   | Facility Name           |                                    |        |                         |                          |               |
| Documentary Evidence                    |   |                         |                                    | 2      | QLOOK UP Facility       |                          |               |
| Case Messages                           |   |                         |                                    |        |                         |                          |               |
| Event Issuance History                  |   | Address                 |                                    |        |                         |                          |               |
| Drop To Paper                           |   | Street Number and Name  | e, Rural Route (No P.O. Box, etc)* |        | Apartment, Suite, Build | ding, Floor, etc         |               |
| Print Forms                             |   |                         |                                    |        |                         |                          |               |
| Case Status History                     |   | City or Town*           |                                    |        | Statet                  |                          |               |
| Request to Abandon/Void                 |   |                         |                                    |        | otate                   |                          |               |
| Comments                                |   |                         |                                    |        |                         |                          |               |
| Registration Validations                |   | Zip Code*               |                                    |        | Country*                |                          |               |
| Transfer Ownership                      |   |                         |                                    |        | United States           |                          | ~             |
| Medical Certification Request           |   | County                  |                                    |        |                         |                          |               |
|                                         |   | Calastana               |                                    |        |                         |                          |               |
|                                         |   | Select one              |                                    | Ť      |                         |                          |               |
|                                         |   |                         |                                    |        |                         | Unverified 💡 Ve          | erify Address |
|                                         |   |                         |                                    |        |                         |                          |               |
|                                         |   |                         |                                    |        |                         |                          |               |

#### NOTES

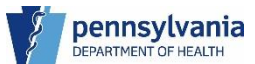

- 3. Enter the name of the facility in the Facility Name field, then click the **Search** button.
- 4. Click the **Select** button if the facility name displays in the results to add the facility to your case. Your case populates with the facility information.

|   | Look up F            | Place of Death Facility       |                                |          |            | ×      | ne <b>Ø 🌣 🐐</b>                   |
|---|----------------------|-------------------------------|--------------------------------|----------|------------|--------|-----------------------------------|
|   | Departit             | Facility Name*                | 3<br>regional hospital of scr% | Search 3 |            |        | Logout<br>le Funeral Home Inc 🗸 🗸 |
| ≡ | Death Registratio    | Facility Name                 | Address                        | City     | 4          |        |                                   |
|   | Personal Informa     | Regional Hospital of Scranton | 746 Jefferson Ave              | Scranton | Select     |        | Save                              |
|   | Decedent             |                               |                                |          |            |        |                                   |
|   | Resident Addre       |                               |                                |          |            |        |                                   |
|   | Family Member        |                               |                                |          |            | Cancel | d Unregistered                    |
|   | Informant            |                               |                                |          |            |        |                                   |
|   |                      | Place of Death                |                                |          |            |        |                                   |
|   | Disposition          |                               |                                |          |            |        |                                   |
|   | Decedent Attributes  | Type of Place of Death*       |                                |          |            |        |                                   |
|   | Other Links          | Hospital-Inpatient            | ×                              | ~        |            |        |                                   |
|   |                      | Facility Name                 |                                |          |            |        |                                   |
|   | Relinquish Case      |                               |                                | O Look u | p Facility |        |                                   |
|   | Documentary Evidence |                               |                                | Q        |            |        |                                   |
|   | Case Messages        |                               |                                |          |            |        |                                   |

5. .Click the **Save** button to continue. The red dot changes to green if there are no errors.

|                               |                                                       | Welcome 🛛 🔮                                                 |
|-------------------------------|-------------------------------------------------------|-------------------------------------------------------------|
| Department of Health          |                                                       | Jenn Pickles Logo                                           |
|                               |                                                       | Jesse H Geigle Funeral Home Inc 🛛 🗸                         |
| Death Registration            |                                                       |                                                             |
| Personal Information          |                                                       | Return to Results                                           |
| Decedent                      | Case ID: 37868919 Decedent Name: Betty Gherkin        | Event Date: Jul-11-2024                                     |
| Resident Address              |                                                       |                                                             |
| Family Members                | Death Place: Regional Hospital of Scranton            |                                                             |
| Informant                     |                                                       |                                                             |
| Place of Death                | Case Status: Medical Pending Personal Pendi           | ing Fact Of Death Pending Uncertified Unsigned Unregistered |
| Disposition                   |                                                       |                                                             |
| Decedent Attributes           | Place of Death                                        |                                                             |
| Other Links                   | Type of Place of Death                                |                                                             |
| Relinquish Case               | Hospital-Inpatient ×                                  | ×                                                           |
| Documentary Evidence          | Facility Name                                         |                                                             |
| Case Messages                 | Regional Hospital of Scranton                         | QLook up Facility / Clear                                   |
| Event Issuance History        |                                                       |                                                             |
| Drop To Paper                 | Address                                               |                                                             |
| Print Forms                   | Street Number and Name Dural Doute (No DO, Box, etc.) | Apartment Suite Building Floor etc.                         |
| Case Status History           |                                                       | Apartment, oute, bunding, ribbl, etc                        |
| Request to Abandon/Void       | 746 Jefferson Ave                                     |                                                             |
| Comments                      | City or Town                                          | State                                                       |
| Registration Validations      | Scranton                                              | PA                                                          |
| Transfer Ownership            | Zip Code                                              | Country                                                     |
| Medical Certification Request | 18510-1624                                            | United States                                               |
|                               | County                                                |                                                             |
|                               | County                                                |                                                             |
|                               | Lackawanna                                            | ×                                                           |
|                               |                                                       | ✓ Verified Verify Address                                   |

## Entering the Disposition

The Disposition page is where you select how the decedent's remains will be disposed. The remains can be disposed via one of the following ways:

- Burial
- Cremation
- Removal from State
- Donation
- Other (Specify)

When entering the disposition, there are a few key points to remember:

- If selecting a disposition other than Burial or Other (Specify,) answer the question if the ME/Coroner approved the final disposition.
  - Yes Enter the ME/Coroner's name
  - ∘ No –
- If you select *Other (Specify)* as the method of disposition, you must enter what the other method of disposition is, for example: burial at sea.

### To Enter the Disposition

- 1. Select the Method of disposition from the drop-down list, then select the date of the disposition.
- 2. As a Funeral Home Data Entry User, you are going to assign a Funeral Director to the case. Click the **Funeral Director Look up** button.

|   | Department of Health                       |   |                        |                       |              |                           | Welcome<br>Jenn Pickles<br>Jesse H Geigle Fu | Ø ✿ ℛ<br>Logout<br>Ineral Home Inc → |
|---|--------------------------------------------|---|------------------------|-----------------------|--------------|---------------------------|----------------------------------------------|--------------------------------------|
| ≡ | Death Registration<br>Personal Information |   |                        |                       |              |                           | Return to Results                            | Save >                               |
|   | <ul> <li>Decedent</li> </ul>               |   | Case ID: 37868919      | Decedent Name: Bett   | y Gherkin    | Event Date: Jul-11-2024   |                                              |                                      |
|   | <ul> <li>Resident Address</li> </ul>       |   | Death Place: Persional | Hospital of Scranton  |              |                           |                                              |                                      |
|   | <ul> <li>Family Members</li> </ul>         |   | Death Flace. Negional  | riospital of Scianton |              |                           |                                              |                                      |
|   | Informant                                  |   | Case Status'           | Medical Pending Pers  | onal Pending | Fact Of Death Pending Un  | certified Unsigned                           | Unregistered                         |
|   | <ul> <li>Place of Death</li> </ul>         |   | ouse olulus.           | Incolour chang reio   | onurrenung   | ructor beautricitating of | ocraned   onoigned                           | omegiotered                          |
|   | Disposition                                |   | Disposition            |                       |              |                           |                                              |                                      |
|   | <ul> <li>Decedent Attributes</li> </ul>    |   |                        |                       |              |                           |                                              | _                                    |
|   | Other Links                                |   | Method of Disposition  |                       |              |                           |                                              |                                      |
|   | Relinquish Case                            | 1 | Burial                 |                       | × ~          |                           |                                              |                                      |
|   | Documentary Evidence                       |   | Date of Disposition*   |                       |              |                           |                                              |                                      |
|   | Case Messages                              | 1 | Jul-13-2024            |                       | μ.           |                           |                                              |                                      |
|   | Event Issuance History                     |   |                        |                       |              |                           |                                              |                                      |
|   | Drop To Paper                              |   | Funeral Director       |                       |              |                           |                                              |                                      |
|   | Print Forms                                |   | License Number         |                       |              |                           |                                              |                                      |
|   | Case Status History                        |   | License Number         |                       |              | 2 0 5 15 1                |                                              |                                      |
|   | Request to Abandon/Void                    |   |                        |                       |              | 2 Q Funeral Director Loo  | кир                                          |                                      |
|   | Comments                                   |   | First                  |                       |              | Middle                    |                                              |                                      |
|   | Registration Validations                   |   |                        |                       |              |                           |                                              |                                      |
|   | Transfer Ownership                         |   | Last                   |                       |              | Suffix                    |                                              |                                      |
|   | Medical Certification Request              |   |                        |                       |              | Colort and                |                                              |                                      |
|   |                                            |   |                        |                       |              | Select one                |                                              | ¥                                    |

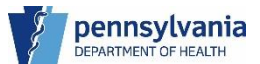

- 3. In the Look up Funeral Director window, enter the Funeral Director's last name, then click the **Search** button.
- 4. In the results section, locate the Funeral Director you want to assign and click the **Select** button.

|   | р                                   | ennsylvania Departm | ent of Health eVitals |            | Profile Log | out                   |
|---|-------------------------------------|---------------------|-----------------------|------------|-------------|-----------------------|
|   | Departm                             | Look up Fune        | ral Director          |            | ×           | ne <b>0**</b>         |
|   |                                     | 3<br>Last Name*     | r%                    | First Name | 3<br>Search | le Funeral Home Inc 🗸 |
| Ξ | Death Registratio                   |                     |                       |            |             |                       |
|   | Personal Informa                    | License Number      | Last Name             | First Name | 4           | Save >                |
|   | <ul> <li>Decedent</li> </ul>        | FD919901            | Rodi                  | Christiana | Select      |                       |
|   | Resident Addre                      | FD86794             | Rho                   | Amy        | Select      |                       |
|   | Family Member                       |                     |                       |            |             |                       |
|   | Informant                           |                     |                       |            |             | ad Unregistered       |
|   | Place of Death                      |                     |                       |            |             |                       |
|   | Disposition                         |                     |                       |            | Cancel      |                       |
|   | <ul> <li>Decedent Attrib</li> </ul> |                     | _                     |            |             |                       |
|   | Other Links                         |                     | Method of Disposition |            |             |                       |
|   |                                     |                     | Burial                | <b>×</b> × |             |                       |
|   | Documentary E                       | vidence             | Date of Disposition*  |            |             |                       |
|   | Case Messages                       |                     | Jul-13-2024           | Ê Î        |             |                       |
|   | Drop To Paper                       |                     |                       |            |             |                       |
|   | Print Forms                         |                     | Funeral Director      |            |             |                       |
|   | Case Status His                     | tory                | License Number        |            |             |                       |

The case populates with the Funeral Director's name and License Number. The Funeral Home's information also populates into the case. Continue down the page to enter the Disposition information.

| Print Forms                   | Euneral Director                                     |                                       |
|-------------------------------|------------------------------------------------------|---------------------------------------|
| Case Status History           |                                                      |                                       |
| Request to Abandon/Void       | License Number                                       |                                       |
| Comments                      | FD919901                                             | Q Funeral Director Look up            |
| Registration Validations      | First*                                               | Middle                                |
| Transfer Ownership            | Christiana                                           |                                       |
| Medical Certification Request | Last                                                 | Suffix                                |
|                               | Rodi                                                 | Select one V                          |
|                               | Funeral Home                                         |                                       |
|                               | Business Registration Number                         |                                       |
|                               |                                                      |                                       |
|                               | Name                                                 |                                       |
|                               | Jesse H Geigle Funeral Home Inc                      |                                       |
|                               | Address                                              |                                       |
|                               | Street Number and Name Rural Route (No PO Box, etc.) | Apartment Suite Building Floor etc    |
|                               | 2100 Linglestown Rd                                  | , , , , , , , , , , , , , , , , , , , |
|                               | City or Town                                         | State                                 |
|                               | Harrisburg                                           | PA                                    |
|                               | Zip Code                                             | Country                               |
|                               | 17110-9584                                           | United States v                       |
|                               |                                                      | Unverified Verify Address             |

5. Click the **Place of Disposition Look up** button to locate where the disposition will occur.

| Place of Disp     | osition       |           |                 |                                |
|-------------------|---------------|-----------|-----------------|--------------------------------|
| Place of Disposit | tion*         |           |                 | 5                              |
|                   |               |           |                 | Q Place of Disposition Look up |
| City or Town      | State         |           | Zip Code        | Country                        |
|                   |               |           |                 | United S.# V                   |
| Date Signed       |               |           |                 |                                |
|                   |               | <b></b>   |                 |                                |
| Filing Registra   | ar<br>Dffice* |           |                 |                                |
|                   |               |           | Q Filing Regist | trar Look up                   |
| First Name        | Middle Name   | Last Name |                 |                                |
|                   |               |           |                 |                                |
| Local File Date   |               |           |                 |                                |
|                   |               | 6         |                 |                                |

- 6. Enter the facility name in the search field, then click the **Search** button.
- 7. Locate the name of the facility, then click the **Select** button to add the facility's information to the case.

| 6<br>Search         |                                                                  | ×                                                                                                    |
|---------------------|------------------------------------------------------------------|----------------------------------------------------------------------------------------------------|
| Address             | City 7                                                           | sitie                                                                                                    |
| Cemetery Avenue     | Scranton Select                                                  |                                                                                                    |
| 320 Highway 315240B | Pittston Select                                                  |                                                                                                    |
|                     | Cano                                                             | el                                                                                                    |
| Lost Nama           | Q Filing Registrar Look up                                       |                                                                                                    |
|                     |                                                                  |                                                                                                    |
|                     |                                                                  |                                                                                                    |
|                     | 6<br>Search<br>Address<br>Cemetery Avenue<br>320 Highway 315240B | 6<br>Search<br>Address City 7<br>Cemetery Avenue Scranton Gelect<br>320 Highway 315240B Pittston Gelect<br>220 Highway 315240B Pittston Gelect |

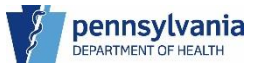

8. Lastly, you want to select the Filing Registrar for your case. Click the **Filing Registrar Look up** button.

| Place of Disposition    | on                  |                    |                            |
|-------------------------|---------------------|--------------------|----------------------------|
| Place of Disposition*   |                     |                    |                            |
| St. Joseph's Cemete     | y Scranton          |                    | Q Place of Disposition Loo |
|                         |                     |                    | 🥭 Clear                    |
| City or Town            | State               | Zip Code           | Country                    |
| Scranton                | Pennsylvania        | 18505              | United S V                 |
| Date Signed             |                     | Ë                  |                            |
| Filing Registrar        |                     |                    |                            |
| Filing Registrar Office |                     |                    |                            |
|                         |                     | 8 Q Filing Registr | rar Look up                |
| First Name              | Middle Name Last Na | ame                |                            |
|                         |                     |                    |                            |
| Local File Date         |                     |                    |                            |
|                         |                     |                    |                            |

- 9. Enter the name of the Local Registrar you want to assign the case to in the Facility Name field, then click the Search button.
- 10. Click the **Select** button to assign the Registrar to your case.

| Registrar Look up          |            |                           |                         | ×               |
|----------------------------|------------|---------------------------|-------------------------|-----------------|
| Facility Name* 9 balogero% |            |                           |                         |                 |
|                            |            |                           |                         | 9 Search Cancel |
|                            |            |                           |                         |                 |
| Last Name                  | First Name | Registrar District Number | Office Name             |                 |
| Rho                        | Amy        | 35-325                    | Calogero, Maria: 35-325 | 10 Select       |
| P                          | William    | 35-325                    | Calogero, Maria: 35-325 | Select          |
|                            |            |                           |                         |                 |

The case populates with the Filing Registrar's information.

| Diana of Diana      | oition                                                                                                    |                                                                                                    |                                                                                                    |                                                                                                    |                                                                                                    |                                                                                                    |
|---------------------|----------------------------------------------------------------------------------------------------|----------------------------------------------------------------------------------------------------|----------------------------------------------------------------------------------------------------|----------------------------------------------------------------------------------------------------|----------------------------------------------------------------------------------------------------|----------------------------------------------------------------------------------------------------|
| Place of Dispo:     | SILIOIT                                                                                                    |                                                                                                    |                                                                                                    |                                                                                                    |                                                                                                    |                                                                                                    |
| Place of Dispositio | m*                                                                                                    |                                                                                                    |                                                                                                    |                                                                                                    |                                                                                                    |                                                                                                    |
| St. Joseph's Cerr   | netery Scranton                                                                                                    |                                                                                                    |                                                                                                    | QP                                                                                                    | lace of Disp                                                                                                    | osition Look up                                                                                                    |
|                     |                                                                                                    |                                                                                                    |                                                                                                    | 8                                                                                                    | lear                                                                                                    |                                                                                                    |
| City or Town        |                                                                                                    | State                                                                                                    | Zip Code                                                                                                    | Country                                                                                                    | y                                                                                                    |                                                                                                    |
| Scranton            |                                                                                                    | Pennsylvania                                                                                                    | 18505                                                                                                    | United                                                                                                    | ds ∨                                                                                                    |                                                                                                    |
|                     |                                                                                                    |                                                                                                    |                                                                                                    |                                                                                                    |                                                                                                    |                                                                                                    |
| Date Signed         |                                                                                                    |                                                                                                    |                                                                                                    |                                                                                                    |                                                                                                    |                                                                                                    |
|                     |                                                                                                    | Ê                                                                                                    |                                                                                                    |                                                                                                    |                                                                                                    |                                                                                                    |
|                     |                                                                                                    |                                                                                                    |                                                                                                    |                                                                                                    |                                                                                                    |                                                                                                    |
| Filing Registrar    |                                                                                                    |                                                                                                    |                                                                                                    |                                                                                                    |                                                                                                    |                                                                                                    |
| Filing Registrar Of | fice*                                                                                                    |                                                                                                    |                                                                                                    |                                                                                                    |                                                                                                    |                                                                                                    |
| Calogero, Maria:    | 35-325                                                                                                    |                                                                                                    | Q Filing Registr                                                                                                    | ar Look up                                                                                                    | 🕭 Clear                                                                                                    |                                                                                                    |
| First Name          | Middle Nan                                                                                                    | ne Last Name                                                                                                    |                                                                                                    |                                                                                                    |                                                                                                    |                                                                                                    |
| Amy                 |                                                                                                    | Rho                                                                                                    |                                                                                                    |                                                                                                    |                                                                                                    |                                                                                                    |
| Local File Date     |                                                                                                    |                                                                                                    |                                                                                                    |                                                                                                    |                                                                                                    |                                                                                                    |
|                     |                                                                                                    | <u> </u>                                                                                                    |                                                                                                    |                                                                                                    |                                                                                                    |                                                                                                    |
|                     |                                                                                                    |                                                                                                    |                                                                                                    |                                                                                                    |                                                                                                    |                                                                                                    |
|                     | Place of Disposition<br>Place of Disposition<br>St. Josephs Cerr<br>City or Town<br>Scranton<br>Date Signed<br>Filling Registrar<br>Filling Registrar<br>Filling Registrar<br>Filling Registrar<br>First Name<br>Arry<br>Local File Date | Place of Disposition<br>Place of Disposition*<br>St. Joseph's Cemetery Scranton<br>City or Town<br>Scranton<br>Date Signed<br>Filing Registrar<br>Filing Registrar<br>Filing Registrar<br>Fing Registrar<br>Fing Registrar<br>Fing Registrar<br>Calogero, Maria: 35-325<br>First Name<br>Middle Nam<br>Arry<br>Local File Date | Place of Disposition Place of Disposition* St. Joseph's Cemetery Scranton City or Town State Scranton Pennsylvania Date Signed Filing Registrar Filing Registrar Filing Registra | Place of Disposition Place of Disposition* St. Joseph's Cemetery Scranton City or Town State Scranton Penneylvania 18505 Date Signed Filing Registrar Filing Registrar Filing Registrar Filing Registrar Filing Registrar Filing Registrar Filing Registrar Filing Registrar Filing Registrar Filing Registrar Filing Registra Calogero, Maria: 35-325 Filing Registra Filing Registra Filing | Place of Disposition<br>Place of Disposition*<br>St. Joseph's Cernetery Scranton<br>City or Town State Zip Code Country<br>Scranton Pennsylvania 18505 United<br>Date Signed<br>Filing Registrar<br>Filing Registrar Office*<br>Calogero, Maria: 35:325<br>First Name Last Name<br>Anny Rho<br>Local File Date | Place of Disposition<br>Place of Disposition*<br>St. Joseph's Cemetery Scranton<br>City or Town State Zip Code Country<br>Scranton Penneylvania 18505 United S •<br>Date Signed<br>Filing Registrar<br>Filing Registrar<br>Filing Registrar Office*<br>Calogero, Maria: 35-325 Q Filing Registrar Look up Clear<br>First Name Middle Name Last Name<br>Army Rho<br>Local File Date |

11. Click the **Save** button to continue. The red dot changes to green if there are no errors.

| Department of Health                |                                                                                                    |                                             |                                                                                   | Jesse H Geigle Funeral Home I                                                                                                    |
|-------------------------------------|----------------------------------------------------------------------------------------------------|---------------------------------------------|-----------------------------------------------------------------------------------|----------------------------------------------------------------------------------------------------|
| -                                   |                                                                                                    |                                             |                                                                                   |                                                                                                    |
| Death Registration                  |                                                                                                    |                                             |                                                                                   | 11<br>Return to Results Save                                                                                                    |
| Personal Information                |                                                                                                    |                                             |                                                                                   |                                                                                                    |
| Decedent                            | Case ID: 37868919                                                                                                    | Decedent Name: Betty Gherkin                | Event Date: J                                                                     | ul-11-2024                                                                                                    |
| Resident Address                    | Death Place: Regional Hos                                                                                                    | spital of Scranton                          |                                                                                   |                                                                                                    |
| Family Members                      | · · · · · ·                                                                                                    |                                             |                                                                                   |                                                                                                    |
| Informant                           | Case Status: N                                                                                                    | Medical Pending Personal Pendi              | ng Fact Of Death F                                                                | Pending Uncertified Unsigned                                                                                                    |
| Place of Death     Diace of Death   | U                                                                                                    | Inregistered                                |                                                                                   |                                                                                                    |
| Disposition     Decedent Attributes |                                                                                                    |                                             |                                                                                   |                                                                                                    |
|                                     | Disposition                                                                                                    |                                             |                                                                                   |                                                                                                    |
| Other Links                         | Method of Disposition                                                                                                    |                                             |                                                                                   |                                                                                                    |
| Relinquish Case                     | Bustel                                                                                                    |                                             |                                                                                   |                                                                                                    |
| Documentary Evidence                | burial                                                                                                    | * *                                         |                                                                                   |                                                                                                    |
| Case Messages                       | Date of Disposition                                                                                                    |                                             |                                                                                   |                                                                                                    |
| Drop To Paper                       | Jul-13-2024                                                                                                    | <b></b>                                     |                                                                                   |                                                                                                    |
| Print Forms                         |                                                                                                    |                                             |                                                                                   |                                                                                                    |
| Deguest to Abardar Main             | Funeral Director                                                                                                    |                                             |                                                                                   |                                                                                                    |
| Request to Abandon/Void             | License Number                                                                                                    |                                             |                                                                                   |                                                                                                    |
| Pegistration Validations            | FD919901                                                                                                    |                                             | Q Funeral Direc                                                                   | ctor Look up 🥒 Clear                                                                                                    |
| Transfer Ownership                  | Firet                                                                                                    |                                             | Middle                                                                            |                                                                                                    |
| Medical Cartification Request       |                                                                                                    |                                             | madre                                                                             |                                                                                                    |
| medical certification request       | Christiana                                                                                                    |                                             |                                                                                   |                                                                                                    |
|                                     | Last                                                                                                    |                                             | Suffix                                                                            |                                                                                                    |
|                                     | Rodi                                                                                                    |                                             | Select one                                                                        |                                                                                                    |
|                                     | Jesse H Geigle Funeral Ho                                                                                                    | me Inc                                      |                                                                                   |                                                                                                    |
|                                     | Jesse H Geigle Funeral Ho<br>Address<br>Street Number and Name. R                                                                                                    | me Inc<br>ural Route (No P.O. Box. etc)     | Apartment. Suite                                                                  | Building, Floor, etc                                                                                                    |
|                                     | Address<br>Street Number and Name, R<br>2100 Linglestown Rd                                                                                                    | me Inc<br>ural Route (No P.O. Box, etc)     | Apartment, Suite,                                                                 | Building, Floor, etc                                                                                                    |
|                                     | Jesse H Geigle Funeral Ho<br>Address<br>Street Number and Name, R<br>2100 Linglestown Rd                                                                                                    | me Inc<br>ural Route (No P.O. Box, etc)     | Apartment, Suite,                                                                 | Building, Floor, etc                                                                                                    |
|                                     | Jesse H Geigle Funeral Ho<br>Address<br>Street Number and Name, R<br>2100 Linglestown Rd<br>City or Town<br>Harrisburg                                                                                                    | me Inc<br>ural Route (No P.O. Box, etc)     | Apartment, Suite,<br>State                                                        | Building, Floor, etc                                                                                                    |
|                                     | Jesse H Geigle Funeral Ho<br>Address<br>Street Number and Name, R<br>2100 Linglestown Rd<br>City or Town<br>Harrisburg<br>Zie Godo                                                                                                    | me Inc<br>ural Route (No P.O. Box, etc)     | Apartment, Suite,<br>State<br>PA                                                  | ,Building, Floor, etc                                                                                                    |
|                                     | Jesse H Geigle Funeral Ho<br>Address<br>Street Number and Name, R<br>2100 Linglestown Rd<br>City or Town<br>Harriaburg<br>Zip Code                                                                                                    | me Inc<br>ural Route (No P.O. Box, etc)     | Apartment, Suite,<br>State<br>PA<br>Country                                       | Building, Floor, etc                                                                                                    |
|                                     | Jesse H Geigle Funeral Ho<br>Address<br>Street Number and Name, R<br>2100 Linglestown Rd<br>City or Town<br>Harriaburg<br>Zip Code<br>17110-9584                                                                                                    | me Inc<br>ural Route (No P.O. Box, etc)     | Apartment, Suite,<br>State<br>PA<br>Country<br>United States                      | Building, Floor, etc                                                                                                    |
|                                     | Jesse H Geigle Funeral Ho<br>Address<br>Street Number and Name, R<br>2100 Linglestown Rd<br>City or Town<br>Harrisburg<br>Zip Code<br>17110-9584                                                                                                    | me Inc<br>ural Route (No P.O. Box, etc)     | Apartment, Suite,<br>State<br>PA<br>Country<br>United States                      | Building, Floor, etc<br>Unverified                                                                                                |
|                                     | Address Street Number and Name, R 2100 Linglestown Rd City or Town Harrisburg Zip Code 17110-9584 Disposition                                                                                                    | me Inc                                      | Apartment, Suite,<br>State<br>PA<br>Country<br>United States                      | Building, Floor, etc                                                                                                    |
|                                     | Address Street Number and Name, R 2100 Linglestown Rd City or Town Harrisburg Zip Code 17110-9584                                                                                                    | me Inc                                      | Apartment, Suite,<br>State<br>PA<br>Country<br>United States                      | Building, Floor, etc                                                                                                    |
|                                     | Address Street Number and Name, R 2100 Linglestown Rd City or Town Harrisburg Zip Code 17110-9584  Is this a Trade Call? Place of Disposition Place of Disposition                                                                                                    | me Inc                                      | Apartment, Suite,<br>State<br>PA<br>Country<br>United States                      | Building, Floor, etc                                                                                                    |
|                                     | Jesse H Geigle Funeral Ho<br>Address<br>Street Number and Name, R<br>2100 Linglestown Rd<br>City or Town<br>Harrisburg<br>Zip Code<br>17110-9584<br>I Is this a Trade Call?<br>Place of Disposition<br>Place of Disposition<br>St. Joseph's Cemetery Scr.                                                                                                    | me Inc                                      | Apartment, Suite,<br>State<br>PA<br>Country<br>United States                      | Building, Floor, etc Unverified Unverified Q Place of Disposition Look up C Clear                                                 |
|                                     | Jesse H Geigle Funeral Ho<br>Address<br>Street Number and Name, R<br>2100 Linglestown Rd<br>City or Town<br>Harrisburg<br>Zip Code<br>17110-9584                                                                                                    | me Inc                                      | Apartment, Suite,<br>State<br>PA<br>Country<br>United States                      | Building, Floor, etc<br>Unverified<br>Unverified<br>Verify Addr                                                                   |
|                                     | Jesse H Geigle Funeral Ho<br>Address<br>Street Number and Name, R<br>2100 Linglestown Rd<br>City or Town<br>Harrisburg<br>Zip Code<br>17110-9584                                                                                                    | anton                                       | Apartment, Suite,<br>State<br>PA<br>Country<br>United States                      | Building, Floor, etc<br>Unverified<br>Unverified<br>Verify Adda                                                                   |
|                                     | Jesse H Geigle Funeral Ho<br>Address<br>Street Number and Name, R<br>2100 Linglestown Rd<br>City or Town<br>Harriaburg<br>Zip Code<br>17110-9584<br>  Is this a Trade Call?<br>Place of Disposition<br>Place of Disposition<br>St. Joseph's Cemetery Son<br>City or Town                                                                                                    | me Inc ural Route (No P.O. Box, etc)        | Apartment, Suite,<br>State<br>PA<br>Country<br>United States                      | Building, Floor, etc<br>Unverified<br>Unverified<br>Q Place of Disposition Look up<br>Clear<br>Country<br>United _ v              |
|                                     | Address<br>Street Number and Name, R<br>2100 Linglestown Rd<br>City or Town<br>Harrisburg<br>Zip Code<br>17110-9584<br>17110-9584<br>Place of Disposition<br>Place of Disposition<br>St. Joseph's Cemetery Scr<br>City or Town<br>Scranton<br>Date Signed                                                                                                    | anton State Pennsylvania                    | Apartment, Suite,<br>State<br>PA<br>Country<br>United States                      | Building, Floor, etc<br>Unverified Verify Addr<br>Unverified Clear<br>County<br>United Verify Addr                                |
|                                     | Jesse H Geigle Funeral Ho<br>Address<br>Street Number and Name, R<br>2100 Linglestown Rd<br>City or Town<br>Harrisburg<br>Zip Code<br>17110-9584<br>  Is this a Trade Call?<br>Place of Disposition<br>Place of Disposition<br>St. Joseph's Cemetery Son<br>City or Town<br>Soranton                                                                                                    | anton State Pennsylvania                    | Apartment, Suite,<br>State<br>PA<br>Country<br>United States                      | Building, Floor, etc<br>Unverified<br>Unverified<br>Q Place of Disposition Look up<br>Clear<br>Country<br>United v                |
|                                     | Jesse H Geigle Funeral Ho<br>Address<br>Street Number and Name, R<br>2100 Linglestown Rd<br>City or Town<br>Harrisburg<br>Zip Code<br>17110-9584<br>17110-9584<br>17110-9566<br>17110-9566<br>17110-9566<br>17110-9566<br>17110-9566<br>17100000 | anton                                       | Apartment, Suite,<br>State<br>PA<br>Country<br>United States                      | Building, Floor, etc                                                                                                    |
|                                     | Jesse H Geigle Funeral Ho<br>Address<br>Street Number and Name, R<br>2100 Linglestown Rd<br>City or Town<br>Harrisburg<br>Zip Code<br>17110-9584<br>17110-9584<br>17110-9564<br>17110-9564<br>17110-9564<br>17110-9564<br>17110-9564<br>17110-9564<br>17110-9564<br>17110-95 | anton                                       | Apartment, Suite,<br>State<br>PA<br>Country<br>United States                      | Building, Floor, etc                                                                                                    |
|                                     | Jesse H Geigle Funeral Ho<br>Address<br>Street Number and Name, R<br>2100 Linglestown Rd<br>City or Town<br>Harrisburg<br>Zip Code<br>17110-9584<br>17110-9584<br>17110-9564<br>17110-9564<br>17110-9564<br>17110-9564<br>17110-95 | anton State Pennsylvania                    | Apartment, Suite,<br>State<br>PA<br>Country<br>United States                      | Building, Floor, etc<br>Unverified<br>Unverified<br>Verify Addr<br>Verify Addr<br>Clear<br>Country<br>United Verify Addr<br>Clear |
|                                     | Name         Jesse H Geigle Funeral Ho         Address         Street Number and Name, R         2100 Linglestown Rd         City or Town         Harriaburg         Zip Code         17110-9584         Place of Disposition         Place of Disposition         St. Joseph's Cemetery Scr         City or Town         Scranton         Date Signed         Filling Registrar         Filling Registrar         Filling Registrar         Filling Registrar         Filling Registrar         Filling Registrar         Filling Registrar         Filling Registrar         Filling Registrar         Filling Registrar         Filling Registrar                                                                                                    | anton State Pennsylvania                    | Apartment, Suite,<br>State<br>PA<br>Country<br>United States                      | Building, Floor, etc<br>Unverified<br>Unverified<br>Verify Addr<br>Verify Addr<br>Clear<br>Country<br>United verified<br>Clear    |
|                                     | Name         Jesse H Geigle Funeral Ho         Address         Street Number and Name, R         2100 Linglestown Rd         City or Town         Harrisburg         Zip Code         17110-9584         Place of Disposition         Place of Disposition         St. Joseph's Cemetery Scraton         City or Town         Scranton         Date Signed         Filling Registrar         Filling Registrar         Filling Registrar         Filling Registrar         Middle         Any                                                                                                    | anton State Pennsylvania Name Last Name Rho | Apartment, Suite,<br>State<br>PA<br>Country<br>United States<br>Zip Code<br>18505 | Building, Floor, etc                                                                                                    |

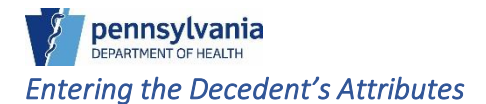

For the Decedent's attributes, enter their usual occupation, which may not necessarily be their last occupation. Do not enter retired, instead, provide information about the type of work they did during the majority of their life.

#### To Enter the Decedent's Attributes

- 1. Enter the Decedent's Occupation, then the Decedent's Industry.
- 2. Select the Decedent's highest level of education from the drop-down list.

|   |                                      |   |                          |                        |                  |                       | Welcome               | G            | ) 🗘 🕯         | 1 |
|---|--------------------------------------|---|--------------------------|------------------------|------------------|-----------------------|-----------------------|--------------|---------------|---|
|   | Department of Health                 |   |                          |                        |                  |                       | Jenn Pickles          |              | Logout        |   |
|   | Y                                    |   |                          |                        |                  |                       | Jesse H Geigle Fune   | eral Home In | c ~           |   |
| ≡ | Death Registration                   |   |                          |                        |                  |                       |                       |              |               |   |
|   | Personal Information                 |   |                          |                        |                  |                       | Return to Results     | Save         | $\rightarrow$ |   |
|   | Decedent                             |   | Case ID: 27868010        | Decedent Name          | : Rotty Charkin  | Event Date: Jul       | 11-2024               |              |               |   |
|   | <ul> <li>Resident Address</li> </ul> |   | 043610.07000919          | Decedent Hame          | . Detty onertain | Event Date. our       | 11 2024               |              |               |   |
|   | <ul> <li>Family Members</li> </ul>   |   | Death Place: Regional    | Hospital of Scranton   |                  |                       |                       |              |               |   |
|   | <ul> <li>Informant</li> </ul>        |   |                          |                        |                  |                       |                       |              |               |   |
|   | <ul> <li>Place of Death</li> </ul>   |   | Case Status:             | Medical Pending        | Personal Pendi   | ing Fact Of Death Per | nding Uncertified Uns | signed       |               |   |
|   | <ul> <li>Disposition</li> </ul>      |   |                          | Unregistered           |                  |                       |                       |              |               |   |
|   | Decedent Attributes                  |   |                          |                        |                  |                       |                       | _            |               |   |
|   | Other Links                          |   | Decedent Attributes      |                        |                  |                       |                       |              |               |   |
|   | Relinquish Case                      |   | Occupation*              |                        |                  | Decedent Industry*    |                       |              |               |   |
|   | Documentary Evidence                 | 1 | Underwater Ranketwee     | wing                   |                  | 1 Tortilos            |                       |              |               |   |
|   | Case Messages                        | 1 | Underwater Dasketwea     | aving                  |                  | 1 Textiles            |                       |              | - 1           |   |
|   | Drop To Paper                        |   | Decedent Education*      |                        |                  |                       |                       |              |               |   |
|   | Print Forms                          | 2 | Doctorate (e.g., PhD, Ed | ID) or Professional de | gree (🛪 🗸 🗸      |                       |                       |              |               |   |
|   | Case Status History                  |   |                          |                        |                  |                       |                       |              |               |   |
|   | Request to Abandon/Void              |   | Ancestry*                |                        |                  |                       |                       |              |               |   |
|   | Comments                             |   | Select one               |                        |                  |                       |                       |              |               |   |
|   | Registration Validations             |   |                          |                        |                  |                       |                       |              |               |   |
|   | Transfer Ownership                   |   | Race*                    |                        |                  |                       |                       |              |               |   |
|   | Medical Certification Request        |   | Refused                  |                        |                  | Vietnamese            |                       |              | ור            |   |
|   |                                      |   | American Indian or       | Alaskan Native, speci  | fy tribe         | U White               |                       |              |               |   |
|   |                                      |   | 🗆 Asian Indian           |                        |                  | Other Asian           |                       |              |               |   |
| - |                                      |   | Black or African Am      | nerican                |                  | Other Pacific Isla    | nder                  |              |               |   |
|   |                                      |   | Chinese                  |                        |                  | Other (Specify)       |                       |              |               |   |
|   |                                      |   | Filipino                 |                        |                  | Unknown               |                       |              |               |   |
|   |                                      |   | Guamanian or Char        | morro                  |                  |                       |                       |              |               |   |
|   |                                      |   | Japanese                 |                        |                  |                       |                       |              |               |   |
|   |                                      |   | C Korean                 |                        |                  |                       |                       |              |               |   |
|   |                                      |   | Native Hawaiian          |                        |                  |                       |                       |              |               |   |
|   |                                      |   | 🗆 Samoan                 |                        |                  |                       |                       |              |               |   |
|   |                                      |   |                          |                        |                  |                       |                       |              |               | 1 |

- 3. Select the Decedent's Ancestry from the drop-down list.
- 4. Next, select a checkbox(es) for the Decedent's Race.

If you select American Indian or Alaskan Native or any of the Other options, you are required to complete the additional Specify fields that display.

|   |                               | Welcome                                                                         | 0 \$            | 1   |
|---|-------------------------------|---------------------------------------------------------------------------------|-----------------|-----|
|   | Department of Health          | Jenn Pickles                                                                    | Log             | out |
|   |                               | Jesse H Geigle F                                                                | uneral Home Inc | , , |
| ≡ | Death Registration            |                                                                                 |                 |     |
|   | Personal Information          | Return to Results                                                               | Save >          |     |
|   | Decedent                      |                                                                                 |                 |     |
|   | Decedent                      | Case ID: 37868919 Decedent Name: Betty Gherkin Event Date: Jul-11-2024          |                 |     |
|   | Eamily Members                | Death Place: Regional Hospital of Scranton                                      |                 |     |
|   | Family Members                |                                                                                 |                 |     |
|   |                               | Case Status: Medical Pending Personal Pending Fact Of Death Pending Uncertified | Unsigned        |     |
|   | Place of Death                | Unregistered                                                                    |                 |     |
|   |                               |                                                                                 |                 |     |
|   | Decedent Attributes           | Decedent Attributes                                                             |                 |     |
|   | Other Links                   |                                                                                 |                 |     |
|   | Relinquish Case               | Occupation* Decedent Industry*                                                  |                 |     |
|   | Documentary Evidence          | Underwater Basketweaving                                                        |                 |     |
|   | Case Messages                 |                                                                                 |                 |     |
|   | Drop To Paper                 | Decedent Education*                                                             |                 |     |
|   | Print Forms                   | Doctorate (e.g., PhD, EdD) or Professional degree (🗶 🗸 🗸                        |                 |     |
|   | Case Status History           |                                                                                 |                 |     |
|   | Request to Abandon/Void       | Ancestry*                                                                       |                 |     |
|   | Comments                      | No. not Spanish/Hispanic/Latino                                                 | × ~             |     |
|   | Registration Validations      |                                                                                 |                 |     |
|   | Transfer Ownership            | Race*                                                                           |                 |     |
|   | Medical Certification Request | Refused Vietnamese                                                              |                 |     |
|   |                               | American Indian or Alaskan Native, specify tribe                                |                 |     |
|   |                               | Asian Indian Other Asian                                                        |                 |     |
|   |                               | Black or African American Other Pacific Islander                                |                 |     |
|   |                               | Chinese Other (Specify)                                                         |                 |     |
|   |                               | Filipino     Specify     Common                                                 |                 |     |
|   |                               | Guamanian or Chamorro                                                           |                 |     |
|   |                               | ☐ Japanese                                                                      |                 |     |
|   |                               | Unknown                                                                         |                 |     |
|   |                               | Native Hawaiian                                                                 |                 |     |
|   |                               | Samoan                                                                          |                 |     |
|   |                               | U Samoan                                                                        |                 |     |

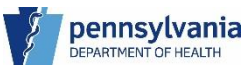

5. .Click the **Save** button to continue. The red dot changes to green if there are no errors.

|   |                                         |                          |                                   | Welcome                                     | 00**           |
|---|-----------------------------------------|--------------------------|-----------------------------------|---------------------------------------------|----------------|
|   | Department of Health                    |                          |                                   | Jenn Pickles                                | Logout         |
|   | Ý                                       |                          |                                   | Jesse H Geigle Funera                       | l Home Inc 🗸 🗸 |
| ≡ | Death Registration                      |                          |                                   | 5                                           |                |
|   | Personal Information                    |                          |                                   | Return to Results                           | Save >         |
|   | Decedent                                | Case ID: 37868919        | Decedent Name: Betty Gherkin      | Event Date: Jul-11-2024                     |                |
|   | Resident Address                        |                          |                                   |                                             |                |
|   | <ul> <li>Family Members</li> </ul>      | Death Place: Regional    | Hospital of Scranton              |                                             |                |
|   | Informant                               |                          | (                                 |                                             |                |
|   | Place of Death                          | Case Status:             | Medical Pending Personal Valid    | Fact Of Death Pending Uncertified Signature | e Required     |
|   | Disposition                             |                          | Unregistered                      |                                             |                |
|   | <ul> <li>Decedent Attributes</li> </ul> |                          |                                   |                                             | _              |
|   | Other Links                             | Decedent Attributes      |                                   |                                             | _              |
|   | Relinquish Case                         | Occupation               |                                   | Decedent Industry                           |                |
|   | Documentary Evidence                    | Underwater Basketwea     | aving                             | Textiles                                    |                |
|   | Case Messages                           |                          |                                   |                                             |                |
|   | Drop To Paper                           | Decedent Education       |                                   |                                             |                |
|   | Print Forms                             | Doctorate (e.g., PhD, Ed | D) or Professional degree (.* 🗸 🗸 |                                             |                |
|   | Case Status History                     |                          |                                   |                                             |                |
|   | Request to Abandon/Void                 | Ancestry                 |                                   |                                             |                |
|   | Comments                                | No. not Spanish/Hispar   | nic/Latino                        |                                             | × ×            |
|   | Registration Validations                |                          |                                   |                                             |                |
|   | Transfer Ownership                      | Race                     |                                   |                                             |                |
|   | Medical Certification Request           | Refused                  |                                   | Vietnamese                                  |                |
|   |                                         | American Indian or       | Alaskan Native, specify tribe     | White                                       |                |
|   |                                         | Asian Indian             |                                   | Other Asian                                 |                |
|   |                                         | Black or African Am      | voriego                           | Other Pacific Islander                      |                |

As a Funeral Home Data Entry User, you have finished completing the case. The Funeral Director you assigned to the Disposition tab is required to log into eVitals to review and sign the case. You can continue on to learn about the tasks under Other Links.

# Other Links

Beneath the Other Links section are a series of links that display depending on the status of the case.

The following links display after a case is registered:

- Order Certified Copies
- Amendment History

The following links display while a case is unregistered:

- Relinquish Case
- Transfer Ownership
- Medical Certification Request

| Other | Links                  |
|-------|------------------------|
| Orc   | ler Certified Copies   |
| 📀 Do  | cumentary Evidence     |
| 📀 Cas | se Messages            |
| Eve   | ent Issuance History   |
| Dro   | op To Paper            |
| Pri   | nt Forms               |
| Am    | endment History        |
| Cas   | se Status History      |
| Red   | quest to Abandon/Void  |
| Co    | mments                 |
| Reg   | gistration Validations |

**Registered** Case

| Oth | er Links                      |
|-----|-------------------------------|
|     | Relinquish Case               |
|     | Documentary Evidence          |
|     | Case Messages                 |
|     | Event Issuance History        |
|     | Drop To Paper                 |
|     | Print Forms                   |
|     | Case Status History           |
|     | Request to Abandon/Void       |
|     | Comments                      |
|     | Registration Validations      |
|     | Transfer Ownership            |
|     | Medical Certification Request |
|     | UnRegistered Case             |

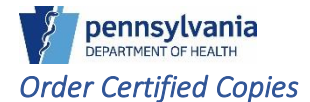

The Order Certified Copies link displays after a case is registered. When you order copies of the death certificate, it goes to your local registrar to be processed.

### To Order a Certified Copy of a Death Certificate:

- 1. Locate the case you would like to order copies of the death certificate.
- 2. Click the Order Certified Copies link under Other Links.
- 3. Click the **Create Order** button.

|   | Department of Health   |                   |             |                       |                     | Welcor<br>Jenn Pickle       | me 🛛 🐼 🌴                  |
|---|------------------------|-------------------|-------------|-----------------------|---------------------|-----------------------------|---------------------------|
|   |                        |                   |             |                       |                     | Jesse H Ge                  | igle Funeral Home Inc 🔍 🗸 |
| ≡ | Death Registration     | Case ID: 37869117 | Deceden     | t Name: I Heart Coff  | ee Event Date:      | Jul-18-2024                 |                           |
|   | Personal Information   | Case Status       | Medical Val | id Personal Valid     | Fact Of Death Valid | Certified Signed Registered | LR Affirmed               |
|   | Decedent               |                   | Disposition | Dormit Roady to Drin  | t ICD Coding Boguir |                             |                           |
|   | Resident Address       |                   | Disposition | Ferrini Ready to Frin |                     | cu                          |                           |
|   | Family Members         | Order List        |             |                       |                     |                             |                           |
|   | Informant              |                   |             |                       |                     |                             |                           |
|   | Place of Death         | Order Number      | Services    | Order Status          | Date Creat          | ed Delivery Method          | Date Printed              |
|   | Disposition            |                   |             |                       |                     |                             |                           |
|   | Decedent Attributes    |                   |             |                       |                     |                             | 3 Create Order            |
|   | Other Links            |                   |             |                       |                     |                             |                           |
| 2 | Order Certified Copies |                   |             |                       |                     |                             |                           |

- Select the Delivery Method from the dropdown.
   NOTE: You can order from your Local Registrar up to 90 days after the case has been registered.
- 5. Select the Service type from the drop-down list, then enter the amount you want to order in the Quantity field. You can add multiple services to an order.
- 6. Click the **Add** button to add the service to the order.

|                                   | Welcome                                                                                     | 00**     |
|-----------------------------------|---------------------------------------------------------------------------------------------|----------|
| Department of Health              | Jenn Pickles                                                                                | Logout   |
| -                                 | Duffy And Snowdon Funeral                                                                   | Homes Pc |
| Death Registration                | Case ID: 37869162 Decedent Name: George Williams Event Date: Jul-23-2024                    |          |
| Personal Information              | Case Statue: Medical Valid Personal Valid Fact Of Death Valid Cartified Pronounced Strenged |          |
| Decedent                          | Registered II & Affirmed Probable Birth Death Match ICD Coding Reguired                     |          |
| Resident Address                  | Registered Environmed Probable birth beach material top boaring Required                    |          |
| Family Members                    | Place Order                                                                                 |          |
| Informant                         |                                                                                             |          |
| Place of Death                    |                                                                                             |          |
| Disposition                       | Order #:1MP202407188387 Urder Source! FH Order Order Create Date: Jul 25, 2024              |          |
| Decedent Attributes               | Order Status: Pending Order Creation Created By: Jenn Pickles                               |          |
| Other Links                       | LR Name/District: Allwein, Gayle: 22-224                                                    |          |
| Order Certified Copies            |                                                                                             |          |
| Documentary Evidence              | Applicant Information                                                                       |          |
| <ul> <li>Case Messages</li> </ul> | Name: Duffy And Snowdon Funeral                                                             |          |
| Event Issuance History            | Homes Pc                                                                                    |          |
| Drop To Paper                     | Address: 401 Church St., Moscow                                                             |          |
| Print Forms                       | United States                                                                               |          |
| Amendment History                 |                                                                                             |          |
| Case Status History               | · · · · · · · · · · · · · · · · · · ·                                                       |          |
| Request to Abandon/Void           | Delivery Method*                                                                            |          |
| Comments                          | Is Shipping Information the same as Applicant Information?                                  |          |
| Registration Validations          |                                                                                             |          |
|                                   | Add/Edit Service                                                                            |          |
|                                   | Services Quantity                                                                           |          |
|                                   | 5 Death Certificate with Me× V 5 4 6 Add                                                    |          |
|                                   |                                                                                             |          |
|                                   | Services                                                                                    |          |
|                                   |                                                                                             |          |
|                                   | <ul> <li>(분) Order Comments</li> <li>(분) Cancel Order</li> <li>(문) Payment</li> </ul>       | Save     |

- 7. Next, select the payment method from the drop-down list, then click the **Add Payment** button.
- 8. Enter the payment amount in the Amount field, then click the Save button.

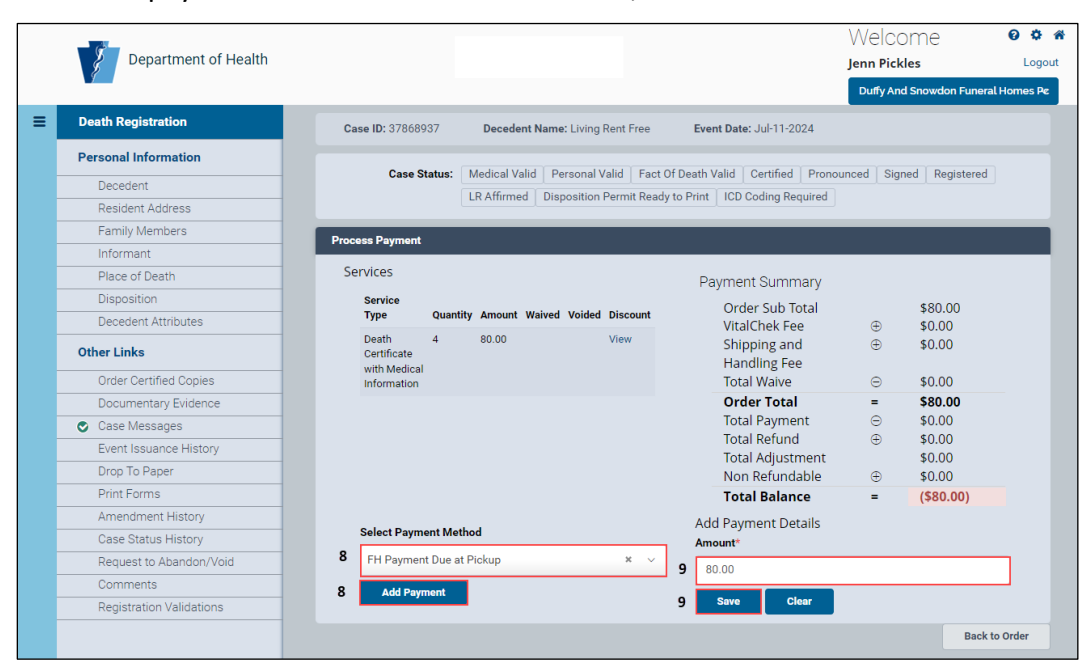

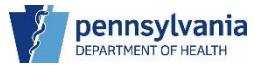

The payment method reflects the funeral home will pay at the time of pickup.

9. Click the **Back to Order** button to return and submit your order.

|   | Department of                                                                                                    | f Health                                                      |                                                                                    |                    |                                                                                                    | Welcome<br>Jenn Pickles<br>Duffy And Snowdon Funer                                                                                                    | 2 Cogou<br>Logou<br>al Homes Pc |
|---|----------------------------------------------------------------------------------------------------|---------------------------------------------------------------|------------------------------------------------------------------------------------|--------------------|----------------------------------------------------------------------------------------------------|----------------------------------------------------------------------------------------------------|---------------------------------|
| ≡ | Death<br>Registration                                                                                                    | Case ID: 37868937                                             | Decedent Name: Living Rent                                                         | Free Event I       | Date: Jul-11-2024                                                                                                    |                                                                                                    |                                 |
|   | Personal<br>Information                                                                                                    | Case Status:                                                  | Medical Valid Personal Valid<br>Disposition Permit Ready to Pri                    | Fact Of Death Vali | d Certified Pronounced Signed                                                                                                    | Registered LR Affirmed                                                                                                    |                                 |
|   | Resident                                                                                                    | Process Payment                                               |                                                                                    |                    |                                                                                                    |                                                                                                    |                                 |
|   | Address<br>Family<br>Members                                                                                                    | Services                                                      |                                                                                    |                    | Payment Summary                                                                                                    |                                                                                                    |                                 |
|   | Informant<br>Place of<br>Death                                                                                                    | Death Certificate with<br>Medical Information                 | 4 80.00                                                                            | View               | Payment Due at Pickup \$                                                                                                    | \$80.00                                                                                                    |                                 |
|   | Disposition       Disposition       Decedent       Attributes       Other Links       Order       Certified       Copies       Documentary       Evidence       Case       Messages       Event       Issuance       History       Drop To Paper       Print Forms       Amendment       Literer       Case Status       History | Select Payment Meth<br>FH Payment Due at<br>Add Payment       | <b>od</b><br>Pickup                                                                | X v                | Order Sub Total<br>VitalChek Fee<br>Shipping and Handling<br>Fee<br>Total Waive<br>Order Total<br>Total Payment<br>Total Refund<br>Total Adjustment<br>Non Refundable<br>Total Balance<br>Add Payment Details<br>Amount<br>a.o.0<br>Save Clear<br>Payment saved successfully | <ul> <li>\$80.00</li> <li>\$0.00</li> <li>\$0.00</li> <li>\$0.00</li> <li>\$0.00</li> <li>\$0.00</li> <li>\$80.00</li> <li>\$80.00</li>     &lt;</ul> |                                 |
|   | Request to<br>Abandon/Void<br>Comments<br>Registration                                                                                                    | Payment Details                                               | Check<br>Business #/MO Las                                                         | t 4 Auth Trans     | VPS                                                                                                    |                                                                                                    |                                 |
|   | Validations                                                                                                    | Method Date<br>FH Jul 15,<br>Payment 2024<br>Due at<br>Pickup | Unit User # Acc<br>Duffy Pickles,<br>And Jenn<br>Snowdon<br>Funeral<br>Homes<br>Pc | ount# Code Code    | Status Amount Closed IsVoided<br>80.00 No No                                                                                                    | Edit Delete Adjus                                                                                                    | ment                            |

10. You are taken back to the order screen. Click the **Submit Order** button to complete your order. Your Local Registrar will receive your order and begin to process it.

| Department of Health     |                        |                                          |                                 | vveicome               | U         |
|--------------------------|------------------------|------------------------------------------|---------------------------------|------------------------|-----------|
|                          |                        |                                          |                                 | Jenn Pickles           |           |
|                          |                        |                                          |                                 | Duffy And Snowdon Fu   | neral Hom |
| Death Registration       | Case ID: 37868937      | Decedent Name: Living Rent Free          | Event Date: Jul-11-2024         |                        |           |
| Personal Information     |                        |                                          |                                 |                        |           |
| Decedent                 | Case Status:           | Medical Valid Personal Valid Fact        | Of Death Valid Certified P      | ronounced Signed Regis | stered    |
| Resident Address         |                        | LR Affirmed Disposition Permit Read      | y to Print ICD Coding Requir    | ed                     |           |
| Family Members           | Diana Orden            |                                          |                                 |                        |           |
| Informant                | Place Order            |                                          |                                 |                        |           |
| Place of Death           |                        |                                          |                                 |                        |           |
| Disposition              | Order #:FHO20240718    | 18148 Order Source: FH Order             | Order Create Date: Jul 15, 2024 |                        |           |
| Decedent Attributes      | Order Status: Paymen   | t Processed Created By: Jenn Pickle      | S                               |                        |           |
| Other Links              | LR Name/District: Fee  | eney, Ann Honey: 22-222                  |                                 |                        |           |
| Order Certified Copies   |                        |                                          |                                 |                        |           |
| Documentary Evidence     | Applicant Informa      | ation                                    |                                 |                        |           |
| Case Messages            |                        | Name: Duffy And Snowdon Funeral          |                                 |                        |           |
| Event Issuance History   |                        | Homes Pc                                 |                                 |                        |           |
| Drop To Paper            | Ad                     | Idress: 401 Church St., Moscow           |                                 |                        |           |
| Print Forms              |                        | States                                   |                                 |                        |           |
| Amendment History        |                        |                                          |                                 |                        |           |
| Case Status History      |                        |                                          |                                 |                        |           |
| Request to Abandon/Void  | 🗖 la Chinaina Inform   | ation the same as Applicant Information? | De                              | livery Method*         |           |
| Comments                 | Is Snipping inform     | ation the same as Applicant information: |                                 | Roffice                | ~         |
| Registration Validations |                        |                                          |                                 |                        |           |
|                          | Add/Edit Service       |                                          |                                 |                        |           |
|                          | Services               | Quantity                                 |                                 |                        |           |
|                          | Select one             | ~ 1                                      | Add                             |                        |           |
|                          | Services               |                                          |                                 |                        |           |
|                          | Service Name           |                                          | Qu                              | antity Edit            |           |
|                          | Death Certificate with | Medical Information                      | 4                               |                        |           |
|                          |                        |                                          |                                 |                        |           |
|                          |                        | 4.4                                      |                                 |                        |           |
|                          |                        | 11                                       |                                 |                        | _         |
|                          | 🔄 Order Comments       | 🖆 Cancel Order 🖉 Subm                    | it Order 👘 Order Rec            | eipt 🕒 Payment         | Sav       |

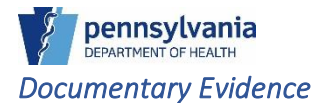

When you attach the Medical Certification Worksheet to your signed case, eVitals will automatically drop your case to paper for you. A green circle with white checkmark will display next to the Documentary Evidence link and next to the Case Messages link, indicating a message has been inserted that your case has been dropped to paper.

eVitals supports a variety of file types to upload:

- BMP
- PNG
- JPEG
- PDF
- TIFF
- JP2

To Upload a Document to Documentary Evidence:

- 1. Click the Documentary Evidence link under Other Links.
- 2. Click Add Documentary Evidence button.

|                                         |                      |                                   | Welcome<br>Jenn Pickles           | 😧 🌣 -<br>Logou |
|-----------------------------------------|----------------------|-----------------------------------|-----------------------------------|----------------|
|                                         |                      |                                   | Jesse H Geigle Funeral            | Home Inc 🛛 🗸   |
| Death Registration                      | Case ID: 37868974    | Decedent Name: test tester        | Event Date: Jul-15-2024           |                |
| Personal Information                    |                      |                                   | · · · · · · ·                     |                |
| Decedent                                | Case Status:         | Medical Pending Personal Pending  | Fact Of Death Pending Uncertifie  | ed             |
| Resident Address                        |                      | Unsigned Unregistered             |                                   |                |
| Family Members                          | Decumentary Suidenee |                                   |                                   |                |
| Informant                               | Documentary Evidence |                                   |                                   |                |
| <ul> <li>Place of Death</li> </ul>      | No Decumentary E     | vidence currently attached to thi | s caso. To add Evidopso slick the | o Add          |
| Disposition                             | Documentary Evide    | nce button below.                 | s case. To add Evidence click the | e Adu          |
| <ul> <li>Decedent Attributes</li> </ul> |                      |                                   |                                   |                |
| Other Links                             |                      |                                   | 2 Add Documenta                   | ry Evidence    |
| Relinquish Case                         |                      |                                   |                                   |                |
| 1 Documentary Evidence                  |                      |                                   |                                   |                |

- 3. Select **Document Type** from the drop-down list.
  - a. Select Medical Certification Worksheet for hybrid cases.
    - If you select **Other**, enter comments about the document you are uploading.
- 4. Click **Browse and Upload** to upload the document(s).

|                                                                                                    |                                                                                 | ×                |
|----------------------------------------------------------------------------------------------------|---------------------------------------------------------------------------------|------------------|
| Case ID: 37868974<br>Event Date: Jul-15-2024                                                                                                    | Decedent Name: test tester                                                      | 6                |
| Case Status:                                                                                                    |                                                                                 | <u>^</u>         |
| Medical Pending Personal Pending                                                                                                    | Fact Of Death Pending Uncertified Unsign                                        | ned Unregistered |
| Document Type* <sup>3</sup>                                                                                                    |                                                                                 | 780              |
| Medical Certification Worksheet                                                                                                    |                                                                                 | × *~*            |
| ssued By                                                                                                    | Issue Date                                                                      | •                |
|                                                                                                    |                                                                                 |                  |
| Reviewed By First                                                                                                    | Reviewed By Last                                                                | <u> </u>         |
|                                                                                                    |                                                                                 |                  |
| Browse and Upload Save                                                                                                    |                                                                                 | 25               |
| 4                                                                                                    |                                                                                 | X                |
| Tips for Scanning and Uploading Do<br>• It's recommended to use the Sc<br>• Recommended scanning setting<br>• Color mode: Grayscale<br>• Resolution (DPI): 200 | <b>cuments</b><br>an New option instead of Browse and Upload<br><sub>[55]</sub> |                  |

5. Locate the document you want to upload, then click the **Open** button.

| Issued by                                       | Open                                                                                |                                                    | ×              |        |
|-------------------------------------------------|-------------------------------------------------------------------------------------|----------------------------------------------------|----------------|--------|
| Reviewed By First                               | $\leftrightarrow$ $\rightarrow$ $\checkmark$ $\uparrow$ $\blacksquare$ > Jenni > De | isktop v C Search Desktop                          | Q              |        |
|                                                 | Organize 👻 New folder                                                               | ≣ •                                                |                | 2      |
|                                                 | > 📃 Desktop                                                                         | Name                                               | Status         | 20     |
| Browse and Uploa                                | > Documents                                                                         | Sample Medical Certification Worksheet.pdf         | 0              |        |
|                                                 | > 늘 eVitals Training Docs                                                           | Documentary Evidence Example.pdf                   | 0              | X      |
| Tips for Scanni                                 | > 🚞 Logos                                                                           | 🔁 Job Aids                                         | 0              |        |
| <ul> <li>It's recom</li> <li>Recomme</li> </ul> | > 📁 Microsoft Teams Chat Files                                                      | 늘 Desktop                                          | 0              |        |
| • Col                                           | > 🛅 Misc                                                                            | 🚞 Templates                                        | ø '            |        |
| • File size is                                  | > 🛅 Templates                                                                       | Training Bits                                      | Ø              |        |
| Supporte                                        | > 📒 WBTs                                                                            | 늘 Junk                                             | Ø              |        |
| 0 1101                                          |                                                                                     | - Imager                                           | 0              |        |
|                                                 | File <u>n</u> ame: Sample Me                                                        | dical Certification Worksh 🗸 Supported files (*.bm | p;*.jpg;*.jį ∨ |        |
|                                                 |                                                                                     | 5 <u>O</u> pen                                     | Cancel at 1    | 0 of 0 |
|                                                 |                                                                                     |                                                    |                |        |
| Evanties                                        | Janea History                                                                       |                                                    |                |        |

6. Click the **Save** button.

| Document                                                                                                    |                                                                                                    |                  |
|----------------------------------------------------------------------------------------------------|----------------------------------------------------------------------------------------------------|------------------|
| Case ID: 37868974<br>Event Date: Jul-15-2024                                                                                                    | Decedent Name: test tester                                                                                                    | ć                |
| Case Status:                                                                                                    |                                                                                                    | 4                |
| Medical Pending Personal                                                                                                    | Pending Fact Of Death Pending Uncertified Unsigned Unregistered                                                                                                    | ] 🛃              |
| Document Type* <sup>3</sup>                                                                                                    |                                                                                                    | 18               |
| Medical Certification Worksheet                                                                                                    | ×                                                                                                    |                  |
| Issued By                                                                                                    | Issue Date                                                                                                    | Œ                |
|                                                                                                    |                                                                                                    | Ē                |
| Reviewed By First                                                                                                    | Reviewed By Last                                                                                                    | 0                |
|                                                                                                    |                                                                                                    | X                |
| Browse and Upload Save 6                                                                                                    |                                                                                                    | x                |
| Tips for Scanning and Uploa<br>It's recommended to us<br>Recommended scannin<br>Color mode: Gray<br>Resolution (DPI):<br>File size is limited to 1 M<br>Supported File types fo<br>Note: Use .TIF for | <b>Iding Documents</b><br>is the Scan New option instead of Browse and Upload<br>g settings:<br>vscale<br>200<br>//B<br>r upload: .JPG, .GIF, .TIF, .PNG, .BMP and .PDF<br>mat when uploading multi-page image. |                  |
|                                                                                                    | View                                                                                                    | ing Page: 0 of 0 |

The document you uploaded displays in the Documentary Evidence page and can be viewed by clicking the **View** button. The type of document you uploaded is also reflected in the Case Status

|   |                                          |                                                                                                    |                 |                 |            |              | Weld                    | come        | 0               | •  |
|---|------------------------------------------|----------------------------------------------------------------------------------------------------|-----------------|-----------------|------------|--------------|-------------------------|-------------|-----------------|----|
|   | Department of Health                     | ealth Welcon<br>Jenn Pickle:<br>Jesse H Gei<br>Case ID: 37869108 Decedent Name: I Heart Coffee Event Date: Jul-18-2024<br>Case Status: Drop to Paper Medical Pending Personal Valid Fact Of Death Pending Si<br>Disposition Permit Ready to Print DE-Medical Certification Worksheet<br>Documentary Evidence<br>Document Type Comments Issued By Date Issued Reviewed By Updated Date<br>Medical Certification Worksheet 7/18/2024 12:49:24 PM | ckles           |                 | Logou      |              |                         |             |                 |    |
|   | -                                        |                                                                                                    |                 |                 |            |              | Jesse                   | H Geigle Fu | ineral Home Inc | ~  |
| = | Death Registration                       | Case ID: 37869108                                                                                                    | Decedent Na     | me: I Heart Co  | ffee       | Event Date   | e: Jul-18-2024          |             |                 |    |
|   | Personal Information                     | Orea Otation                                                                                                    | Deep to Deeper  | Madiaal Dand    | Deres      | and Maltal   | Frank Of Darath Daradia | olanad      |                 |    |
|   | Decedent                                 | Case Status:                                                                                                    | Drop to Paper   | Medical Pend    | ing Perso  |              | Fact Of Death Pending   | g Signed    | Unregistered    |    |
|   | Resident Address                         |                                                                                                    | Disposition Per | nit Ready to Pr | Int DE-M   | edical Certi | lication worksheet      |             |                 |    |
|   | <ul> <li>Family Members</li> </ul>       | Documentary Evidence                                                                                                    |                 |                 |            |              |                         |             |                 |    |
|   | Informant                                | Documentary Evidence                                                                                                    |                 |                 |            |              |                         |             |                 |    |
|   | <ul> <li>Place of Death</li> </ul>       | Document Type                                                                                                    | Comments        | Issued By D     | ate Issued | Reviewed     | By Updated Date         |             |                 |    |
|   | <ul> <li>Disposition</li> </ul>          | Medical Certification Worksh                                                                                                    | neet            |                 |            |              | 7/18/2024 12:49:2       | 4 PM        | w               |    |
|   | <ul> <li>Decedent Attributes</li> </ul>  |                                                                                                    |                 |                 |            |              |                         |             |                 |    |
|   | 🕑 Sign                                   |                                                                                                    |                 |                 |            |              |                         |             |                 |    |
|   | Other Links                              |                                                                                                    |                 |                 |            |              |                         | Add Docu    | mentary Eviden  | e  |
|   | Relinquish Case                          |                                                                                                    |                 |                 |            |              |                         |             |                 |    |
|   | <ul> <li>Documentary Evidence</li> </ul> |                                                                                                    |                 |                 |            |              |                         |             | Return to Resul | ts |
|   | <ul> <li>Case Messages</li> </ul>        |                                                                                                    |                 |                 |            |              |                         |             |                 |    |

### Case Messages

Use Case Messages if you want to communicate with users within your facility or with the Death Registry Unit.

You can send Case Messages to users based on Recipient Type:

- Functional Entity Used to communicate with the Death Registry Unit.
- Role Used to communicate with users within your facility.

#### Sending Case Messages by the Functional Entity Type

- 1. Click the Case Messages link under Other Links.
- 2. Click the New Message button to open the Send Message window.

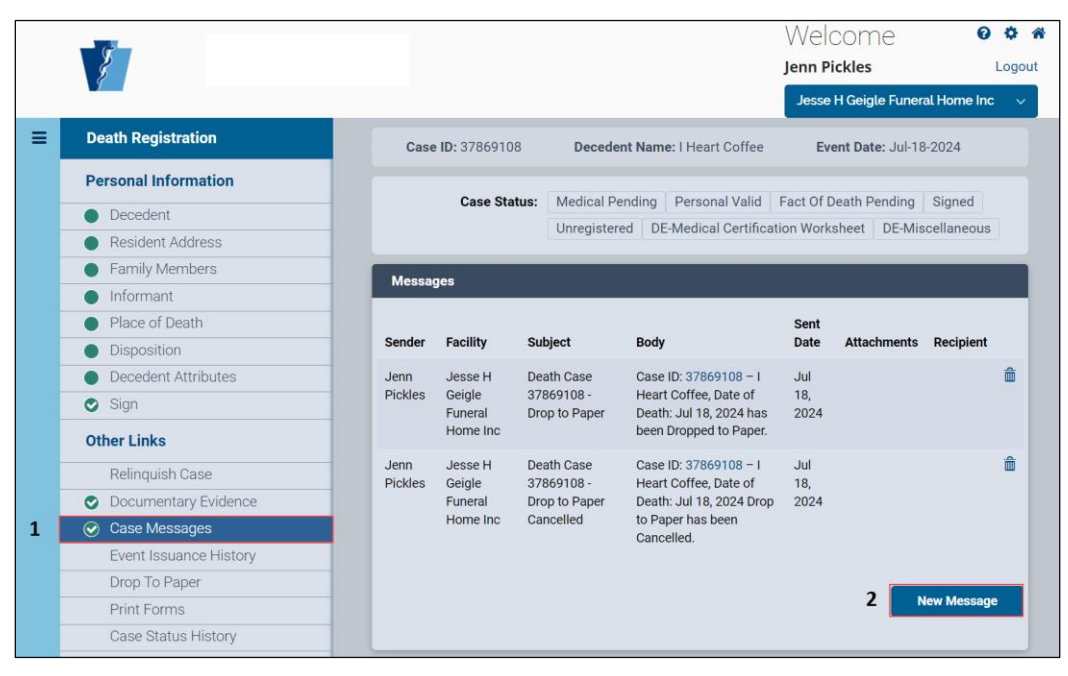

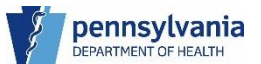

- 3. Select Functional Entity from the Recipient Type drop-down list, then select Death Registry Unit from the Functional Entity drop-down list.
- 4. Select the Death Registry Unit role from the Role drop-down list, then select the individual you want to send the message to from the User drop-down list.

|   |                        | Send Message                    | ×                           | ome 🛛 🕫 🌴 .                   |
|---|------------------------|---------------------------------|-----------------------------|-------------------------------|
|   | l l                    |                                 |                             | ckles Logout                  |
| = | Death Registration     | Add Recipient                   | -                           | H Geigle Funeral Home Inc 🛛 🗸 |
|   |                        | Recipient Type*                 |                             | ent Date: Jul-18-2024         |
|   | Personal Information   | Eurotional Entity               |                             | Death Pending Signed          |
|   | Decedent               |                                 | n v                         | sheet DE-Miscellaneous        |
|   | Resident Address       | Select Entity                   |                             |                               |
|   | Family Members         | Functional Entity*              |                             |                               |
|   | Informant              | 3 Death Registry Unit * V       |                             |                               |
|   | Place of Death         | Select Role                     |                             | Attachments Recipient         |
|   |                        | Role*                           |                             | *                             |
|   | Decedent Attributes    | ▲ Death Registry Supervisor × ✓ |                             |                               |
|   | Sign                   |                                 |                             |                               |
|   | Other Links            |                                 |                             | *                             |
|   | Relinquish Case        | User                            |                             | -                             |
|   | Documentary Eviden     | <b>4</b> Rho, Amy * ~           | Add Selected                |                               |
|   | Case Messages          |                                 | (Click Add Selected Button) |                               |
|   | Event Issuance Histo   |                                 |                             |                               |
|   | Drop To Paper          | Subject*                        |                             | New Message                   |
|   | Print Forms            |                                 |                             |                               |
|   | Case Status History    | Message*                        |                             |                               |
|   | Request to Abandon/    |                                 |                             | Return to Results             |
|   |                        |                                 |                             |                               |
|   | Registration validatio |                                 |                             |                               |
|   | Madical Cartification  |                                 |                             |                               |
|   |                        |                                 |                             |                               |
|   |                        |                                 |                             |                               |
|   |                        |                                 | Send                        |                               |
|   |                        |                                 |                             |                               |
|   |                        |                                 |                             |                               |
|   |                        |                                 |                             |                               |

5. Click the **Add** button to add the User to your message. Repeat steps 01 – 04 to add additional users.

**NOTE**: Click the red **x** to remove a user from your message.

- 6. Enter your case ID in the Subject field, then enter your message in the Message field.)
- 7. Click the **Send** button to send the message.

|   |                                   |           | Send Message           |                           |           | ×   | bome               | 0 \$ *      |
|---|-----------------------------------|-----------|------------------------|---------------------------|-----------|-----|--------------------|-------------|
|   | \$ I                              |           |                        |                           |           |     | ckles              | Logout      |
|   |                                   |           | Add Decisiont          |                           |           |     | H Geigle Funeral H | ome Inc 🗸 🗸 |
| ≡ | Death Registrat                   | tion      | Add Recipient          |                           |           | -   | ont Date: Jul-18-2 | 124         |
|   |                                   |           | Recipient Type         |                           |           |     | ent Date. Sur 10-2 | J24         |
|   | Personal Inform                   | nation    | Salastana              |                           |           |     | Death Pending S    | Signed      |
|   | <ul> <li>Decedent</li> </ul>      |           | Select one             |                           |           |     | rsheet DE-Misce    | llaneous    |
|   | <ul> <li>Resident Addr</li> </ul> | Iress     | Recipient              |                           |           |     | DE MIOC            | lancous     |
|   | <ul> <li>Family Memb</li> </ul>   | bers      | Functional Entity      | Туре                      | User Name |     |                    |             |
|   | Informant                         |           | Death Registry Unit    | Death Registry Supervisor | Rho, Amy  | ×   |                    | _           |
|   | <ul> <li>Place of Deat</li> </ul> | th        |                        |                           |           |     |                    |             |
|   | Disposition                       |           |                        |                           |           |     | Attachments Re     | ecipient    |
|   | <ul> <li>Decedent Attr</li> </ul> | ributes   | Subject                |                           |           |     |                    | â           |
|   | Sign                              |           | C Subject              |                           |           |     |                    |             |
|   | Other Links                       |           | Enter Case ID in the S | ubject                    |           |     |                    |             |
|   | other Links                       |           | Message*               |                           |           |     |                    | â           |
|   |                                   | ase       | 6 Enter case message.  |                           |           |     |                    |             |
|   | Documentary                       | / Evidenc | -                      |                           |           |     |                    |             |
|   | 🕑 Case Messag                     | jes       |                        |                           |           |     |                    |             |
|   | Event Issuance                    | ce Histor |                        |                           |           |     |                    |             |
|   | Drop To Pape                      | er        |                        |                           |           |     | Nov                | onezzeM     |
|   | Print Forms                       |           |                        |                           |           |     | New                | message     |
|   | Case Status H                     | History   |                        |                           | 7 9       | and |                    |             |
|   | Request to Ab                     | bandon/   |                        |                           |           |     |                    |             |
|   | Comments                          |           |                        |                           |           |     | Return             | to Results  |
|   | Registration V                    | Validatio |                        |                           |           |     |                    |             |

8. A pop-up window displays that your message was successfully sent. Click the OK button to continue.

|   |                                         | Message successfully s | ent.              |                             |                                                | ×           | ome<br>ckles                      | 0                     | togout   |
|---|-----------------------------------------|------------------------|-------------------|-----------------------------|------------------------------------------------|-------------|-----------------------------------|-----------------------|----------|
| = | Death Registration                      |                        |                   |                             | 8 🗖                                            | ĸ           | H Geigle Funer<br>ent Date: Jul-1 | al Home Inc<br>8-2024 | ~        |
|   | Personal Information                    |                        |                   |                             |                                                | 5           |                                   |                       |          |
|   | Decedent                                |                        | Case Sta          | itus: Medical Pe            | ending Personal Valid                          | Fact Of     | Death Pending                     | Signed                |          |
|   | Resident Address                        |                        |                   | Unregister                  | ed DE-Medical Certifica                        | ion Wor     | ksheet DE-M                       | iscellaneous          |          |
|   | Family Members                          | Mosso                  | d05               | _                           |                                                | _           | _                                 | _                     |          |
|   | Informant                               | inessa                 | yes               |                             |                                                |             |                                   |                       |          |
|   | Place of Death                          |                        |                   |                             |                                                | Sent        |                                   |                       |          |
|   | Disposition                             | Sender                 | Facility          | Subject                     | Body                                           | Date        | Attachments                       | Recipient             |          |
|   | <ul> <li>Decedent Attributes</li> </ul> | Jenn                   | Jesse H           | Death Case                  | Case ID: 37869108 - I                          | Jul         |                                   |                       | <b>Ô</b> |
|   | 🕑 Sign                                  | Pickies                | Geigle<br>Funeral | 37869108 -<br>Drop to Paper | Death: Jul 18, 2024 has                        | 18,<br>2024 |                                   |                       |          |
|   | Other Links                             |                        | Home Inc          |                             | been Dropped to Paper.                         |             |                                   |                       |          |
|   | Relinquish Case                         | Jenn<br>Pickles        | Jesse H<br>Geigle | Death Case<br>37869108 -    | Case ID: 37869108 – I<br>Heart Coffee, Date of | Jul<br>18,  |                                   |                       | â        |
|   | Ocumentary Evidence                     | e                      | Funeral           | Drop to Paper               | Death: Jul 18, 2024 Drop                       | 2024        |                                   |                       |          |
|   | ⊘ Case Messages                         |                        | Home Inc          | Cancelled                   | to Paper has been<br>Cancelled.                |             |                                   |                       |          |
|   | Event Issuance History                  | /                      |                   |                             |                                                |             |                                   |                       |          |
|   | Drop To Paper                           |                        |                   |                             |                                                |             |                                   |                       |          |
|   | Print Forms                             |                        |                   |                             |                                                |             |                                   | iew Message           |          |
|   | Case Status History                     |                        |                   |                             |                                                |             |                                   |                       |          |

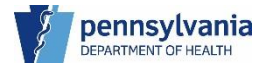

Your message displays in the Case Messages list and a green circle with a white checkmark next to the Case Messages link in the navigation panel. Click the View Recipient link to view the recipient of messages in the list.

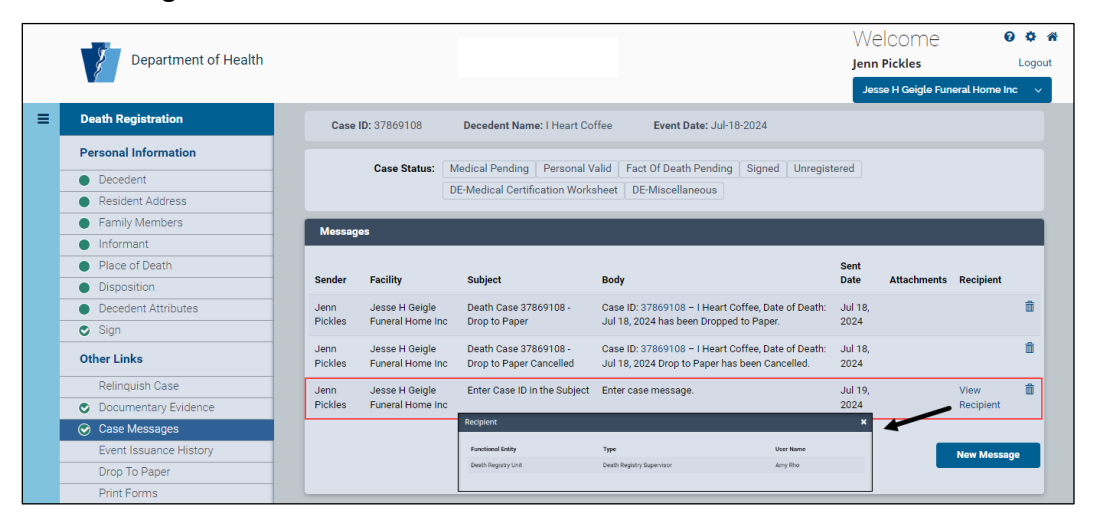

#### Sending Case Messages by the Role Type

- 1. Click the Case Messages link under Other Links to display the Messages page. System and user generated messages display.
- 2. Click the New Message button to open the Send Message window.

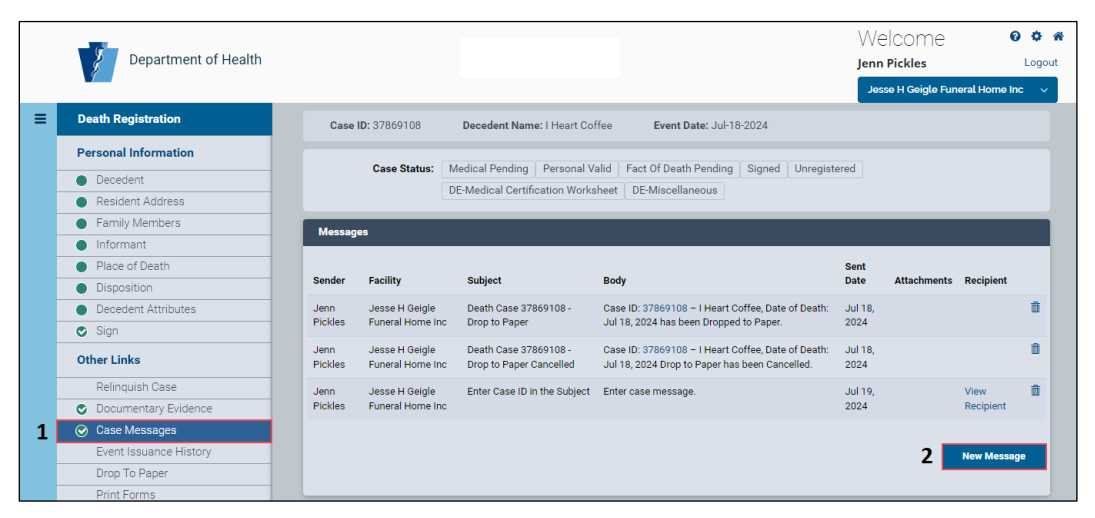

- 3. Select Role from the Recipient Type drop-down list, then select Funeral Home role from the Role drop-down list.
- 4. Select the individual you want to send the message to from the User drop-down list.
- 5. Click the **Add** button to add the User to your message. Repeat steps 01 04 to add additional users.

|   | Department of Health                    | Send Message       |            | ×                           |                         | We              | elcome          | 0              | <b>*</b> * |
|---|-----------------------------------------|--------------------|------------|-----------------------------|-------------------------|-----------------|-----------------|----------------|------------|
|   |                                         | Add Designant      |            |                             |                         | Jenn            | Se H Geigle Fun | eral Home Ind  |            |
| ≡ | Death Registration                      | Add Recipient      |            | _                           |                         |                 |                 |                |            |
|   | Personal Information                    | Recipient Type*    |            |                             | -                       |                 |                 |                |            |
|   | Decedent                                | 3 Role             |            | ж 🗸                         | Unregist                | ered            |                 |                |            |
|   | Resident Address                        | Select Role        |            |                             |                         |                 |                 |                |            |
|   | Family Members                          | Role*              |            |                             |                         | _               | _               | _              |            |
|   | Informant                               | 3 FH Data Entry    | <b>*</b> ~ |                             |                         |                 |                 |                |            |
|   | Place of Death                          | Select Liser       |            |                             |                         | Sent            |                 |                |            |
|   | Disposition                             | s, Select Osel     |            |                             |                         | Date            | Attachments     | Recipient      |            |
|   | <ul> <li>Decedent Attributes</li> </ul> | User               |            |                             | e of Death:             | Jul 18,         |                 |                | Û          |
|   | 🕑 Sign                                  | 4 Maloney, Monique | × ~ 5      | Add Selected                |                         | 2024            |                 |                |            |
|   | Other Links                             | P                  |            | (Click Add Selected Button) | e of Death:<br>ncelled. | Jul 18,<br>2024 |                 |                | Ô          |
|   | Relinquish Case                         | J Subject*         |            |                             |                         | Jul 19,         |                 | View           | ô          |
|   | Documentary Evidence                    | P                  |            |                             |                         | 2024            |                 | Recipient      |            |
|   | ⊘ Case Messages                         |                    |            |                             |                         |                 |                 |                |            |
|   | Event Issuance History                  | Message*           |            |                             |                         |                 |                 | New Messag     | e          |
|   | Drop To Paper                           |                    |            |                             |                         |                 |                 |                |            |
|   | Print Forms                             |                    |            |                             |                         |                 |                 |                |            |
|   | Case Status History                     |                    |            |                             |                         |                 | R               | eturn to Resul | ts         |
|   | Request to Abandon/Void                 |                    |            |                             |                         |                 |                 |                |            |
|   | Comments                                |                    |            |                             |                         |                 |                 |                |            |
|   | Registration Validations                |                    |            |                             |                         |                 |                 |                |            |
|   | Transfer Ownership                      |                    |            | Send                        |                         |                 |                 |                |            |
|   | Medical Certification Request           |                    |            |                             |                         |                 |                 |                |            |

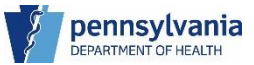

- 6. Enter the case in the Subject, then enter the message in the Message field.
- 7. Click the **Send** button to deliver the message.

|                          | το  | remove a use                     | erfrom        | your mes         | sag | e.          |         |                 |                |       |
|--------------------------|-----|----------------------------------|---------------|------------------|-----|-------------|---------|-----------------|----------------|-------|
|                          |     | Send Message                     |               |                  | ×   |             | We      | elcome          | 6              | •     |
| Department of Health     |     |                                  |               |                  |     |             | Jenn    | Pickles         |                | Logou |
|                          |     | Add Decinient                    |               |                  |     |             | Jes     | se H Geigle Fur | ieral Home In  | c ~   |
| Death Registration       |     | Add Recipient                    |               |                  | -   |             |         |                 |                |       |
| Personal Information     | н.  | Recipient Type                   |               |                  |     |             |         |                 |                |       |
| Decedent                 |     | Select one                       |               |                  | ~   | Unregist    | ered    |                 |                |       |
| Resident Address         |     | Recipient                        |               |                  |     |             |         |                 |                |       |
| Family Members           | н.  | Functional Entity                | Type          | User Name        |     | _           |         |                 |                |       |
| Informant                |     | Jesse H Geigle Funeral Home Inc  | FH Data Entry | Maloney, Monique | ×   |             |         |                 |                |       |
| Place of Death           |     | coocer congret and a real of the |               |                  |     |             | Sent    |                 |                |       |
| Disposition              | S   |                                  |               |                  |     |             | Date    | Attachments     | Recipient      |       |
| Decedent Attributes      | J   | o. 1:                            |               |                  |     | e of Death: | Jul 18, |                 |                | Û     |
| Sign                     |     | Subject*                         |               |                  | _   |             | 2024    |                 |                |       |
| Other Links              | , 6 | Enter Case ID in Subject         |               |                  |     | e of Death: | Jul 18, |                 |                | Û     |
|                          |     | Message*                         |               |                  |     | icelled.    | 2024    |                 |                |       |
| Relinquish Case          | 6   | Enter case message.              |               |                  |     |             | Jul 19, |                 | View           | Û     |
| Documentary Evidence     |     |                                  |               |                  |     |             | 2024    |                 | Recipient      |       |
| Case Messages            |     |                                  |               |                  |     |             |         |                 |                |       |
| Event Issuance History   |     |                                  |               |                  |     |             |         |                 | New Messag     | je    |
| Drop To Paper            |     |                                  |               |                  |     |             |         |                 |                |       |
| Print Forms              |     |                                  |               |                  |     |             |         |                 |                |       |
| Case Status History      |     |                                  |               | 7 Send           |     |             |         | F               | teturn to Resu | its   |
| Request to Abandon/Void  |     |                                  |               |                  |     |             |         |                 |                |       |
| Comments                 |     |                                  |               |                  |     |             |         |                 |                |       |
| Registration Validations |     |                                  |               |                  |     |             |         |                 |                |       |

8. A window displays confirming that your message was sent. Click the **OK** button to continue.

|   | Department of Health                    | Mes             | ssage successfully                 | / sent.                                          | ×                                                                                                    | We              | Pickles         | 0              | orout    |
|---|-----------------------------------------|-----------------|------------------------------------|--------------------------------------------------|----------------------------------------------------------------------------------------------------|-----------------|-----------------|----------------|----------|
| _ | Part Paristanta                         |                 |                                    |                                                  | ок                                                                                                   | Jes             | se H Geigle Fun | ieral Home Inc |          |
| = | Personal Information                    | h               | Occur Otations []                  |                                                  |                                                                                                    |                 |                 |                |          |
|   | Decedent                                |                 | Case Status:                       | Fedical Pending   Personal v                     | alid Fact of Death Pending Signed Unregis                                                            |                 |                 |                |          |
|   | Resident Address                        |                 |                                    | E-wedical Certification works                    | Inter DL-Miscenarieous                                                                               |                 |                 |                |          |
|   | <ul> <li>Family Members</li> </ul>      | Messag          | 20                                 |                                                  |                                                                                                    |                 |                 |                |          |
|   | Informant                               | incoordig       |                                    |                                                  |                                                                                                    |                 |                 |                |          |
|   | Place of Death                          |                 |                                    |                                                  |                                                                                                    | Sent            |                 |                |          |
|   | Disposition                             | Sender          | Facility                           | Subject                                          | Body                                                                                                 | Date            | Attachments     | Recipient      |          |
|   | <ul> <li>Decedent Attributes</li> </ul> | Jenn            | Jesse H Geigle                     | Death Case 37869108 -                            | Case ID: 37869108 - I Heart Coffee, Date of Death:                                                   | Jul 18,         |                 |                | Û        |
|   | Sign                                    | Pickles         | Funeral Home Inc                   | Drop to Paper                                    | Jul 18, 2024 has been Dropped to Paper.                                                              | 2024            |                 |                |          |
|   | Other Links                             | Jenn<br>Pickles | Jesse H Geigle<br>Funeral Home Inc | Death Case 37869108 -<br>Drop to Paper Cancelled | Case ID: 37869108 – I Heart Coffee, Date of Death:<br>Jul 18, 2024 Drop to Paper has been Cancelled. | Jul 18,<br>2024 |                 |                | Î        |
|   | Relinquish Case                         | Jenn            | Jesse H Geigle                     | Enter Case ID in the Subject                     | Enter case message.                                                                                  | Jul 19,         |                 | View           | <b>a</b> |
|   | Documentary Evidence                    | Pickles         | Funeral Home Inc                   |                                                  |                                                                                                    | 2024            |                 | Recipient      |          |
|   | ⊘ Case Messages                         |                 |                                    |                                                  |                                                                                                    |                 |                 |                |          |
|   | Event Issuance History                  |                 |                                    |                                                  |                                                                                                    |                 |                 | New Message    |          |
|   | Drop To Paper                           |                 |                                    |                                                  |                                                                                                    |                 |                 |                |          |
|   | Print Forms                             |                 |                                    |                                                  |                                                                                                    |                 |                 |                |          |

#### Deleting Case Messages

To delete a case message, click the trash can a icon at the end of the message row. Make sure you want to delete the message, as there is no confirmation window and no way to retrieve it once it is deleted.

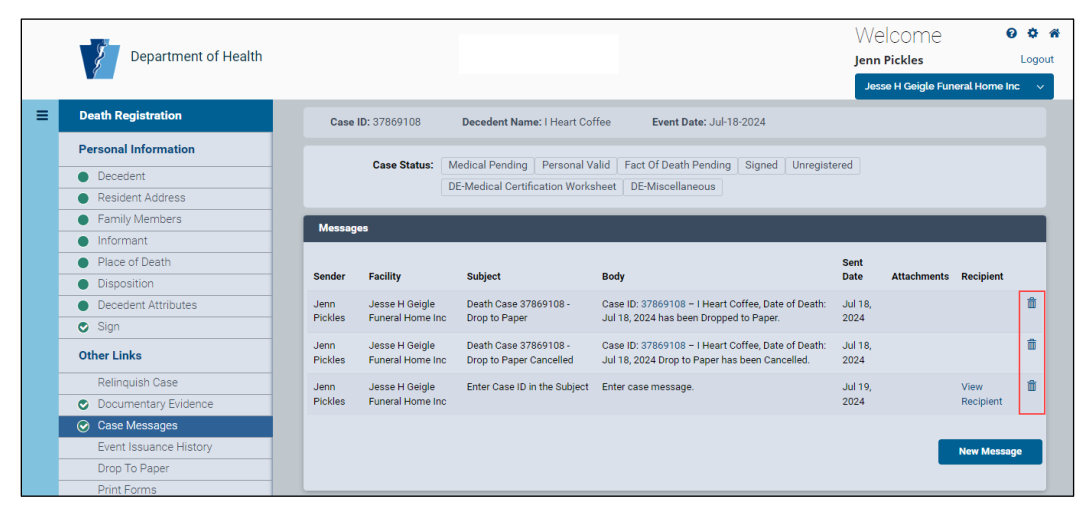

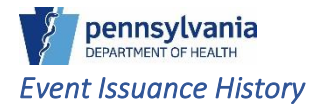

You will not see any activity on this page during case progression.

|                                         |                       |                  |                    | W                    | elcome              | 0             |
|-----------------------------------------|-----------------------|------------------|--------------------|----------------------|---------------------|---------------|
| 8                                       |                       |                  |                    | Jen                  | n Pickles           | L             |
|                                         |                       |                  |                    | Je                   | sse H Geigle Funera | al Home Inc   |
| Death Registration                      | Case ID: 37869108     | Decedent Nan     | ne: I Heart Coffee | Event Date: Ju       | -18-2024            |               |
| Personal Information                    |                       |                  |                    |                      |                     |               |
| Decedent                                | Case Status:          | Medical Pending  | Personal Valid     | Fact Of Death Pendir | ig Signed Unre      | gistered      |
| Resident Address                        |                       | DE-Medical Certi | rication worksheet | DE-Miscellaneous     |                     |               |
| Family Members                          | leguance History      |                  |                    |                      |                     |               |
| Informant                               | issuance history      |                  |                    |                      |                     |               |
| Place of Death                          | Issuance Order Histor | y .              |                    |                      |                     |               |
| Disposition                             | lesuance History      |                  |                    |                      |                     |               |
| <ul> <li>Decedent Attributes</li> </ul> | lissuance mistory     | Licer ID         | Office             | Data                 | Dataila             |               |
| Sign                                    | Issuance              | User ID          | onice              | Date                 | Details             |               |
| Other Links                             |                       |                  |                    |                      |                     |               |
| Relinquish Case                         |                       |                  |                    |                      |                     | _             |
| Documentary Evidence                    |                       |                  |                    |                      | Retu                | im to Results |
| Case Messages                           |                       |                  |                    |                      |                     |               |
| Event Issuance History                  |                       |                  |                    |                      |                     |               |

## Drop To Paper

When dropping a case to paper, your case needs to be signed and verify the medical certification worksheet is uploaded to the Documentary Evidence page. eVitals automatically drops the case to paper and no further action is needed.

#### Auto Drop to Paper

 In your signed case, upload the medical certification worksheet to the Documentary Evidence page. eVitals automatically assigns the Drop to Paper and DE-Medical Certification Worksheet case statuses.

|   | 8                                                                                                    |                                                                             |                       |                    | W                                           | elcome<br>Pickles                 |
|---|----------------------------------------------------------------------------------------------------|-----------------------------------------------------------------------------|-----------------------|--------------------|---------------------------------------------|-----------------------------------|
|   |                                                                                                    |                                                                             |                       |                    | Je                                          | sse H Geigle Funeral H            |
| ■ | Death Registration                                                                                                    | Case ID: 37869161                                                           | Decedent Nar          | ne: I Heart Coff   | e Event Dat                                 | e: Jul-23-2024                    |
|   | Personal Information                                                                                                    | Caso Statu                                                                  | . Drop to Paper       | Modical Pondin     | Rorsonal Valid                              | East Of Death Pondin              |
|   | Decedent                                                                                                    |                                                                             | Signed Upregi         | stored Dispos      | ition Dermit Deedu t                        | Pact Of Death Pendin              |
|   | <ul> <li>Resident Address</li> </ul>                                                                                                    |                                                                             | Signed Unregi         | Stered Dispos      | ition Permit Ready t                        | o Print                           |
|   |                                                                                                    |                                                                             |                       | neanon worken      | eet                                         |                                   |
|   | Family Members                                                                                                    |                                                                             | DE Medical Certi      | incution frontish  |                                             |                                   |
|   | Family Members     Informant                                                                                                    | Decumentary Suidanes                                                        | DE Medical Certi      |                    |                                             | _                                 |
|   | Family Members      Informant      Place of Death                                                                                                    | Documentary Evidence                                                        |                       |                    |                                             |                                   |
|   | Family Members     Informant     Place of Death     Disposition                                                                                                    | Documentary Evidence                                                        | Issued                | Date R             | eviewed                                     | -                                 |
|   | Family Members     Informant     Place of Death     Disposition     Decedent Attributes                                                                                                    | Documentary Evidence<br>Document Type                                       | Issued<br>Comments By | Date R<br>Issued B | eviewed<br>y Updated                        | Date                              |
|   | Family Members     Informant     Place of Death     Disposition     Decedent Attributes     Sign                                                                                                    | Documentary Evidence<br>Document Type<br>Medical Certification              | E Hieddal Certi       | Date R<br>Issued B | eviewed<br>y Updated<br>7/23/20             | Date                              |
|   | <ul> <li>Family Members</li> <li>Informant</li> <li>Place of Death</li> <li>Disposition</li> <li>Decedent Attributes</li> <li>Sign</li> <li>Other Links</li> </ul>                                                        | Documentary Evidence<br>Document Type<br>Medical Certification<br>Worksheet | Issued<br>Comments By | Date R<br>Issued B | eviewed<br>y Updated<br>7/23/20<br>12:26:48 | Date<br>24 View<br>PM             |
|   | <ul> <li>Family Members</li> <li>Informant</li> <li>Place of Death</li> <li>Disposition</li> <li>Decedent Attributes</li> <li>Sign</li> <li>Other Links</li> <li>Relinquish Case</li> </ul>                               | Documentary Evidence<br>Document Type<br>Medical Certification<br>Worksheet | Issued<br>Comments By | Date R<br>Issued B | eviewed<br>y Updated<br>7/23/20<br>12:26:48 | Date<br>24 View<br>PM             |
| - | <ul> <li>Family Members</li> <li>Informant</li> <li>Place of Death</li> <li>Disposition</li> <li>Decedent Attributes</li> <li>Sign</li> <li>Other Links</li> <li>Relinquish Case</li> <li>Documentary Evidence</li> </ul> | Documentary Evidence<br>Document Type<br>Medical Certification<br>Worksheet | Comments By           | Date R<br>Issued B | eviewed<br>y Updated<br>7/23/20<br>12:26:48 | Date<br>24 View<br>Add Documentar |

2. If you need to cancel the Drop to Paper, click the **Cancel Drop to Paper** button on the Drop to Paper page.

| 27                                       |                    |                                    | \\\<br>Jen       | elcome<br>n Pickles       | 0      |
|------------------------------------------|--------------------|------------------------------------|------------------|---------------------------|--------|
|                                          |                    |                                    | əL               | esse H Geigle Funeral Hor | ne Inc |
| Death Registration                       | Case ID: 37869161  | Decedent Name: I Heart Coffee      | Event Dat        | te: Jul-23-2024           |        |
| Personal Information                     | 0.011              |                                    | D IV II          |                           |        |
| Decedent                                 | - Case Status:     | Drop to Paper Medical Pending      | Personal Valid   | Fact Of Death Pending     |        |
| Resident Address                         |                    | DE Madical Castification Wadebact  | n Permit Ready t | oPrint                    |        |
| <ul> <li>Family Members</li> </ul>       |                    | DE-Medical Certification Worksheet |                  |                           |        |
| Informant                                | Drep to Paper Page |                                    |                  |                           |        |
| Place of Death                           | Drop to Paper Page |                                    | _                |                           |        |
| Disposition                              | Drop To Paper      | Cancel Drop To Paper               |                  |                           |        |
| <ul> <li>Decedent Attributes</li> </ul>  |                    |                                    | -                |                           |        |
| 💿 Sign                                   | -                  |                                    |                  |                           |        |
| Other Links                              | ]                  |                                    |                  |                           |        |
| Relinquish Case                          |                    |                                    |                  |                           |        |
| <ul> <li>Documentary Evidence</li> </ul> |                    |                                    |                  |                           |        |
| Case Messages                            |                    |                                    |                  |                           |        |
| Event Issuance History                   |                    |                                    |                  |                           |        |
| Drop To Paper                            |                    |                                    |                  |                           |        |
| Print Forms                              |                    |                                    |                  |                           |        |

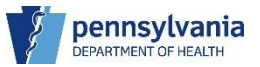

3. Click the **OK** button to confirm you want to cancel the Drop to Paper action for your case in the confirmation pop-up window.

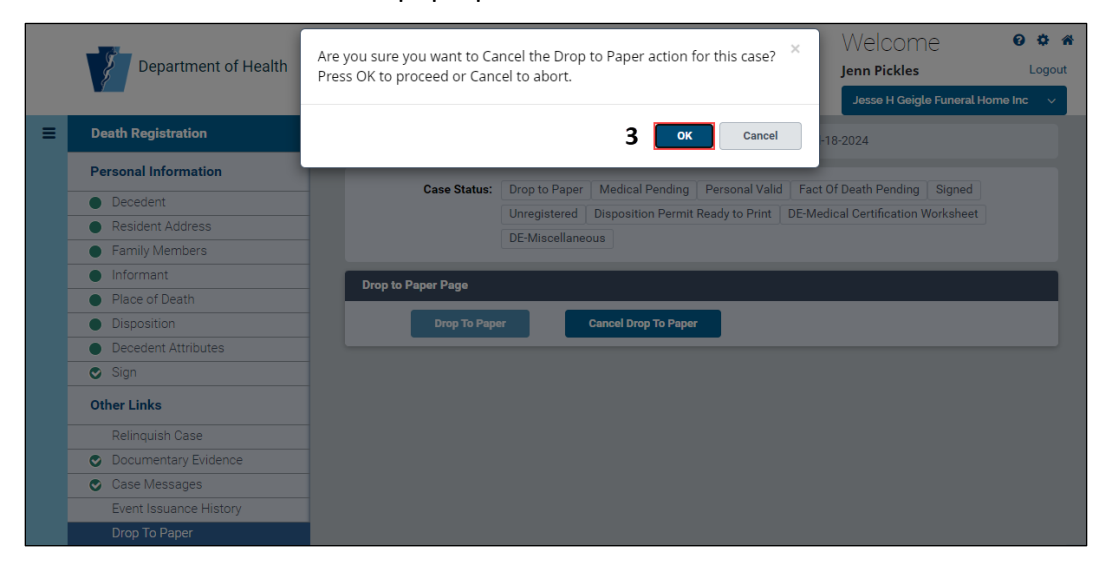

When you cancel a Drop to Paper, the Drop to Paper eVitals removes the case status and inserts a case message indicating the Drop to Paper cancellation.

|                                          |         |                                       |                              |                                         |                               | Weld                | ome            | 0           | 0   |   |
|------------------------------------------|---------|---------------------------------------|------------------------------|-----------------------------------------|-------------------------------|---------------------|----------------|-------------|-----|---|
| Department of Health                     |         |                                       |                              |                                         |                               | Jenn Pi             | ckles          |             | Log |   |
|                                          |         |                                       |                              |                                         |                               | Jesse               | H Geigle Funer | al Home Inc |     |   |
| Death Registration                       | Case    | ID: 37869161                          | Decedent Name:               | Heart Coffee                            | Event Date: Jul-23            | -2024               |                |             |     |   |
| Personal Information                     |         |                                       | (                            |                                         |                               |                     |                |             |     |   |
| Decedent                                 |         | Case Status:                          | Medical Pending P            | ersonal Valid   Fac                     | t Of Death Pending            | Signed              | Unregistered   | 1           |     |   |
| Resident Address                         |         |                                       | DE-Medical Certificati       | on Worksheet                            |                               |                     |                |             |     |   |
| Family Members                           | Moseo   | 105                                   |                              |                                         |                               | _                   |                |             |     |   |
| Informant                                | Inessa  | jes                                   |                              |                                         |                               |                     |                |             |     |   |
| Place of Death                           |         |                                       |                              |                                         |                               | Sent                |                |             |     |   |
| <ul> <li>Disposition</li> </ul>          | Sender  | Facility                              | Subject                      | Body                                    |                               | Date                | Attachments    | Recipient   |     |   |
| <ul> <li>Decedent Attributes</li> </ul>  | Jenn    | Jesse H Geigle<br>Funeral Home<br>Inc | Jesse H Geigle               | Death Case 37869161                     | Case ID: 37869161             | I – I Heart Coffee, | Jul 23,        |             |     | Û |
| 📀 Sign                                   | PICKIES |                                       | - Drop to Paper              | Date of Death: Jul<br>Dropped to Paper. | 23, 2024 nas been             | 2024                |                |             |     |   |
| Other Links                              | Jenn    | Jesse H Geigle                        | Death Case 37869161          | Case ID: 37869161                       | I – I Heart Coffee,           | Jul 23,             |                |             | 1   |   |
| Relinquish Case                          | Pickles | Funeral Home                          | - Drop to Paper<br>Cancelled | Date of Death: Jul<br>Paper has been Ca | 23, 2024 Drop to<br>incelled. | 2024                |                |             |     |   |
| <ul> <li>Documentary Evidence</li> </ul> |         |                                       |                              |                                         |                               |                     |                |             |     |   |
|                                          |         |                                       |                              |                                         |                               |                     | •              | lew Messag  | e   |   |

NOTES

## Manual Drop to Paper

Follow these steps to manually drop your case to paper.

1. Click the Drop to Paper link under Other Links in the Navigation panel, then click the **Drop To Paper** button on the Drop to Paper Page.

| - 13-                                   | Welcome                                                                                    | 00**           |
|-----------------------------------------|--------------------------------------------------------------------------------------------|----------------|
| Department of Health                    | Jenn Pickles                                                                               | Logout         |
|                                         | Jesse H Geigle Funeral                                                                     | l Home Inc 🗸 🗸 |
| Death Registration                      | Case ID: 37868974 Decedent Name: test tester Event Date: Jul-15-2024                       |                |
| Personal Information                    | Case Status: Medical Bandian   Descend Velid   East Of Death Deading   Signad   Investored |                |
| Decedent                                | Case Status. Medical Fending Fersonal Valid Tact of Death Fending Signed Onlegistered      |                |
| <ul> <li>Resident Address</li> </ul>    | Drop to Paper Page                                                                         |                |
| <ul> <li>Family Members</li> </ul>      |                                                                                            | _              |
| <ul> <li>Informant</li> </ul>           | 1 Drop To Paper Cancel Drop To Paper                                                       |                |
| <ul> <li>Place of Death</li> </ul>      |                                                                                            |                |
| <ul> <li>Disposition</li> </ul>         |                                                                                            |                |
| <ul> <li>Decedent Attributes</li> </ul> |                                                                                            |                |
| Sign                                    |                                                                                            |                |
| Other Links                             |                                                                                            |                |
| Relinquish Case                         |                                                                                            |                |
| Documentary Evidence                    |                                                                                            |                |
| Case Messages                           |                                                                                            |                |
| Event Issuance History                  |                                                                                            |                |
| 1 Drop To Paper                         |                                                                                            |                |

2. Click the **OK** button to confirm you want to perform the Drop to Paper action on your case.

**NOTE**: To print a draft copy, print the Report of Death Working Copy under Print Forms.

|   | Department of Health                    | Are you sure you want to perform Drop to Paper action for this case?<br>Once `Dropped to Paper', case cannot be updated. To print a draft copy,<br>select the Report of Death Working Copy under Print Forms. Press OK to<br>proceed or Carcel to about Drop to Paper. |  |
|---|-----------------------------------------|----------------------------------------------------------------------------------------------------|--|
| ≡ | Death Registration                      | 024                                                                                                    |  |
|   | Personal Information                    | 2 ok Cancel                                                                                                    |  |
|   | <ul> <li>Decedent</li> </ul>            | , ogita onitgiocoa                                                                                                    |  |
|   | <ul> <li>Resident Address</li> </ul>    |                                                                                                    |  |
|   | Family Members                          | Dron to Paner Page                                                                                                    |  |
|   | Informant                               |                                                                                                    |  |
|   | Place of Death                          | Drop To Paper Cancel Drop To Paper                                                                                                    |  |
|   | <ul> <li>Disposition</li> </ul>         |                                                                                                    |  |
|   | <ul> <li>Decedent Attributes</li> </ul> |                                                                                                    |  |
|   | Sign                                    |                                                                                                    |  |
|   | Other Links                             |                                                                                                    |  |
|   | Relinquish Case                         |                                                                                                    |  |
|   | Documentary Evidence                    |                                                                                                    |  |
|   | Case Messages                           |                                                                                                    |  |
|   | Event Issuance History                  |                                                                                                    |  |
|   | Drop To Paper                           |                                                                                                    |  |

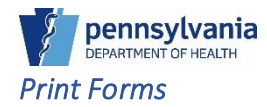

The Print Forms page contains documents relevant to the progression of the case. The documents available change depending on the case status.

Unregistered Cases:

• Report of Death Working Copy

**Registered Cases:** 

- Disposition Permit
- Report of Death Working Copy

#### **Printing Forms**

1. In your registered/unregistered case, click the Print Forms link under Other Links and select the document you would like to print.

|   |                                   |                        |                          |                   |                      | Welcome              | 0              | <b>0</b> # |
|---|-----------------------------------|------------------------|--------------------------|-------------------|----------------------|----------------------|----------------|------------|
|   | 2 Department of Health            |                        |                          |                   |                      | Jenn Pickles         |                | Logout     |
|   |                                   |                        |                          |                   |                      | Duffy And Snowdor    | n Funeral Home | es Pe      |
| ≡ | Death Registration                | Case ID: 37869162      | Decedent Name: George    | e Williams        | Event Date: Jul-23-2 | )24                  |                |            |
|   | Personal Information              | Core Status            | Medical Valid Descends   |                   | al Valid Coasterd    | Deserves and Colored | Destatored     |            |
|   | Decedent                          | Case Status:           | Medical Valid Personal V | Paile Fact Ut De  | ath valid Certified  | Pronounced Signed    | Registered     |            |
|   | Resident Address                  |                        | LR Affirmed Disposition  | Permit Ready to P | rint Probable birth  | Death Match ICD Cod  | ing Required   |            |
|   | Family Members                    | Print Forms Page       |                          |                   |                      |                      |                |            |
|   | Informant                         | T nitt ronns ruge      |                          |                   |                      |                      |                | - 1        |
|   | Place of Death                    | 1 🖶 Disposition Permit | Report of Death V        | Vorking Copy      |                      |                      |                |            |
|   | Disposition                       |                        |                          |                   |                      |                      |                | _          |
|   | Decedent Attributes               |                        |                          |                   |                      |                      | Return Home    |            |
|   | Other Links                       |                        |                          |                   |                      |                      |                | _          |
|   | Order Certified Copies            |                        |                          |                   |                      |                      |                |            |
|   | Documentary Evidence              |                        |                          |                   |                      |                      |                |            |
|   | <ul> <li>Case Messages</li> </ul> |                        |                          |                   |                      |                      |                |            |
|   | Event Issuance History            |                        |                          |                   |                      |                      |                |            |
|   | Drop To Paper                     |                        |                          |                   |                      |                      |                |            |
| 1 | Print Forms                       |                        |                          |                   |                      |                      |                |            |

NOTES

2. The document opens in a new window. You can now print the document or save it to a location on your desktop to print at a later time.

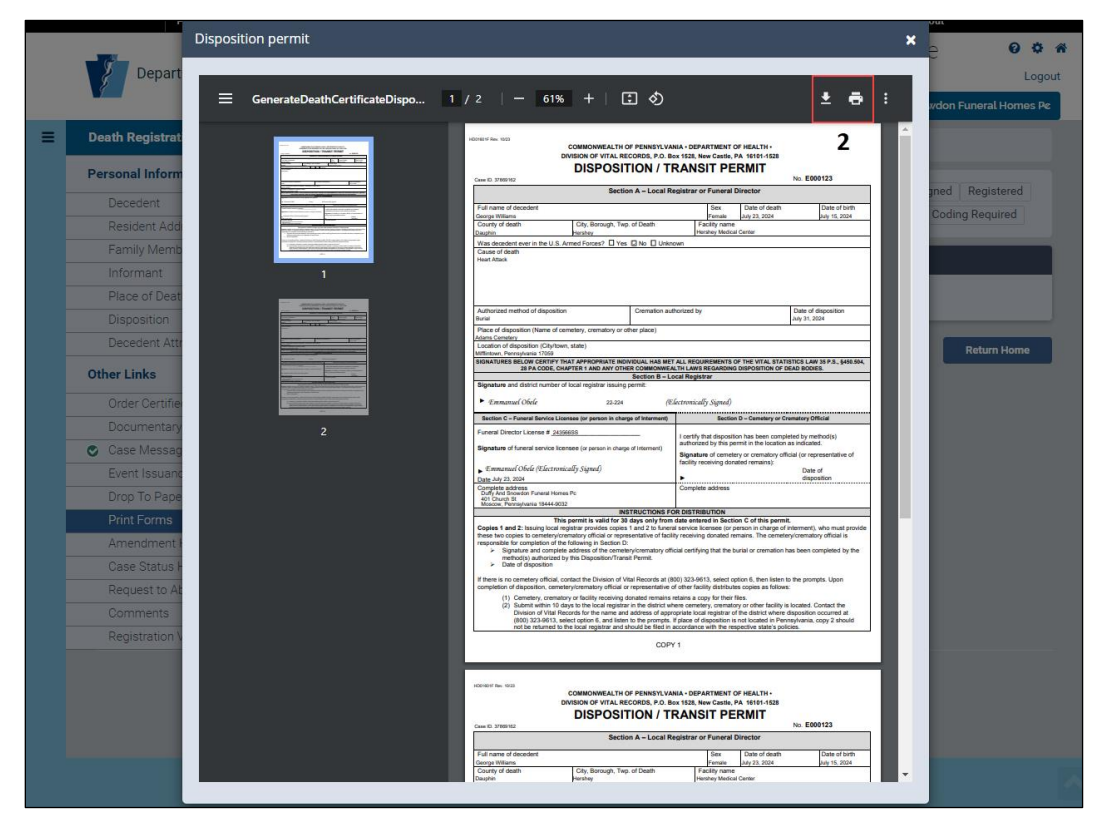

NOTES

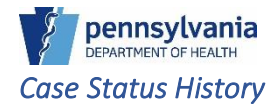

The Case Status History page provides a "who did what when" audit trail for the case status. Whenever the case status at the top of the page changes, you can see who did it, when, and their associated facility. Additional information, such as comments and reasons also display if they are available.

You can select how many entries you want to display at a time using the Show Entries dropdown and filter the results using the Filter field if you would like to see specific results.

If you would like to see your results in ascending or descending order, click a column header with a triangle next to it. A downward facing triangle rindicates a descending sort or newest to oldest for dates and an upward facing triangle indicates an ascending sort or oldest to newest for dates. Use the **Previous** and **Next** buttons at the bottom to navigate multiple pages.

1. Click the Click Case Status History link under Other Links to view the Case History page.

| Department of Health          |                         |                             |                                         |                                |                     | Jenn F              | vickles            |        |
|-------------------------------|-------------------------|-----------------------------|-----------------------------------------|--------------------------------|---------------------|---------------------|--------------------|--------|
| _                             |                         | _                           | _                                       |                                |                     | Jesse               | e H Geigle Funeral | Home   |
| Death Registration            | Case ID: 3786           | 59161                       | Decedent Nat                            | me: I Heart Coffee             | Event Date:         | Jul-23-2024         |                    |        |
| Personal Information          | Case                    | e Status:                   | Drop to Paper                           | Medical Pending                | Personal Valid F    | act Of Death Pendin | g Signed Unre      | gister |
| Decedent                      |                         |                             | Disposition Pern                        | nit Ready to Print             | DE-Medical Certific | ation Worksheet     |                    |        |
| Resident Address              |                         |                             | DE - Medical Cer                        | tification Workshe             | et Additional       |                     |                    |        |
| Informant                     |                         |                             |                                         |                                |                     |                     |                    |        |
| Place of Death                | View Case Histo         | ory                         |                                         |                                |                     |                     |                    |        |
| Disposition                   | Show 20                 | <ul> <li>entries</li> </ul> |                                         |                                |                     | Filter              |                    |        |
| Decedent Attributes           |                         | -                           |                                         |                                |                     |                     |                    |        |
| Sign                          | Statue                  | 1 Statue                    | Chature                                 | Associated                     |                     | Reject/Special      | Other A Mir        | rated  |
| Other Links                   | Date                    | Name                        | set by                                  | Name                           | Comment             | Reason              | Reason Rea         | ason   |
| Relinquish Case               | 7/24/2024               | Drop to Pa                  | per Pickles,                            | Jesse H Geigle                 |                     |                     |                    |        |
| Documentary Evidence          | 6:27:41 AM              |                             | Jenn                                    | Funeral Home<br>Inc            |                     |                     |                    |        |
| Case Messages                 | 7/24/2024               | Disposition                 | Picklas                                 | Janna H Gaiala                 |                     |                     |                    |        |
| Event Issuance History        | 6:27:41 AM              | Permit Rea                  | dy to Jenn                              | Funeral Home                   |                     |                     |                    |        |
| Drop To Paper                 |                         | Print                       |                                         | Inc                            |                     |                     |                    |        |
| Print Forms                   | 7/24/2024               | DE - Medic                  | al Pickles,                             | Jesse H Geigle                 |                     |                     |                    |        |
| Case Status History           | 0.20.33 AM              | Worksheet                   | n Jenn                                  | Funeral Home                   |                     |                     |                    |        |
| Request to Abandon/Void       |                         | Additional                  |                                         |                                |                     |                     |                    |        |
| Comments                      | 7/23/2024               | Disposition                 | Pickles,                                | Jesse H Geigle                 | This Status has     |                     |                    |        |
| Registration Validations      | 4:06:39 PM              | Permit Rea<br>Print         | dy to Jenn                              | Puneral Home<br>Inc            | been deleted        |                     |                    |        |
| Transfer Ownership            | 7/22/2024               | Dran to Ra                  | nor Bickles                             | Jacob H Gajala                 |                     |                     |                    |        |
| Medical Certification Request | 4:06:39 PM              | Cancelled                   | Jenn                                    | Funeral Home                   |                     |                     |                    |        |
|                               |                         |                             |                                         | Inc                            |                     |                     |                    |        |
|                               | 7/23/2024               | Signed                      | Pickles,                                | Jesse H Geigle                 |                     |                     |                    |        |
|                               | 4.00.23 PM              |                             | Jenn                                    | Inc                            |                     |                     |                    |        |
|                               | 7/23/2024               | Disposition                 | Pickles.                                | Jesse H Geigle                 |                     |                     |                    |        |
|                               | 4:06:22 PM              | Permit Rea                  | idy to Jenn                             | Funeral Home                   |                     |                     |                    |        |
|                               |                         | Philit                      |                                         | inc                            |                     |                     |                    |        |
|                               | 7/23/2024<br>4:06:22 PM | Drop to Pa                  | per Pickles,<br>Jenn                    | Jesse H Geigle<br>Funeral Home |                     |                     |                    |        |
|                               |                         |                             |                                         | Inc                            |                     |                     |                    |        |
|                               | 7/23/2024               | Signature                   | Pickles,                                | Jesse H Geigle                 |                     |                     |                    |        |
|                               | 12:36:10<br>PM          | Required                    | Jenn                                    | Funeral Home                   |                     |                     |                    |        |
|                               | 7/22/2024               | Discosti                    | Diskiss                                 | lassa II Oslala                | This Otatus has     |                     |                    |        |
|                               | 12:36:01                | Permit Rea                  | idy to Jenn                             | Funeral Home                   | been deleted        |                     |                    |        |
|                               | PM                      | Print                       |                                         | Inc                            |                     |                     |                    |        |
|                               | 7/23/2024               | Drop to Pa                  | per Pickles,                            | Jesse H Geigle                 |                     |                     |                    |        |
|                               | PM                      | Cancelled                   | Jenn                                    | Inc                            |                     |                     |                    |        |
|                               | 7/23/2024               | DE-Medica                   | Pickles,                                | Jesse H Geigle                 |                     |                     |                    |        |
|                               | 12:26:49                | Certificatio                | n Jenn                                  | Funeral Home                   |                     |                     |                    |        |
|                               | PM                      | worksheet                   |                                         | inc                            |                     |                     |                    |        |
|                               | 7/23/2024 12:26:48      | Disposition<br>Permit Rea   | n Pickles,<br>dv.to Jenn                | Jesse H Geigle<br>Funeral Home |                     |                     |                    |        |
|                               | PM                      | Print                       | , , , , , , , , , , , , , , , , , , , , | Inc                            |                     |                     |                    |        |
|                               | 7/23/2024               | Drop to Pa                  | per Pickles,                            | Jesse H Geigle                 |                     |                     |                    |        |
|                               | 12:26:48<br>PM          |                             | Jenn                                    | Funeral Home                   |                     |                     |                    |        |
|                               | 7                       | Oral                        | C. C. L.                                | Death Death                    |                     |                     |                    |        |
|                               | 7/23/2024 12:26:04      | Centralized<br>Duplicate    | Pickles,<br>Jenn                        | Death Registry<br>Unit         |                     |                     |                    |        |
|                               | PM                      | Override                    |                                         |                                |                     |                     |                    |        |
|                               | 7/23/2024               | Signed                      | Pickles,                                | Jesse H Geigle                 |                     |                     |                    |        |
|                               | 12:18:20<br>PM          |                             | Jenn                                    | Funeral Home<br>Inc            |                     |                     |                    |        |
|                               | 7/22/2024               | Signature                   | Pickles                                 | Jassa H Gaisla                 |                     |                     |                    |        |
|                               | 12:18:07                | Required                    | Jenn                                    | Funeral Home                   |                     |                     |                    |        |
|                               | PM                      |                             |                                         | Inc                            |                     |                     |                    |        |
|                               | 7/23/2024               | Personal V                  | alid Pickles,                           | Jesse H Geigle                 |                     |                     |                    |        |
|                               | PM                      |                             | Jenn                                    | Inc                            |                     |                     |                    |        |
|                               | 7/23/2024               | Personal                    | Pickles,                                | Jesse H Geigle                 |                     |                     |                    |        |
|                               | 12:04:36                | Pending                     | Jenn                                    | Funeral Home                   |                     |                     |                    |        |
|                               | FM                      |                             |                                         | inc                            |                     |                     |                    |        |
|                               | 7/23/2024               | Medical<br>Pending          | Pickles,<br>Jenn                        | Jesse H Geigle<br>Funeral Home |                     |                     |                    |        |
|                               | PM                      |                             |                                         | Inc                            |                     |                     |                    |        |
|                               |                         |                             |                                         |                                |                     |                     |                    |        |

## Requesting to Abandon/Void a Case

If you come across an *unregistered* case that has been created in error or is not needed, you can submit a request for it to be *abandoned*. If you have a case that has been *registered* and you determine that it is not needed, you can submit a case for it to be *voided*.

- Abandoned requests can be approved by your Facility Administrator or by the Death Registry Unit.
- Void requests can only be approved by the Death Registry Unit.

**NOTE**: The Death Registry Unit (DRU,) the Facility Administrator, and Deputy Facility Administrator are the only users who can access and take action on the cases in the External Request to Abandon Death queue. The External Request to Void Death queue can only be accessed and worked by the DRU. The steps to void a registered case are the same as below. The options in the drop-down lists are different.

#### Submitting a Request to Abandon an Unregistered Case

- 1. Click the Request to Abandon/Void link under Other Links.
- 2. Select External Request to Abandon from the Request Type drop-down list, then enter your reason for requesting the abandon in the Reason field.
- 0 0 4 Welcome Department of Health lenn Pickles Logout Jesse H Geigle Fi Ξ Death Registration Case ID: 37868896 Decedent Name: Teras Tist'ool Event Date: Jul-10-2024 Personal Information Case Status: Medical Pending Personal Valid Fact Of Death Pending Uncertified Signature Required Decedent Unregistered Resident Address Family Members Request to Abandon/Void Informant Request Type\* Place of Death Disposition External Request to Abandon × v 2 Decedent Attributes Reason\* Sign Enter reason for requesting abandon. 2 Click the Save button. Other Links Relinguish Case Documentary Evidence Case Messages Max Length allowed is 200 characters Event Issuance History Drop To Paper 3 Save Print Forms Case Status History Request to Aband
- 3. Click the **Save** button to save your request.

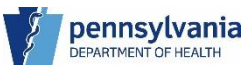

4. Click the **OK** button to confirm you want to request the abandon.

|   |                                         | Welcome 🔍 🌣 🏘                                                                             |
|---|-----------------------------------------|-------------------------------------------------------------------------------------------|
|   | Department of Health                    | Are you sure you want to submit a Request to Abandon for this case? X Jenn Pickles Logout |
|   |                                         | Press OK to continue or Cancel to abort.                                                  |
| = | Death Registration                      | 4                                                                                         |
|   | Personal Information                    | Cancel OK                                                                                 |
|   | Decedent                                | Uncertified Signature Required                                                            |
|   | Resident Address                        | Unregistered                                                                              |
|   | <ul> <li>Family Members</li> </ul>      | Dequest to Abandon/Void                                                                   |
|   | Informant                               |                                                                                           |
|   | Place of Death                          | Request Type*                                                                             |
|   | Disposition                             | External Request to Abandon 🛛 👻                                                           |
|   | <ul> <li>Decedent Attributes</li> </ul> | Reason"                                                                                   |
|   | Sign                                    |                                                                                           |
|   | Other Links                             | Click the Save button.                                                                    |
|   | Relinquish Case                         |                                                                                           |
|   | Documentary Evidence                    |                                                                                           |
|   | Case Messages                           |                                                                                           |
|   | Event Issuance History                  | Max Lengur anoweu is 200 characters                                                       |
|   | Drop To Paper                           | Save                                                                                      |
|   | Print Forms                             |                                                                                           |
|   | Case Status History                     |                                                                                           |
|   | Request to Abandon/Void                 |                                                                                           |

The case moves to the External Request to Abandon/Void Death queue. The case status is also updated with External request to Abandon/Void and the Case Status History page is updated with the new status change.

The Death Registry Unit (DRU,) the Facility Administrator, and Deputy Facility Administrator are the only users who can access and take action on the cases in the External Request to Abandon Death queue.

NOTES

## Cancelling a Request to Abandon/Void a Case

You can cancel your request to abandon or void a case by searching for the case number or locating your case in the External Request to Abandon Death or External Request to Void Death queues.

- 1. Once you have your case open, navigate to the Request to Abandon/Void link.
- 2. Select Cancel Void/Abandon Request from the drop-down list, then enter your reason for cancelling the request in the Reason field.
- 3. Click the **Save** button to continue.

|   | 63                                      |                                                              | Welcome 🛛 🕫 🏘                          | <b>N</b> |  |  |  |  |  |  |
|---|-----------------------------------------|--------------------------------------------------------------|----------------------------------------|----------|--|--|--|--|--|--|
|   | Department of Health                    |                                                              | Jenn Pickles Logout                    |          |  |  |  |  |  |  |
|   |                                         |                                                              | Jesse H Geigle Funeral Home Inc $$     |          |  |  |  |  |  |  |
| ≡ | Death Registration                      | Case ID: 37868896 Decedent Name: T'eras Tist'ool Event Date: | Jul-10-2024                            |          |  |  |  |  |  |  |
|   | Personal Information                    | Case Statue: Medical Panding Parennal Valid Fact Of Death Pa |                                        |          |  |  |  |  |  |  |
|   | <ul> <li>Decedent</li> </ul>            | Unregistered External Request to Abandon                     | inding oncertified orginature required |          |  |  |  |  |  |  |
|   | <ul> <li>Resident Address</li> </ul>    | Unregistered External Request to Abandon                     |                                        |          |  |  |  |  |  |  |
|   | <ul> <li>Family Members</li> </ul>      | Request to Abandon/Void                                      |                                        |          |  |  |  |  |  |  |
|   | Informant                               |                                                              |                                        |          |  |  |  |  |  |  |
|   | Place of Death                          | Request Type*                                                |                                        |          |  |  |  |  |  |  |
|   | <ul> <li>Disposition</li> </ul>         | 2 Cancel Void/Abandon Request × V                            |                                        |          |  |  |  |  |  |  |
|   | <ul> <li>Decedent Attributes</li> </ul> | Reason*                                                      |                                        |          |  |  |  |  |  |  |
|   | Sign                                    |                                                              |                                        |          |  |  |  |  |  |  |
|   | Other Links                             | 2 abandon.<br>Click the Save button.                         |                                        |          |  |  |  |  |  |  |
|   | Relinquish Case                         |                                                              |                                        |          |  |  |  |  |  |  |
|   | Documentary Evidence                    |                                                              |                                        |          |  |  |  |  |  |  |
|   | Case Messages                           | Manufacenthe all annual to 200 all and attempt               |                                        |          |  |  |  |  |  |  |
|   | Event Issuance History                  | Max Length allowed is 200 characters                         |                                        |          |  |  |  |  |  |  |
|   | Drop To Paper                           |                                                              | 3 Save                                 |          |  |  |  |  |  |  |
|   | Print Forms                             |                                                              | -                                      |          |  |  |  |  |  |  |
|   | Case Status History                     |                                                              |                                        |          |  |  |  |  |  |  |
| 1 | Request to Abandon/Void                 |                                                              |                                        |          |  |  |  |  |  |  |
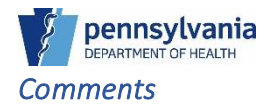

Use Comments to leave notes in your case for other authorized eVitals users to view. You can leave two types of comments in your case:

- Internal Comments display to authorized users within your facility.
- **External** Comments display to authorized users within eVitals who have access to the case.

#### Entering a Comment

- 1. Click the Comments link under Other Links.
- 2. Select the Comment Type from the drop-down list and enter your comment in the Comment box.
- 3. Click the Save Comment button.

|                                         |                     |                                |               |                       | Welco       |
|-----------------------------------------|---------------------|--------------------------------|---------------|-----------------------|-------------|
| Department of Health                    |                     |                                |               |                       | Jenn Pick   |
|                                         |                     |                                |               |                       | Jesse H G   |
| Death Registration                      | Case ID: 37868896   | Decedent Name: T               | eras Tist'ool | Event Date: Jul-1     | 0-2024      |
| Personal Information                    |                     |                                |               |                       |             |
| Decedent                                | Case Status:        | Medical Pending Pe             | rsonal Valid  | Fact Of Death Pending | Uncertified |
| Resident Address                        |                     | Signature Required             | Unregistered  |                       |             |
| Family Members                          | Commente            |                                |               |                       |             |
| Informant                               | Comments            |                                |               |                       |             |
| Place of Death                          | Enter Comme         | ent                            |               |                       |             |
| Disposition                             | Comment Type *      |                                |               |                       |             |
| <ul> <li>Decedent Attributes</li> </ul> |                     |                                |               |                       |             |
| Sign                                    | 2 Internal          | * ~                            |               |                       |             |
| Other Links                             | Comment*            |                                |               | 7                     |             |
| Relinquish Case                         | Click the Save Comm | nent button.                   |               |                       |             |
| Documentary Evidence                    |                     |                                |               |                       |             |
| Case Messages                           |                     |                                |               |                       |             |
| Event Issuance History                  |                     |                                |               |                       |             |
| Drop To Paper                           | Maximum text leng   | th:                            |               |                       |             |
| Print Forms                             | 4000                |                                |               |                       |             |
| Case Status History                     |                     |                                | 2             | Saus Comment          | olaat       |
| Request to Abandon/Void                 |                     |                                | 5             | save comment          | Clear       |
| Comments                                |                     |                                |               |                       |             |
| Registration Validations                |                     |                                | Filter:       |                       |             |
| Transfer Ownership                      |                     |                                |               | Entered               |             |
| Medical Certification Request           | Comment 🚽<br>Type   | Date 🔶 Entered 🔶<br>Entered By | ¢<br>Comment  | By 🔶<br>Office Edit   | Delete      |
|                                         | No data available   | in table                       |               |                       |             |
|                                         | Showing 0 to 0 o    | f 0 optrios                    |               |                       |             |

#### NOTES

The message displays that your comment is saved, and your comment displays at the bottom of the page.

|                               |                   |                                   |                                                                |                                          | Welcom           | е           |
|-------------------------------|-------------------|-----------------------------------|----------------------------------------------------------------|------------------------------------------|------------------|-------------|
| Department of Health          |                   |                                   |                                                                |                                          | Jenn Pickles     |             |
|                               |                   |                                   |                                                                |                                          | Jesse H Geigl    | e Funeral H |
| Death Registration            | Case ID: 37868896 | Decedent Name: T                  | 'eras Tist'ool                                                 | Event Date:                              | Jul-10-2024      |             |
| Personal Information          |                   |                                   |                                                                |                                          |                  |             |
| Decedent                      | Case Status:      | Medical Pending Pe                | ersonal Valid                                                  | Fact Of Death Pen                        | ding Uncertified |             |
| Resident Address              |                   | Signature Required                | Unregistered                                                   |                                          |                  |             |
| Family Members                | Commonte          |                                   |                                                                |                                          |                  |             |
| Informant                     | Comments          |                                   |                                                                |                                          |                  |             |
| Place of Death                | Enter Comme       | ent                               |                                                                |                                          |                  |             |
| Disposition                   | Comment Type *    |                                   |                                                                |                                          |                  |             |
| Decedent Attributes           | comment type      |                                   |                                                                |                                          |                  |             |
| Sign                          |                   | ~                                 |                                                                |                                          |                  |             |
| Other Links                   | Comment*          |                                   |                                                                |                                          |                  |             |
| Relinguish Case               |                   |                                   |                                                                |                                          |                  |             |
| Documentary Evidence          |                   |                                   |                                                                |                                          |                  |             |
| Case Messages                 |                   |                                   |                                                                |                                          |                  |             |
| Event Issuance History        |                   |                                   |                                                                |                                          |                  |             |
| Drop To Paper                 | Maximum text leng | th:                               |                                                                |                                          |                  |             |
| Print Forms                   | 4000              |                                   |                                                                |                                          |                  |             |
| Case Status History           |                   |                                   |                                                                |                                          |                  |             |
| Request to Abandon/Void       |                   |                                   |                                                                | Save Comment                             | Clear            |             |
| Comments                      |                   |                                   |                                                                |                                          |                  |             |
| Registration Validations      |                   | Comn                              | nent saved                                                     |                                          |                  |             |
| Transfer Ownership            |                   |                                   |                                                                |                                          |                  |             |
| Medical Certification Request |                   |                                   |                                                                |                                          |                  |             |
|                               |                   |                                   | Filter:                                                        |                                          |                  |             |
|                               |                   |                                   |                                                                | Entered                                  |                  |             |
|                               | Comment 🚽         | Date 🔶 Entered 🔶                  | \$                                                             | By 🔶                                     | n poloto         |             |
|                               | Туре              | Entered By                        | Comment                                                        | Office Ed                                | it Delete        | -           |
|                               | Internal 20<br>04 | 024-07-24 Jenn<br>8:19 AM Pickles | Enter your<br>comment.<br>Click the Save<br>Comment<br>button. | Jesse H<br>Geigle<br>Funeral<br>Home Inc | c î              |             |
|                               |                   |                                   |                                                                |                                          |                  | -           |

NOTES

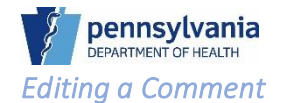

- 1. Click the **Edit** button for the comment you want to edit. The **Edit** and **Delete** buttons display only for your comments.
- 2. This opens the Comment field and Comment Type for editing.
- 3. Click the **Save Comment** button to save your changes.

|                                         |                       |                                   |                                                                |                                                   | Welcome          | 0 \$ *            |
|-----------------------------------------|-----------------------|-----------------------------------|----------------------------------------------------------------|---------------------------------------------------|------------------|-------------------|
| Department of Health                    |                       |                                   |                                                                |                                                   | Jenn Pickles     | Logout            |
|                                         |                       |                                   |                                                                |                                                   | Jesse H Geigle F | uneral Home Inc 🔍 |
| ■ Death Registration                    | Case ID: 27969906     | Decedent Name: T's                | rao Tist'aal                                                   | Event Date: Jul-1                                 | 0.2024           |                   |
|                                         | Case ID. 37000090     | Decedent Name. Te                 | las fiscool                                                    | Event Date. 301-                                  | 0-2024           |                   |
| Personal Information                    | Case Status:          | Medical Pending Pe                | rsonal Valid                                                   | Fact Of Death Pending                             | Uncertified      |                   |
| <ul> <li>Decedent</li> </ul>            |                       | Signature Required                | Inregistered                                                   |                                                   |                  |                   |
| <ul> <li>Resident Address</li> </ul>    |                       |                                   |                                                                |                                                   |                  |                   |
| <ul> <li>Family Members</li> </ul>      | Comments              |                                   |                                                                |                                                   |                  |                   |
| <ul> <li>Informant</li> </ul>           |                       |                                   |                                                                |                                                   |                  |                   |
| <ul> <li>Place of Death</li> </ul>      | Enter Comme           | ent                               |                                                                |                                                   |                  |                   |
| <ul> <li>Disposition</li> </ul>         | Comment Type *        |                                   |                                                                |                                                   |                  |                   |
| <ul> <li>Decedent Attributes</li> </ul> | 2 Internal            | * ~                               |                                                                |                                                   |                  |                   |
| Sign                                    |                       |                                   |                                                                |                                                   |                  |                   |
| Other Links                             | Comment               |                                   |                                                                | 7                                                 |                  |                   |
| Relinquish Case                         | 2 Click the Save Comm | ent button.                       |                                                                |                                                   |                  |                   |
| Documentary Evidence                    |                       |                                   |                                                                |                                                   |                  |                   |
| Case Messages                           |                       |                                   |                                                                |                                                   |                  |                   |
| Event Issuance History                  |                       |                                   |                                                                |                                                   |                  |                   |
| Drop To Paper                           | Maximum text leng     | th:                               |                                                                | -                                                 |                  |                   |
| Print Forms                             | 4000                  |                                   |                                                                |                                                   |                  |                   |
| Case Status History                     |                       |                                   | 2                                                              |                                                   |                  |                   |
| Request to Abandon/Void                 |                       |                                   | 5                                                              | Save Comment                                      | Clear            |                   |
| ⊘ Comments                              |                       |                                   |                                                                |                                                   |                  |                   |
| Registration Validations                |                       |                                   | Filter:                                                        |                                                   |                  |                   |
| Transfer Ownership                      |                       |                                   |                                                                | Entered                                           |                  |                   |
| Medical Certification Request           | Comment 🚽             | Date 🔶 Entered 🔶                  |                                                                | Ву 🔶                                              |                  |                   |
|                                         | Туре                  | Entered By                        | Comment                                                        | Office Edit                                       | Delete           |                   |
|                                         | Internal 20<br>04     | 024-07-24 Jenn<br>8:19 AM Pickles | Enter your<br>comment.<br>Click the Save<br>Comment<br>button. | Jesse H<br>Geigle<br>Funeral<br>Home Inc <b>1</b> |                  |                   |
|                                         | Showing 1 to 1 of     | f 1 entries                       |                                                                |                                                   |                  |                   |

#### Deleting a Comment

- 1. To delete your comment, click the **trash can button** at the end of your comment.
- 2. Click the **OK** button in the pop-up window to confirm deletion of your comment.

The message that your comment has been deleted displays and your comment no longer displays at the bottom of the page.

#### **Registration Validations**

The Registration Validations page displays validation errors across all tabs in your case. You can fix the override errors on this page, or you can click the green button at the end of the row to view the error on the page and correct it from that page.

Click Registration Validations link under Other Links to view the Event Validations page.

|                               |          |                                                   |                                                          | ١                       | Welcome                    | 0      |
|-------------------------------|----------|---------------------------------------------------|----------------------------------------------------------|-------------------------|----------------------------|--------|
| Department of Health          |          |                                                   |                                                          | J                       | enn Pickles                | Lo     |
|                               |          |                                                   |                                                          |                         | Jesse H Geigle Funeral Hor | ne Inc |
| Death Registration            | Case I   | <b>D:</b> 37869019                                | Decedent Name: testing testers                           | Event Date: Jul-1       | 7-2024                     |        |
| Personal Information          |          |                                                   |                                                          |                         |                            | -      |
| Decedent                      |          | Case Status:                                      | Uprodical Pending Personal Pendi                         | ng Fact Of Death Pendi  | ng Uncertified Unsigned    |        |
| Resident Address              |          |                                                   | onregistered                                             |                         |                            |        |
| Family Members                | Event Va | lidations                                         |                                                          |                         |                            |        |
| Informant                     |          |                                                   |                                                          |                         |                            |        |
| Place of Death                |          |                                                   |                                                          |                         |                            |        |
| Disposition                   | Pulo ID  | Massaga                                           | Action Massage                                           | Override Override Reser | on Goto Page               |        |
| Decedent Attributes           | Kule ID  | Wessaye                                           | Action message                                           | overnue overnue keas    |                            |        |
| Other Links                   | DR0073   | Decedent's<br>Birthplace city is<br>not valid for | Please verify the entry for<br>birthplace city.          |                         | Decedent                   |        |
| Relinquish Case               |          | birthplace state.                                 |                                                          |                         |                            |        |
| Documentary Evidence          | DR0075   | Birthplace city                                   | Enter the decedent's city of birth                       |                         | Decodent                   |        |
| Case Messages                 |          | cannot be left                                    | If unknown, enter Unknown.                               |                         | Decedent                   |        |
| Event Issuance History        |          | blank.                                            |                                                          |                         |                            |        |
| Drop To Paper                 | DR6021   | Decedent's                                        | Enter a valid value for Decedent's                       |                         | Decedent Attr              | ibutes |
| Print Forms                   |          | Education level<br>cannot be left                 | Education. If decedent's<br>education is unknown, select |                         |                            |        |
| Case Status History           |          | blank.                                            | Unknown.                                                 |                         |                            |        |
| Request to Abandon/Void       | DR6023   | Decedent's                                        | Select the appropriate value to                          |                         | Decedent Attr              | ibutes |
| Comments                      |          | Ancestry                                          | indicate Decedent's Ancestry.                            |                         |                            |        |
| Registration Validations      |          | be left blank.                                    |                                                          |                         |                            |        |
| Transfer Ownership            | DREADE   | Decedent's Dece                                   | Calast one er mere sheeldheves                           |                         |                            |        |
| Medical Certification Request | DR0035   | cannot be left                                    | to indicate Decedent's Race.                             |                         | Decedent Att               | ibutés |

NOTES

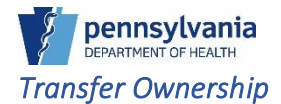

Use Transfer Ownership if you need to transfer an unregistered death case to another facility. When you initiate an ownership transfer, the facility to which you are transferring the case accepts or rejects the case.

#### Transferring Ownership

- 1. Navigate to the Transfer Ownership link under Other Links.
- 2. The Ownership defaults to Personal Ownership. Click the **Look up Facility** button to assign a Funeral Home.

|   | - <u>-</u>                              | Welcome                                                                                  | 00**   |
|---|-----------------------------------------|------------------------------------------------------------------------------------------|--------|
|   | Department of Health                    | Jenn Pickles                                                                             | Logout |
|   |                                         | Jesse H Geigle Funeral Home                                                              | Inc 🗸  |
| ≡ | Death Registration                      | Case ID: 37869019 Decedent Name: testing testers Event Date: Jul-17-2024                 |        |
|   | Personal Information                    | Case Status: Madical Dandian Decanal Dandian East Of Danth Dandian Upgetting Upgetting   |        |
|   | Decedent                                | Case status. Medical rending Personal rending Pract of Death Pending Ordertined Onsigned |        |
|   | <ul> <li>Resident Address</li> </ul>    | Unregistered                                                                             |        |
|   | <ul> <li>Family Members</li> </ul>      | Transfor Ownership                                                                       |        |
|   | Informant                               |                                                                                          | _      |
|   | Place of Death                          | Transfer Ownership*                                                                      |        |
|   | <ul> <li>Disposition</li> </ul>         | Personal Ownership 🗸                                                                     |        |
|   | <ul> <li>Decedent Attributes</li> </ul> | Facility Name*                                                                           |        |
|   | Other Links                             | 2 Q Look up Facility                                                                     |        |
|   | Relinquish Case                         | Comments*                                                                                |        |
|   | Documentary Evidence                    |                                                                                          |        |
|   | Case Messages                           |                                                                                          |        |
|   | Event Issuance History                  |                                                                                          |        |
|   | Drop To Paper                           |                                                                                          |        |
|   | Print Forms                             |                                                                                          |        |
|   | Case Status History                     | Max Length allowed is 200                                                                |        |
|   | Request to Abandon/Void                 | characters                                                                               |        |
|   | Comments                                |                                                                                          |        |
|   | Registration Validations                | Save                                                                                     |        |
| 1 | Transfer Ownership                      |                                                                                          |        |

- 3. The Look up Facility window displays. Enter the facility's name to transfer the case, then click the **Search** button. You can use the "%" wildcard character in your search.
- 4. Click the Select link to add the facility to your case.

|   |                                         | Look up Facility  |                           |               |                 |        | elcome                  | 00*       |
|---|-----------------------------------------|-------------------|---------------------------|---------------|-----------------|--------|-------------------------|-----------|
|   | Department of H                         |                   |                           |               |                 |        | n Pickles               | Logout    |
|   | <b>V</b>                                | Facility 3        | Duffy%                    |               | 3 Sear          | ch     | sse H Geigle Funeral Ho | ime Inc 🗸 |
| = | Death Registration                      | Name*             |                           |               |                 |        | 4                       |           |
|   |                                         | Facility Name     |                           | Address       | City            | 4      | *                       |           |
|   | Personal Information                    | Duffy And Snowdor | Eunaral Homas Po          | 401 Church St | Mascow          | Salact |                         |           |
|   | Decedent                                | Durly And Showdon | i i diletali fioriles i c | 401 010101 00 | MOSCOW          | Gelect | onormica                |           |
|   | Resident Address                        |                   |                           |               |                 |        |                         |           |
|   | Family Members                          |                   |                           | Cancel        |                 |        |                         |           |
|   | Informant                               |                   | •                         |               |                 |        |                         |           |
|   | Place of Death                          | _                 |                           |               | _               | _      |                         |           |
|   | Disposition                             |                   | Personal Ownership        |               |                 |        |                         |           |
|   | <ul> <li>Decedent Attributes</li> </ul> |                   | Facility Name*            |               |                 |        |                         |           |
|   | Other Links                             |                   |                           |               | Lashun Fasilia  |        |                         |           |
|   |                                         |                   |                           |               | с соок ир насни |        |                         |           |
|   | Relinquish Case                         |                   | Comments*                 |               |                 |        |                         |           |
|   |                                         |                   |                           |               |                 |        |                         |           |
|   |                                         |                   |                           |               |                 |        |                         |           |
|   | Event Issuance History                  |                   |                           |               |                 |        |                         |           |
|   | Drop To Paper                           |                   |                           |               |                 |        |                         |           |
|   | Print Forms                             |                   |                           |               |                 |        |                         |           |
|   | Case Status History                     |                   | Max Length allowed        | is 200        |                 |        |                         |           |
|   | Request to Abandon/Voic                 |                   | characters                |               |                 |        |                         |           |
|   | Comments                                |                   |                           |               |                 | Paula  |                         |           |
|   | Registration Validations                |                   |                           |               |                 | Save   |                         |           |
|   | Transfer Ownership                      |                   |                           |               |                 |        |                         |           |

5. The facility displays in the case. Enter your reason for the transfer in the Comments field, then click the **Save** button.

| Department of Health                    | Welcome                                                                                | 0 \$       |
|-----------------------------------------|----------------------------------------------------------------------------------------|------------|
| Separament of Health                    | Jenn Pickles                                                                           | Logo       |
|                                         | Jesse H Geigle Funeral                                                                 | Home Inc V |
| Death Registration                      | Case ID: 37869019 Decedent Name: testing testers Event Date: Jul-17-2024               |            |
| Personal Information                    |                                                                                        |            |
| Decedent                                | Case Status: Medical Pending Personal Pending Fact Of Death Pending Uncertified Unsign | ied        |
| Resident Address                        | Unregistered                                                                           |            |
| Family Members                          | Terrafor Ownership                                                                     |            |
| Informant                               |                                                                                        |            |
| Place of Death                          | Transfer Ownership*                                                                    |            |
| Disposition                             | Personal Ownership V                                                                   |            |
| <ul> <li>Decedent Attributes</li> </ul> | Facility Name*                                                                         |            |
| Other Links                             |                                                                                        |            |
| Pelinquish Case                         |                                                                                        |            |
| Documentary Evidence                    | 2 Crear                                                                                |            |
| Case Messares                           | Comments                                                                               |            |
| Event Issuance History                  | Enter your comments regarding the transfer.                                            |            |
| Drop To Paper                           | Click the Save button                                                                  |            |
| Print Forms                             |                                                                                        |            |
| Case Status History                     |                                                                                        |            |
| Request to Abandon/Void                 | Max Length allowed is 200                                                              |            |
| Comments                                | characters                                                                             |            |
| Registration Validations                |                                                                                        |            |
| -<br>Transfer Ownership                 | Save                                                                                   |            |
| Medical Certification Request           |                                                                                        |            |

6. Click the **OK** button to complete the transfer to the new facility.

| Department of Health          | Are you sure you want to Transfer Personal Ownership of the case? Press X<br>OK to Transfer Ownership of the case or cancel to retain ownership. |
|-------------------------------|----------------------------------------------------------------------------------------------------|
| Death Registration            | Cancel 0K 1-17-2024                                                                                                    |
| Personal Information          |                                                                                                    |
| Decedent                      | Case Status: Medical Pending Personal Pending Fact Of Death Pending Uncertified Unsigned                                                         |
| Resident Address              | Unregistered                                                                                                    |
| Family Members                | Transfer Ownership                                                                                                    |
| Informant                     |                                                                                                    |
| Place of Death                | Transfer Ownership*                                                                                                    |
| Disposition                   | Personal Ownership v                                                                                                    |
| Decedent Attributes           | Facility Name*                                                                                                    |
| Other Links                   | Duffy And Snowdon Funeral Homes Q Look up Facility                                                                                               |
| Relinquish Case               | / Clear                                                                                                    |
| Documentary Evidence          | Comments*                                                                                                    |
| Case Messages                 | Enter your comments regarding the                                                                                                    |
| Event Issuance History        | transfer.                                                                                                    |
| Drop To Paper                 | Click the Save button                                                                                                    |
| Print Forms                   |                                                                                                    |
| Case Status History           |                                                                                                    |
| Request to Abandon/Void       | Max Length allowed is 200                                                                                                    |
| Comments                      | characters                                                                                                    |
| Registration Validations      | Sava                                                                                                    |
|                               |                                                                                                    |
| Medical Certification Request |                                                                                                    |

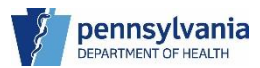

The case status changes to Pending Transfer Personal Ownership and an entry is made in the Request Status section on the Transfer Ownership page of the case. The case will sit in the queue Pending Transfer Personal Ownership – Sent until the other facility accepts or rejects the case. If the other facility rejects the transfer, it will fall into your facility's queue Transfer Personal Ownership Rejected.

|                                         |                          |                                       |                                       |                  | Welcome                                                                 | 0 0            |
|-----------------------------------------|--------------------------|---------------------------------------|---------------------------------------|------------------|-------------------------------------------------------------------------|----------------|
| Department of Health                    |                          |                                       |                                       |                  | Jenn Pickles                                                            | Loge           |
|                                         |                          |                                       |                                       |                  | Jesse H Geigle Fur                                                      | neral Home Inc |
| Death Registration                      | Case ID: 37869019        | Decedent N                            | ame: testing testers                  | Event D          | ate: Jul-17-2024                                                        |                |
| Personal Information                    |                          |                                       |                                       |                  |                                                                         |                |
| Decedent                                | Case Status:             | Medical Pendir                        | ng Personal Pending                   | Fact Of De       | ath Pending Uncertified U                                               | nsigned        |
| Resident Address                        |                          | Unregistered                          | Pending Transfer Per                  | sonal Owners     | nip                                                                     |                |
| Family Members                          |                          | _                                     |                                       | _                |                                                                         |                |
| Informant                               | Transfer Ownership       |                                       |                                       |                  |                                                                         |                |
| Place of Death                          | Transfer Owner           | ship*                                 |                                       |                  |                                                                         |                |
| Disposition                             | Personal Own             | ership                                | ~                                     |                  |                                                                         |                |
| <ul> <li>Decedent Attributes</li> </ul> | Constitute Manual        |                                       |                                       |                  |                                                                         |                |
| Other Links                             | Facility Name*           |                                       | Q Look                                | up Facility      |                                                                         |                |
| Relinquish Case                         | Comments*                |                                       |                                       |                  |                                                                         |                |
| Documentary Evidence                    |                          |                                       |                                       |                  |                                                                         |                |
| 📀 Case Messages                         |                          |                                       |                                       |                  |                                                                         |                |
| Event Issuance History                  |                          |                                       |                                       |                  |                                                                         |                |
| Drop To Paper                           |                          |                                       |                                       |                  |                                                                         |                |
| Print Forms                             |                          |                                       |                                       |                  |                                                                         |                |
| Case Status History                     | Max Length al            | owed is 200                           |                                       |                  |                                                                         |                |
| Request to Abandon/Void                 | characters               |                                       |                                       |                  |                                                                         |                |
| Comments                                |                          |                                       |                                       |                  | _                                                                       |                |
| Registration Validations                |                          |                                       |                                       |                  | Save                                                                    |                |
| Transfer Ownership                      |                          |                                       |                                       |                  |                                                                         |                |
| Medical Certification Request           |                          |                                       |                                       |                  |                                                                         |                |
|                                         | Request Status           |                                       |                                       |                  |                                                                         |                |
|                                         | Date<br>Requested Status | From Facility                         | To Facility                           | User             | Requestor Comments                                                      | Action         |
|                                         | Jul 24, 2024 Pending     | Jesse H Geigle<br>Funeral Home<br>Inc | Duffy And Snowdon<br>Funeral Homes Pc | Pickles,<br>Jenn | Enter your comments regarding<br>the transfer. Click the Save<br>button | X Cancel       |

#### Cancelling Transfer Ownership

- 1. To rescind the transfer, click the blue **Cancel** button at the end of the entry under the Request Status section.
- 2. Enter your reason for cancellation in the Transfer Ownership Request Cancellation window, then click the **Save** button.
- 3. The Request Status shows as cancelled and your facility retains personal ownership of the case.

#### Medical Certification Request

If you need the medical in your case to be certified, you can request a specific certifier at a medical facility by assigning them via a Medical Certification Request or you can assign a facility in which any certifier will pick up the case, complete the medical, and certify the case.

When you request a certifier from a medical facility to certify your death case, use the Medical Certification Request to assign a certifier. They receive a notification, and the case falls into the other facility's *Medical Certification Request Death – Received* queue for them to pull the case.

After you send the case, the request sits in your facility's *Medical Certification Request Death* – *Sent* queue until the certifier from the other facility accepts the request. If they reject the case, the case returns to your facility and falls into the *Medical Certification Request Rejected* queue.

Requesting a Medical Certification Request

 Click the Medical Certification Request link under Other Links, then click the Look up Facility button to display the Look up Facility Home window.

| Department of                           | Health                  |                     |                    |                     | ,<br>I     | Welcome<br>enn Pickles | Ø ✿ ★ Logout   |
|-----------------------------------------|-------------------------|---------------------|--------------------|---------------------|------------|------------------------|----------------|
| Death Registration                      |                         |                     |                    |                     | (          | Jesse H Geigle Funeral | . Home Inc 🗸 🗸 |
|                                         | Case ID: 37868896       | Decedent Name: Ter  | ras Tist'ool       | Event Date: Jul-10- | -2024      |                        |                |
| Personal Information                    | Cores Status            | Madical Deading Dec | namel Velid - East | Of Death Deading    | Unantified | Circuit and Described  |                |
| Decedent                                | Case Status             | Uprodictored        | sonal valid Fact   | of Death Pending    | Uncertined | Signature Required     |                |
| Resident Address                        |                         | Onregistered        |                    |                     |            |                        |                |
| <ul> <li>Family Members</li> </ul>      | Medical Certification R | enuest              |                    |                     |            |                        |                |
| <ul> <li>Informant</li> </ul>           | medical Certification R |                     |                    |                     |            |                        |                |
| <ul> <li>Place of Death</li> </ul>      | Facility Name           | *                   |                    |                     |            |                        |                |
| <ul> <li>Disposition</li> </ul>         |                         |                     | 1 Q Lool           | k up Facility       |            |                        |                |
| <ul> <li>Decedent Attributes</li> </ul> |                         |                     |                    |                     |            |                        |                |
| Sign                                    | Cortifier               |                     |                    |                     |            |                        |                |
| Other Links                             | Q Look up               | Certifier           |                    |                     |            |                        |                |
| Relinquish Case                         |                         |                     |                    |                     |            |                        |                |
| Documentary Evidence                    | First Name              |                     | Middle Na          | ame                 |            |                        |                |
| Case Messages                           |                         |                     |                    |                     |            |                        |                |
| Event Issuance History                  |                         |                     |                    |                     |            |                        |                |
| Drop To Paper                           |                         |                     | - 11               |                     |            |                        |                |
| Print Forms                             | Last Name               |                     | Suthix             |                     |            |                        |                |
| Case Status History                     |                         |                     | Select o           | ne                  | ~          |                        |                |
| Request to Abandon/Vo                   | d                       |                     |                    |                     |            |                        |                |
| <ul> <li>Comments</li> </ul>            | Job Title               |                     |                    |                     |            |                        |                |
| Registration Validations                | Select one              |                     |                    |                     |            |                        |                |
| Transfer Ownership                      | Select one              |                     | ·                  |                     |            |                        |                |
| 1 Medical Certification Re              | juest                   |                     |                    |                     |            |                        |                |
|                                         |                         |                     |                    |                     | Save       |                        |                |
|                                         |                         |                     |                    |                     |            |                        |                |

- 2. Enter the name of the facility where you want to send the request, then click the blue **Search** button.
- 3. Click the Select link to add the facility to your Medical Certification Request.

|   |                              | Look up Facility Home  |                   |                    | Velcome 🛛 🛚 🕈                     |
|---|------------------------------|------------------------|-------------------|--------------------|-----------------------------------|
|   | Department of He             |                        |                   |                    | nn Pickles Logo                   |
|   | -                            | Facility 2 Hershey     |                   | 2 Search           | Jesse H Geigle Funeral Home Inc 🔍 |
| = | Death Registration           | Name                   |                   |                    |                                   |
|   | Personal Information         | Facility Name          | Address           | City               |                                   |
|   | Personal mormation           | Hershey Medical Center | 500 University Dr | Hershey 3 Select   | Signature Required                |
|   | Decedent                     |                        |                   |                    |                                   |
|   | Resident Address             |                        |                   |                    |                                   |
|   | Family Members               |                        | Cancel            |                    |                                   |
|   | Informant                    |                        |                   |                    |                                   |
|   | Place of Death               |                        |                   |                    |                                   |
|   | Disposition                  |                        |                   | Q Look up Facility |                                   |
|   | Decedent Attributes          |                        |                   |                    |                                   |
|   |                              | Certifie               | ,                 |                    |                                   |
|   | Other Links                  | Q Loo                  | k up Certifier    |                    |                                   |
|   | Relinquish Case              |                        |                   |                    |                                   |
|   | Documentary Evidence         | First Nan              | 10                | Middle Name        |                                   |
|   | Case Messages                |                        |                   |                    |                                   |
|   | Event Issuance History       |                        |                   |                    |                                   |
|   | Drop To Paper                |                        |                   |                    |                                   |
|   | Print Forms                  | Last Nan               | 10                | Suffix             |                                   |
|   | Case Status History          |                        |                   | Select one         |                                   |
|   | Request to Abandon/Void      |                        |                   |                    |                                   |
|   | Comments                     | Job Title              |                   |                    |                                   |
|   | Registration Validations     |                        |                   |                    |                                   |
|   | Transfer Ownership           | Select of              | one 🗸             |                    |                                   |
|   | Medical Certification Reques | st                     |                   |                    |                                   |

- 4. Adding a Certifier is optional. To add a Certifier, click the **Look up Certifier** button to open the Look up Certifier window.
- 5. Enter the last name of the Certifier you want to assign, then click the **Search** button.
- 6. Click the Select link to assign the Certifier to the Medical Certification Request.

|   |                               | Look up Certifier  |        |               |               |        |                          | 0\$*                       |
|---|-------------------------------|--------------------|--------|---------------|---------------|--------|--------------------------|----------------------------|
|   | Depa                          | Last Name*         | 5 rho% |               | First Name    |        | 5 Search                 | Logout<br>neral Home Inc 🔍 |
| = | Death Regist                  | User Name          |        | Suf           | fix           | Title  |                          |                            |
|   | Personal Info                 | Amy Rho            |        |               |               | MD     | 6 Select                 |                            |
|   | Decedent                      |                    |        |               |               |        |                          |                            |
|   | Resident #                    |                    |        |               |               |        |                          |                            |
|   | <ul> <li>Family Me</li> </ul> |                    |        |               | Cancel        |        |                          |                            |
|   | Informant                     |                    |        |               |               |        |                          | _                          |
|   | Place of Dea                  | ath                |        | Facility Name | *             |        |                          |                            |
|   | Disposition                   |                    |        | Hershey Me    | edical Center | Q      | Look up Facility 🥒 Clear |                            |
|   | Decedent At                   | tributes           |        |               |               |        |                          |                            |
|   |                               |                    |        | Certifier     |               |        |                          |                            |
|   | Other Links                   |                    | 4      | Q Look up     | Certifier     |        |                          |                            |
|   | Relinquish C                  | ase                |        |               |               |        |                          |                            |
|   | Documentar                    | ry Evidence        |        | First Name    |               | Middl  | e Name                   |                            |
|   | Case Messa                    | iges               |        |               |               |        |                          |                            |
|   | Event Issuar                  | nce History        |        |               |               |        |                          |                            |
|   | Drop To Pap                   | er                 |        |               |               | - 14   |                          |                            |
|   | Print Forms                   |                    |        | Last Name     |               | Suffix |                          |                            |
|   | Case Status                   | History            |        |               |               | Sele   | ct one 🗸 🗸               |                            |
|   | Request to A                  | Abandon/Void       |        |               |               |        |                          |                            |
|   | 📀 Comments                    |                    |        | Job Title     |               |        |                          |                            |
|   | Registration                  | Validations        |        | Select one    |               |        |                          |                            |
|   | Transfer Ow                   | nership            |        | Gelect one    |               |        |                          |                            |
|   | Medical Cer                   | tification Request |        |               |               |        | Save                     |                            |

7. Click the **Save** button to complete the request.

|   | Department of Health                    |                           |                     |                       | Welco                  | ome Ø                  | Logout |
|---|-----------------------------------------|---------------------------|---------------------|-----------------------|------------------------|------------------------|--------|
|   | 4                                       |                           |                     |                       | Jesse H C              | Geigle Funeral Home In | - v    |
| ≡ | Death Registration                      | Case ID: 37868896         | Decedent Name: T'e  | eras Tist'ool 🛛 🛛 🛛 🛛 | vent Date: Jul-10-2024 | 1                      |        |
|   | Personal Information                    |                           |                     |                       |                        |                        |        |
|   | Decedent                                | Case Status:              | Medical Pending Per | rsonal Valid   Fact O | f Death Pending Unc    | certified              |        |
|   | Resident Address                        |                           | Signature Required  | Inregistered          |                        |                        |        |
|   | <ul> <li>Family Members</li> </ul>      | Medical Certification Dec | weet                |                       |                        |                        |        |
|   | Informant                               | medical Certification Req | uesi                |                       |                        |                        | _      |
|   | <ul> <li>Place of Death</li> </ul>      | Facility Name*            |                     |                       |                        |                        |        |
|   | <ul> <li>Disposition</li> </ul>         | Hershey Medic             | al Center           | Q Look up Facili      | ty 🏉 Clear             |                        |        |
|   | <ul> <li>Decedent Attributes</li> </ul> |                           |                     |                       |                        |                        |        |
|   | Sign                                    | Cartifier                 |                     |                       |                        |                        |        |
|   | Other Links                             | Q Look up Cer             | tifier 🍠 Clear      |                       |                        |                        |        |
|   | Relinquish Case                         |                           |                     |                       |                        |                        |        |
|   | Documentary Evidence                    | First Name                |                     | Middle Name           |                        |                        |        |
|   | Case Messages                           | Amy                       |                     |                       |                        |                        |        |
|   | Event Issuance History                  |                           |                     |                       |                        |                        |        |
|   | Drop To Paper                           |                           |                     |                       |                        |                        |        |
|   | Print Forms                             | Last Name                 |                     | Suffix                |                        |                        |        |
|   | Case Status History                     | Rhodes                    |                     | Select one            | ~                      |                        |        |
|   | Request to Abandon/Void                 |                           |                     |                       |                        |                        |        |
|   | <ul> <li>Comments</li> </ul>            | Job Title                 |                     |                       |                        |                        |        |
|   | Registration Validations                | MD                        |                     |                       |                        |                        |        |
|   | Transfer Ownership                      | MD                        |                     |                       |                        |                        |        |
|   | Medical Certification Request           |                           |                     |                       | -                      |                        |        |
|   |                                         |                           |                     |                       | Save                   |                        |        |
|   |                                         |                           |                     |                       |                        |                        |        |

The case status displays *Medical Certification Requested*, and the request displays at the bottom of the page. The case displays in the Medical Certification Request – Sent queue and also displays in the Medical Certification Request – Received queue of the facility you assigned.

|                                         |                |                   |                         |                 | Wel                  | come         | 0 ¢           |
|-----------------------------------------|----------------|-------------------|-------------------------|-----------------|----------------------|--------------|---------------|
| Department of Healt                     | 1              |                   |                         |                 | Jenn F               | ickles       | Log           |
|                                         |                |                   |                         |                 | Jesse                | H Geigle Fun | eral Home Inc |
| Death Registration                      | Case           | ID: 37868896      | Decedent Name: T'e      | eras Tist'ool   | Event Date: Jul-10-2 | 2024         |               |
| Personal Information                    |                |                   |                         |                 |                      |              |               |
| Decedent                                | _              | Case Status:      | Medical Certification R | equested Medica | al Pending   Person  | al Valid     |               |
| Resident Address                        |                |                   | Fact Of Death Pending   | Uncertified Sig | gnature Required     | Inregistered |               |
| <ul> <li>Family Members</li> </ul>      | Medical        | Cortification Por | nuoet                   |                 |                      |              |               |
| Informant                               | - Wedicar      | Certification Rec | luest                   |                 |                      |              |               |
| Place of Death                          |                | Facility Name*    |                         |                 |                      |              |               |
| Disposition                             |                |                   |                         | Q Look up Faci  | ility                |              |               |
| <ul> <li>Decedent Attributes</li> </ul> |                |                   |                         |                 |                      |              |               |
| Sign                                    |                | Certifier         |                         |                 |                      |              |               |
| Other Links                             |                | Q Look up Ce      | rtifier                 |                 |                      |              |               |
| Relinquish Case                         |                |                   |                         |                 |                      |              |               |
| Documentary Evidence                    |                | First Name        |                         | Middle Name     |                      |              |               |
| Case Messages                           |                |                   |                         |                 |                      |              |               |
| Event Issuance History                  |                |                   |                         |                 |                      |              |               |
| Drop To Paper                           |                |                   |                         |                 |                      |              |               |
| Print Forms                             |                | Last Name         |                         | Suffix          |                      |              |               |
| Case Status History                     |                |                   |                         | Select one      | ~                    |              |               |
| Request to Abandon/Void                 |                |                   |                         |                 |                      |              |               |
| Comments                                |                | Job Title         |                         |                 |                      |              |               |
| Registration Validations                |                | Colored and       |                         |                 |                      |              |               |
| Transfer Ownership                      |                | Select one        | Ľ.                      |                 |                      |              |               |
| Medical Certification Request           |                |                   |                         |                 |                      |              |               |
|                                         |                |                   |                         |                 | Save                 |              |               |
|                                         |                |                   |                         |                 |                      |              |               |
|                                         |                |                   |                         |                 |                      |              |               |
|                                         | Reque          | st Status         |                         |                 |                      |              |               |
|                                         | Date<br>Reques | sted Status       | From Facility           | To Facility     | Certifier<br>Name    | User         | Action        |
|                                         | Jul 25,        | 2024 Pending      | Jesse H Geigle Funeral  | Hershey Medica  | al Rhodes, Amy       | Pickles,     | <b>X</b>      |

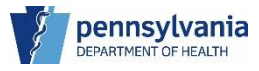

# Cancelling the Medical Certification Request

- 1. To cancel the request, click the blue **Cancel** button at the end of the entry under the Request Status section in the Medical Certification Request.
- 2. Enter your reason for cancellation in the Medical Certification Request Cancellation window, then click the **Save** button.

|   |                                         | Jesse H Geigle Funeral Home Inc 🔍                                                                              |
|---|-----------------------------------------|----------------------------------------------------------------------------------------------------|
| = | Death Registration Medical Certi        | ication Request Cancellation                                                                                   |
|   | Personal Information Commer             | t* Enter reason for cancelling Medical Certification                                                           |
|   | Decedent                                | 2 Request.                                                                                                    |
|   | Resident Address                        | Click the Save Button.                                                                                         |
|   | <ul> <li>Family Members</li> </ul>      |                                                                                                    |
|   | Informant                               |                                                                                                    |
|   | Place of Death                          |                                                                                                    |
|   | Disposition                             | Max Length allowed is 200 characters 2                                                                         |
|   | <ul> <li>Decedent Attributes</li> </ul> | Cancel Save                                                                                                    |
|   | Sign                                    |                                                                                                    |
|   | Other Links                             | Q Look up Certifier                                                                                            |
|   | Relinquish Case                         |                                                                                                    |
|   | Documentary Evidence                    | First Name Middle Name                                                                                         |
|   | 😋 Case Messages                         |                                                                                                    |
|   | Event Issuance History                  |                                                                                                    |
|   | Drop To Paper                           | Last News                                                                                                    |
|   | Print Forms                             | Last name Sumix                                                                                                |
|   | Case Status History                     | Select one V                                                                                                   |
|   | Request to Abandon/Void                 |                                                                                                    |
|   | Comments                                | Job Title                                                                                                    |
|   | Registration Validations                | Selectione                                                                                                    |
|   | Transfer Ownership                      |                                                                                                    |
|   | Medical Certification Request           | Save                                                                                                    |
|   |                                         |                                                                                                    |
|   |                                         |                                                                                                    |
|   |                                         | Request Status                                                                                                 |
|   |                                         | Date Certifier Action Requested Status From Facility To Facility Name User                                     |
|   |                                         | Jul 25, 2024 Pending Jesse H Geigle Funeral Hershey Medical Rhodes, Amy Pickles, 1 Cancel Home Inc Center Jenn |

The request status shows as cancelled and no longer displays in any queues.

# 3. Funeral Directors

As a funeral director, you are responsible for signing death cases. You are also responsible for signing any amendments on cases. When you sign a case, it will have a case status of Signature Required and a Sign tab that you need to complete.

# Signing a Death Case

- 1. Log into eVitals and locate the case you need to sign.
- 2. Click the Sign tab.
- 3. Select Affirm checkbox, then click the enabled **Affirm** button to sign the case.

|   | \$7                                     | Welcome O<br>Jenn Pickles L                                                   | ogout |
|---|-----------------------------------------|-------------------------------------------------------------------------------|-------|
|   | 9                                       | Jesse H Geigle Funeral Home Inc                                               | ~     |
| ≡ | Death Registration                      | Case ID: 37868896 Decedent Name: T'eras Tist'ool Event Date: Jul-10-2024      |       |
|   | Personal Information                    |                                                                               |       |
|   | Decedent                                | Case Status: Medical Pending Personal Valid Fact Of Death Pending Uncertified |       |
|   | <ul> <li>Resident Address</li> </ul>    | Signature Required Onregistered                                               |       |
|   | <ul> <li>Family Members</li> </ul>      | Sinn Case                                                                     |       |
|   | <ul> <li>Informant</li> </ul>           |                                                                               | -     |
|   | <ul> <li>Place of Death</li> </ul>      |                                                                               |       |
|   | <ul> <li>Disposition</li> </ul>         | I certify that the information submitted in this entry is, to the best of my  |       |
|   | <ul> <li>Decedent Attributes</li> </ul> | knowledge, true and correct information regarding this decedent. I            |       |
| 2 | Sign                                    | further understand that false statements made knowingly and willfully         |       |
|   | Other Links                             | U.S.C. § 1857 and 18 U.S.C. § 1001.                                           |       |
|   | Relinquish Case                         | 3 Affirm                                                                      |       |
|   | Documentary Evidence                    |                                                                               |       |
|   | Case Messages                           |                                                                               |       |
|   | Event Issuance History                  | 3 Affirm                                                                      |       |
|   | Drop To Paper                           |                                                                               |       |
|   | Print Forms                             |                                                                               |       |

When you affirm a case, the Sign tab displays a green circle with a white checkmark in it, the case status changes to Signed, and the Affirm button changes to Unaffirm.

|   | Ś                                       | Welcome                                                                                                    | 0      |           | <b>A</b> |
|---|-----------------------------------------|----------------------------------------------------------------------------------------------------|--------|-----------|----------|
|   |                                         | Jesse H Geigle Funeral Ho                                                                                                    | me Inc | Logo<br>V |          |
| ≡ | Death Registration                      | Case ID: 37868896 Decedent Name: T'eras Tist'ool Event Date: Jul-10-2024                                                                    |        |           |          |
|   | Personal Information                    | Case Statust Medical Danding Deseased Valid Fact Of Dash Danding Upaceti                                                                    | God    |           |          |
|   | Decedent                                | Case Status: Medical Pending Personal Valid Pact of Death Pending Uncertif                                                                  | lea    |           |          |
|   | Resident Address                        | Signed Onregistered                                                                                                    |        |           |          |
|   | Family Members                          | Sign Case                                                                                                    |        |           |          |
|   | <ul> <li>Informant</li> </ul>           |                                                                                                    |        | _         | 1        |
|   | Place of Death                          |                                                                                                    |        |           |          |
|   | <ul> <li>Disposition</li> </ul>         | I certify that the information submitted in this entry is, to the best of my                                                                |        |           |          |
|   | <ul> <li>Decedent Attributes</li> </ul> | knowledge, true and correct information regarding this decedent. I                                                                          |        |           |          |
|   | ⊘ Sign                                  | further understand that faise statements made knowingly and willfully are punishable by fine and/or imprisonment under the provisions of 16 |        |           |          |
|   | Other Links                             | U.S.C. § 1857 and 18 U.S.C. § 1001.                                                                                                    |        |           |          |
|   | Relinquish Case                         | Affirm                                                                                                    |        |           |          |
|   | Documentary Evidence                    |                                                                                                    |        |           |          |
|   | Case Messages                           |                                                                                                    |        |           |          |
|   | Event Issuance History                  | Unaffirm                                                                                                    |        |           |          |
|   | Drop To Paper                           |                                                                                                    |        |           |          |
|   | Print Forms                             |                                                                                                    |        |           |          |

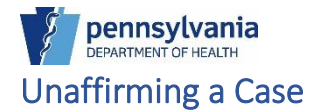

If you need to Unaffirm a case, reverse the steps to affirm a case.

- 1. Click the Sign tab.
- 2. Click the **Unaffirm** button.

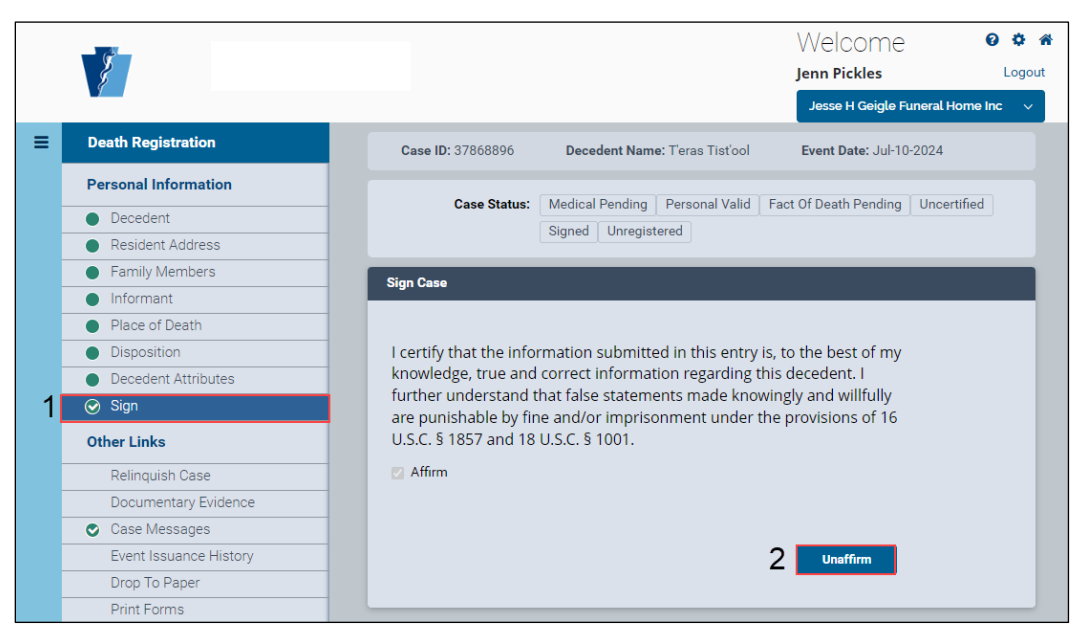

3. Click the **OK** button in the confirmation window that you want to unaffirm the case.

|   |                                         | Are you sure you want to Unaffirm the case?                                   | at 🖌 |
|---|-----------------------------------------|-------------------------------------------------------------------------------|------|
|   | -                                       | e H Geigle Funeral Home Inc 🗸                                                 |      |
| ≡ | Death Registration                      | j Date: Jul-10-2024                                                           |      |
|   | Personal Information                    |                                                                               |      |
|   | Decedent                                | Case Status: Medical Pending Personal Valid Fact Of Death Pending Uncertified |      |
|   | Resident Address                        | Signed Unregistered                                                           |      |
|   | Family Members                          | Sign Case                                                                     |      |
|   | Informant                               |                                                                               |      |
|   | Place of Death                          |                                                                               |      |
|   | <ul> <li>Disposition</li> </ul>         | I certify that the information submitted in this entry is, to the best of my  |      |
|   | <ul> <li>Decedent Attributes</li> </ul> | knowledge, true and correct information regarding this decedent. I            |      |
|   | ⊘ Sign                                  | further understand that false statements made knowingly and willfully         |      |
|   | Other Links                             | U.S.C. § 1857 and 18 U.S.C. § 1001.                                           |      |
|   | Relinquish Case                         | Affirm                                                                        |      |
|   | Documentary Evidence                    |                                                                               |      |
|   | Case Messages                           |                                                                               |      |
|   | Event Issuance History                  | Unaffirm                                                                      |      |
|   | Drop To Paper                           |                                                                               |      |
|   | Print Forms                             |                                                                               |      |

The case returns to an unsigned status. Case messages are entered indicating the signing and unsigning of the case. You can make the changes you need to the case then proceed to sign it when you are ready.

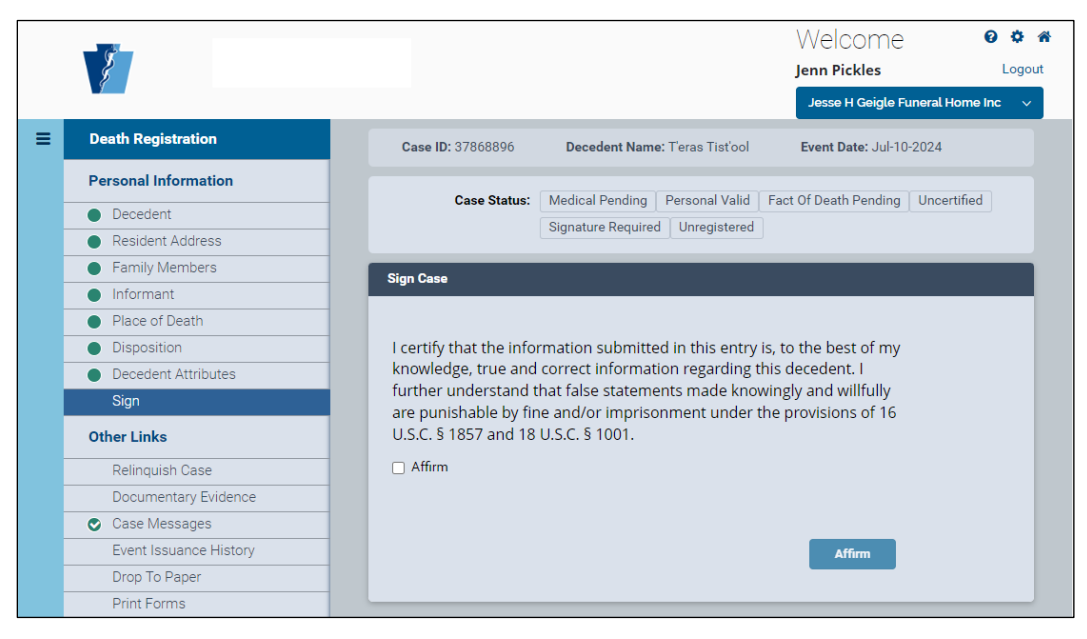

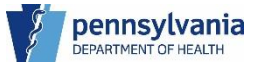

# 4. Amendments

Any Funeral Home user can create an amendment however, only Funeral Home Directors can affirm and submit amendments. You will only be able to see amendments created by your facility in the amendments tab on your dashboard and in your amendments queues.

# To create an Amendment

- 1. Click the Amendment History link.
- 2. Click the Create Amendment button.

|   | Department of Health   | eVitals Training Site                                                     | Welcome 🛛 🌣 🌴<br>Jenn Pickles Logout    |
|---|------------------------|---------------------------------------------------------------------------|-----------------------------------------|
|   |                        |                                                                           | Rest Easy Funeral Home 🛛 🗸 🗸            |
| ≡ | Death Registration     | Case ID: 67755 Decedent Name: Ward Groot Event Date: Jul-20-2024          |                                         |
|   | Personal Information   |                                                                           |                                         |
|   | Decedent               | Case Status: Medical Valid Medical Valid With Exceptions Personal Valid F | act Of Death Valid Certified            |
|   | Resident Address       | Pronounced Signed Registered LR Affirmed Disposition Pe                   | rmit Ready to Print ICD Coding Required |
|   | Family Members         | Amondment History                                                         |                                         |
|   | Informant              | Amendment history                                                         |                                         |
|   | Place of Death         | Amendment Processing Amendment Date Date Completed /Rejected              |                                         |
|   | Disposition            | ID History Type Received /Cancelled                                       | Amendment Status Order #                |
|   | Decedent Attributes    |                                                                           |                                         |
|   | Other Links            |                                                                           | 2 Create Amendment                      |
|   | Order Certified Copies |                                                                           |                                         |
|   | Documentary Evidence   |                                                                           |                                         |
|   | Case Messages          |                                                                           | Return to Results                       |
|   | Event Issuance History |                                                                           |                                         |
|   | Drop To Paper          |                                                                           |                                         |
|   | Print Forms            |                                                                           |                                         |
| 1 | Amendment History      |                                                                           |                                         |

- 3. The only available Amendment Type from the drop-down list is Personal.
- 4. Click the **Save Amendment** button.

|   | Department of Health   | Create Amen    | dment        |          |                 | ×                        | Welco                 | ome                    | 00**   |
|---|------------------------|----------------|--------------|----------|-----------------|--------------------------|-----------------------|------------------------|--------|
|   |                        | Amendment Type | 3            |          |                 |                          | Jenn Pick<br>Rest Eas | (les<br>y Funeral Home | Logout |
| ≡ | Death Registration     | Personal       | ×            | ~        |                 |                          |                       |                        |        |
|   | Descend Information    | Amendment Num  | ber          |          | Amendment Date* |                          |                       |                        |        |
|   | Personal mormation     | 67755_02       |              |          | Jul-30-2024     | <b></b>                  | Fact Of Death Valid   | Certified              |        |
|   | Decedent               |                |              |          |                 |                          | Permit Ready to Print |                        |        |
|   | Resident Address       |                |              |          |                 | A Save Amondmont         |                       |                        |        |
|   | Family Members         |                |              |          |                 | Save Amenument           |                       |                        | _      |
|   | Informant              |                |              |          |                 |                          |                       |                        | _      |
|   | Place of Death         | Amendment      | Processing A | Amendmen | t Date          | Date Completed /Rejected |                       |                        |        |
|   |                        | ID             | History T    | уре      | Received        | /Cancelled               | Amendment Status      | Order #                |        |
|   | Decedent Attributes    |                |              |          |                 |                          |                       |                        |        |
|   | Other Links            |                |              |          |                 |                          |                       | Create Amendme         | nt     |
|   | Order Certified Copies |                |              |          |                 |                          |                       |                        |        |
|   | Documentary Evidence   |                |              |          |                 |                          |                       |                        |        |
|   | Case Messages          |                |              |          |                 |                          |                       | Return to Re           | esults |
|   | Event Issuance History |                |              |          |                 |                          |                       |                        |        |
|   | Drop To Paper          |                |              |          |                 |                          |                       |                        |        |
|   | Print Forms            |                |              |          |                 |                          |                       |                        |        |
|   | Amendment History      |                |              |          |                 |                          |                       |                        |        |

After saving your amendment, the Amendment Summary page displays. The changes you make on the Personal Information tab display in the Delta Report. The **Undo** buttons revert your changes. If you would like to cancel your amendment, select Cancel from the Action drop-down list and enter a reason for the cancellation.

5. When you finish making the changes to your amendment, click the **Save** button.

| Department of Health       | e                                                            | Vitals Training Sit                                                                                | 0                                        |                                                                          | Jenn Pickles                            | -                     |
|----------------------------|--------------------------------------------------------------|----------------------------------------------------------------------------------------------------|------------------------------------------|--------------------------------------------------------------------------|-----------------------------------------|-----------------------|
|                            |                                                              |                                                                                                    | _                                        |                                                                          | Rest Easy Fund                          | aral Home             |
| Amendment                  | Case ID: 67755                                               | Decedent Name: Ward Groot                                                                          | Event D                                  | ate: Jul-20-2024                                                         |                                         |                       |
| Amendment Summary          |                                                              |                                                                                                    |                                          |                                                                          |                                         |                       |
| Amendment Place Order      | Case Status:                                                 | Medical Valid Medical Valid V                                                                      | Vith Exceptio                            | ons   Personal Valid   Fact (                                            | Of Death Valid Cert                     | tified                |
| Order Payment Confirmation |                                                              | Pronounced Signed Regist                                                                           | ered LR Af                               | ffirmed Disposition Permit                                               | Ready to Print ICD                      | Coding Require        |
| Amendment Amirmation       | Amendment Status:                                            | Pending Amendment Affimation                                                                       | 1                                        |                                                                          |                                         |                       |
| Return to History          | Amendment Summary                                            |                                                                                                    |                                          |                                                                          |                                         |                       |
| Death Registration         | Amendment Type                                               |                                                                                                    |                                          | Amendment Date*                                                          |                                         |                       |
| Personal Information       | Personal                                                     |                                                                                                    | ~                                        | Jul-30-2024                                                              |                                         |                       |
| Decedent                   | Order Number                                                 |                                                                                                    |                                          | Amondmont Number                                                         |                                         |                       |
| Eamily Members             | EVT20240700040                                               |                                                                                                    |                                          | 67755 02                                                                 |                                         |                       |
| Informant                  | 24120240700040                                               |                                                                                                    |                                          | 07733_02                                                                 |                                         |                       |
| Place of Death             |                                                              |                                                                                                    |                                          | Amendment ID                                                             |                                         |                       |
| Disposition                |                                                              |                                                                                                    |                                          | 32244                                                                    |                                         |                       |
| Decedent Attributes        |                                                              |                                                                                                    |                                          |                                                                          |                                         |                       |
|                            | Amendment Inform                                             | lation Report                                                                                      |                                          |                                                                          |                                         |                       |
|                            |                                                              |                                                                                                    |                                          |                                                                          |                                         |                       |
|                            | Delta Report                                                 |                                                                                                    |                                          |                                                                          |                                         |                       |
|                            | Field                                                        |                                                                                                    |                                          | Old Value                                                                | New Value                               |                       |
|                            | Resident Addre                                               | ss                                                                                                 |                                          |                                                                          |                                         |                       |
|                            |                                                              |                                                                                                    |                                          |                                                                          |                                         |                       |
|                            | Resident Address                                             |                                                                                                    |                                          |                                                                          |                                         |                       |
|                            | City or Town                                                 |                                                                                                    |                                          | Harrisburg                                                               | Eighty Four                             | Undo                  |
|                            | Zip Code                                                     |                                                                                                    |                                          | 17113-1929                                                               | 15330-2470                              | Undo                  |
|                            | Caustri                                                      |                                                                                                    |                                          | Deuthin                                                                  | Mashington                              |                       |
|                            | County                                                       |                                                                                                    |                                          | Dadprin                                                                  | wasnington                              | Undo                  |
|                            | Street Number and Na                                         | ame, Rural Route (No P.O. Box, etc)                                                                |                                          | 500 Walnut Rd                                                            | 84 84 Dr                                | Undo                  |
|                            |                                                              |                                                                                                    |                                          |                                                                          |                                         |                       |
|                            | Action                                                       |                                                                                                    |                                          | Reason                                                                   |                                         |                       |
|                            | Selectione                                                   |                                                                                                    | ~                                        | Selectione                                                               |                                         |                       |
|                            | Select one                                                   |                                                                                                    |                                          | Selectone                                                                |                                         |                       |
|                            | Action Comments                                              |                                                                                                    |                                          |                                                                          |                                         |                       |
|                            |                                                              |                                                                                                    |                                          |                                                                          |                                         |                       |
|                            |                                                              |                                                                                                    |                                          |                                                                          |                                         |                       |
|                            |                                                              |                                                                                                    |                                          |                                                                          |                                         |                       |
|                            |                                                              |                                                                                                    |                                          |                                                                          |                                         |                       |
|                            | Max Length allowed is                                        | 4000 characters                                                                                    |                                          |                                                                          |                                         |                       |
|                            | Advanced editing                                             |                                                                                                    |                                          |                                                                          |                                         |                       |
|                            | Instruction: When<br>document in MS W<br>click "choose file" | n "advanced editing" is check<br>/ord format for further editin<br>select the file from your local | ed, the Pre<br>g. To uploa<br>drive, and | view Correspondence b<br>ad the final PDF docume<br>d then click "save". | utton will downlo<br>ent when editing i | ad the<br>s complete, |
|                            |                                                              | , , , , , , , , , , , , , , , , , , ,                                                              |                                          |                                                                          |                                         |                       |
|                            |                                                              |                                                                                                    |                                          |                                                                          | 5                                       |                       |
|                            | 🖆 Receipt                                                    |                                                                                                    | Р                                        | review Correspondence                                                    | Save Un                                 | claim Amendmer        |

- 6. Next, click the Amendment Affirmation to display the Affirm Amendment page.
- 7. Select the checkbox to affirm the amendment, then click the **Affirm Now** button.

|   | Department of Health                                                                                                   | eVitals Training Site                                                                                                    | Welcome<br>Jenn Pickles<br>Rest Easy Funeral Home | O ✿ #<br>Logout |
|---|----------------------------------------------------------------------------------------------------|----------------------------------------------------------------------------------------------------|---------------------------------------------------|-----------------|
| ≡ | Amendment                                                                                                    | Case ID: 67755 Decedent Name: Ward Groot Event Date: Jul-20-2024                                                                                                    |                                                   |                 |
| 6 | Amendment Sommary<br>Amendment Place Order<br>Order Payment Confirmation<br>Amendment Affirmation<br>Return to History | Cese Status: Medical Valid Medical Valid With Exceptions Personal Valid<br>Pronounced Signed Registered LR Affirmed Dispositor<br>Amendment Status: Pending Amendment Affimation | Fact Of Death Valid Certified                     | Required        |
|   | Death Registration Personal Information                                                                                | Affirm Amendment                                                                                                    | eceived information.                              |                 |
|   | Decedent     Resident Address     Family Members                                                                       | 7 O Attern                                                                                                    | 7 Affirm Now Ret                                  | turn to History |
|   | Informant     Place of Death     Disposition     Decedent Attributes                                                   |                                                                                                    | Retu                                              | im to Results   |

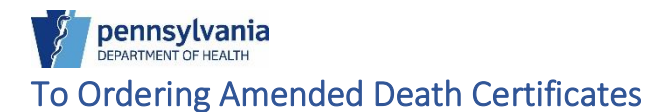

If the Death Registry Unit approves your amendment, you can order an amended death certificate through the Amendment Place Order tab.

This section will be updated at a future date.

# 5. Duplicate Cases

Duplicate cases may occur when you create a case or when you save your existing case. There are three types of duplicate cases:

- Potential Duplicate
- Exact Duplicate
- Centralized Duplicate

When duplicate cases occur, the case status reflects the type of duplicate case and the case falls into its respective duplicate queue. You will not be able to sign your case until the duplicate issue is resolved.

NOTE: You can only resolve Centralized Duplicates by reaching out to the Death Registry Unit for assistance. There is no centralized duplicate queue they will fall into.

# Duplicate Cases – Case Creation

When you create a case, eVitals searches in the background for existing cases that contain information that matches your search criteria. If eVitals finds cases with the same information, it displays one of two messages:

- Exact Duplicate Found A case was located that matched the criteria you entered into eVitals. A new case cannot be created. You must either review and select one of the cases that appear in the results, or you must contact the Death Registry Unit to resolve the issue. Review each potential match to determine if it is the new case you are trying to start. If not, you can then create a new case.
- **Potential Duplicate Found** A case was located that contains similar information as the criteria you entered to start a new case. Review each potential match to determine if it is the new case you are trying to start. If not, you can then create a new case.

**Potential Duplicate found.** Review any existing cases to ensure that the record is not already in the system. If an existing case is a match, please select this case to take ownership. If there is not a match after previewing and dismissing all potential duplicates, please click Create New Case.

**Exact Duplicate Found.** A case matching the criteria has already been found in the system. Creation of new case is not allowed in this instance. Please contact the DOH Death Registry Unit if you feel this is an error.

# Perantment of Health Potential Duplicate Case Match at Case Creation

When you create a case and enter similar information to an existing case, eVitals displays a message that your case is a potentials duplicate match. You must resolve this message before you can continue.

|                                                                                                    |                                                                                                    |                                                                                                    | Rest Easy Funeral Home                                              |
|----------------------------------------------------------------------------------------------------|----------------------------------------------------------------------------------------------------|----------------------------------------------------------------------------------------------------|---------------------------------------------------------------------|
| Start New Death Case                                                                                                    |                                                                                                    |                                                                                                    |                                                                     |
| First Name*                                                                                                    | Middle Name                                                                                                    | Last Name                                                                                                    |                                                                     |
| Jayne                                                                                                    |                                                                                                    | Stelly                                                                                                    |                                                                     |
| Suffix                                                                                                    | Date of Death*                                                                                                    | Sex*                                                                                                    |                                                                     |
| Select one                                                                                                    | ✓ Jul-29-2024                                                                                                    | 🗎 📔 Female                                                                                                    |                                                                     |
| Gender Designation (if different than Sex)                                                                                   | Date of Birth                                                                                                    | SSN                                                                                                    |                                                                     |
| Select one                                                                                                    | v                                                                                                    |                                                                                                    |                                                                     |
| Search Results                                                                                                    | Potential Duplicate found. Review an<br>that the record is not already in the<br>a match, please select this case to tai                                                                           | Clear<br>y existing cases to ensure<br>system. If an existing case is<br>ke ownership. If there is not                                                                                             | Search Create                                                       |
| Search Results                                                                                                    | Potential Duplicate found. Review an<br>that the record is not already in the s<br>a match, please select this case to ta<br>a match after previewing and dismiss<br>please click Create New Case. | Clear<br>y existing cases to ensure<br>system. If an existing case is<br>ke ownership. If there is not<br>sing all potential duplicates,                                                           | Search Create I                                                     |
| Search Results                                                                                                    | Potential Duplicate found. Review an<br>that the record is not already in the<br>a match, please select this case to ta<br>a match after previewing and dismise<br>please click Create New Case.   | Clear<br>by existing cases to ensure<br>system. If an existing case is<br>ke ownership. If there is not<br>sing all potential duplicates,                                                          | Filter:                                                             |
| Search Results Show 20 ♥ entries Case Decedent's Date o Death                                                                | Potential Duplicate found. Review an<br>that the record is not already in the<br>a match, please select this case to ta<br>a match after previewing and dismiss<br>please click Create New Case.   | Clear<br>by existing cases to ensure<br>system. If an existing case is<br>ke ownership. If there is not<br>sing all potential duplicates,<br>the of Medical<br>owner Personal                      | Filter:                                                             |
| Search Results<br>Show 20 ▼ entries<br>Case Decedent's Date o<br>Dath<br>67762 Stelly, Jane Jul-29-2                         | Potential Duplicate found. Review an<br>that the record is not already in the s<br>a match, please select this case to ta<br>a match after previewing and dismiss<br>please click Create New Case. | vy existing cases to ensure<br>system. If an existing case is<br>ke ownership. If there is not<br>sing all potential duplicates,<br>the of Medical<br>owner Personal<br>-05-1925 Rest Easy F       | Filter:<br>Owner Status 1<br>uneral Unregistered Create I           |
| Search Results Show 20  entries Case Decedent's Date o ID Name Death 67762 Stelly, Jane Jul-29-3 Showing 1 to 1 of 1 entries | Potential Duplicate found. Review an<br>that the record is not already in the s<br>a match, please select this case to ta<br>a match after previewing and dismiss<br>please click Create New Case. | vy existing cases to ensure<br>system. If an existing case is<br>ke ownership. If there is not<br>sing all potential duplicates,<br>need Medical<br>owner Personal<br>-05-1925 Rest Easy F<br>Home | Filter:<br>Owner Status 1<br>uneral Unregistered Q Pr<br>Previous 1 |

NOTES

# Resolving a Potential Duplicate Case Match at Case Creation

 In the Search Results section, click the **Preview** button of the matching case. Notice the **Create New Case** button is disabled. It will be disabled until all cases are reviewed.

| Department of Health                         | eVitals Training                                                                                                    | Site                                                                                                    | Welcome 🛛 🌣 🕷<br>Jenn Pickles Logout<br>Rest Easy Funeral Home 🗸 |
|----------------------------------------------|----------------------------------------------------------------------------------------------------|----------------------------------------------------------------------------------------------------|------------------------------------------------------------------|
| Start New Death Case                         |                                                                                                    |                                                                                                    | -                                                                |
| First Name*                                  | Middle Name                                                                                                    | Last Name                                                                                                    |                                                                  |
| Jayne                                        |                                                                                                    | Stelly                                                                                                    |                                                                  |
| Suffix                                       | Date of Death*                                                                                                    | Sex*                                                                                                    |                                                                  |
| Select one                                   | ✓ Jul-29-2024                                                                                                    | 11 Female                                                                                                    | × ~                                                              |
| Gender Designation (if different than Sex)   | Date of Birth                                                                                                    | SSN                                                                                                    |                                                                  |
| Select one                                   | v                                                                                                    | <u> </u>                                                                                                    |                                                                  |
|                                              | Potential Duplicate found. Review any<br>that the record is not already in the sy<br>a match, please select this case to tak<br>a match after previewing and dismissi<br>please click Create New Case. | existing cases to ensure<br>stem. If an existing case is<br>a ownership. If there is not<br>ng all potential duplicates, |                                                                  |
| Show 20 ✓ entries<br>Case Decedent's Date of | Date<br>Say Blace of Death Bid                                                                                                    | of Medical                                                                                                    | Filter:                                                          |
| 67762 Stelly, Jane Jul-29-20                 | 124 Female Eighty Four, Jun-0<br>Pennsylvania                                                                                                    | 5-1925 Rest Easy Fund<br>Home                                                                                            | aral Unregistered Q Preview                                      |
| Showing 1 to 1 of 1 entries                  |                                                                                                    |                                                                                                    | Previous 1 Next                                                  |
| Total Number of Records 1                    |                                                                                                    |                                                                                                    |                                                                  |

2. Review the case information in the pop-up window. If the case is what you need, click the **Select this Case** button, otherwise click the **Dismiss this case and Return to List** button.

|   |          | Case Preview                             |                      |                  |                                     |                                           |                         | ×       |           | 0 0 1  | ñ |
|---|----------|------------------------------------------|----------------------|------------------|-------------------------------------|-------------------------------------------|-------------------------|---------|-----------|--------|---|
|   | Dep      | Case Status                              | Medical Pending      | Personal Valid   | Fact Of Death Pending               | Uncertified                               | Signature Required      | 1       |           | Logout | t |
|   |          | Case Status.                             | Unregistered         | reisonal valiu   | Tact of Death Fending               | oncertined                                | Signature Required      |         | ome       | ~      |   |
| = | Start Ne |                                          | onregiotered         |                  |                                     |                                           |                         |         |           | +      |   |
|   |          |                                          |                      |                  |                                     |                                           |                         |         | _         |        |   |
|   |          | Case ID 67762                            |                      |                  | Date of Death J                     | ul 29, 2024                               |                         |         | reate New |        |   |
|   |          | Decedent's Name Jane S                   | itelly               |                  | Place of Death                      | Eighty Four, P                            | ennsylvania             |         |           | _      |   |
|   | Search F | Sex Fernale<br>Gender Designation (If di | fforent than Say)    |                  | City or Town of I<br>Medical Record | Number                                    | -our                    |         |           |        |   |
|   |          | Date of Pirth Jup 05, 10                 | 25                   |                  | ME Case Numbe                       | er en en en en en en en en en en en en en |                         |         | _         | _      |   |
|   |          | Date of birth Juli 03, 19.               | 20                   |                  | Medical Certifie                    | r                                         |                         |         |           |        |   |
|   |          | Mother/Parent's Name Pr                  | ior to First Marriag | e Ma Doh         |                                     |                                           |                         |         |           |        |   |
|   |          | Marital Status Never Ma                  | rried                |                  |                                     |                                           |                         |         |           |        |   |
|   |          | Decedent's Residence 84                  | 84 Dr . Eighty For   | ur. Pennsvlvania |                                     |                                           |                         |         |           |        |   |
|   |          | Washington United Sta                    | tes 15330-2470       |                  |                                     |                                           |                         |         |           |        |   |
|   |          |                                          |                      |                  |                                     |                                           |                         |         |           |        |   |
|   |          | Funeral Director Jenn Pi                 | okles                |                  |                                     |                                           |                         |         |           |        |   |
|   |          | Funeral Home Rest Easy                   | Funeral Home         |                  |                                     |                                           |                         |         |           |        |   |
|   | Show     | Date Entered Jul 29, 202                 | 4                    |                  |                                     |                                           |                         |         |           |        |   |
|   |          | Last Updated by Pickles,                 | Jenn                 |                  |                                     |                                           |                         |         |           |        |   |
|   | Cas      |                                          |                      |                  |                                     |                                           |                         |         |           |        |   |
|   | ID       |                                          |                      |                  | 2                                   |                                           |                         |         |           |        |   |
|   | 6776     |                                          |                      | Close            | 🖌 Select this Case                  | Dismi                                     | ss this Case and Return | to List | Q Previe  | w      |   |
|   |          |                                          |                      |                  |                                     |                                           |                         |         |           |        |   |
|   | Shov     |                                          |                      |                  |                                     |                                           |                         |         | 1 Nex     | t      |   |
|   |          |                                          |                      | _                |                                     | _                                         |                         | _       |           |        |   |
|   | Total    | Number of Records                        | 1                    |                  |                                     |                                           |                         |         |           |        |   |
|   |          |                                          |                      |                  |                                     |                                           |                         |         |           |        |   |

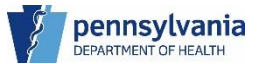

3. You must repeat this process if there are multiple cases in the list. When all cases are reviewed, click the **Create New Case** button to continue.

|   | Department of Health             | eVitals Training Site                                                                                                    |                        | Welcome<br>Jenn Pickles<br>Rest Easy Funera | Ø ✿ 番<br>Logout |
|---|----------------------------------|----------------------------------------------------------------------------------------------------|------------------------|---------------------------------------------|-----------------|
| ≡ | Start New Death Case             |                                                                                                    |                        |                                             | +               |
|   |                                  | I                                                                                                    | Clear                  | Search                                      | Create New Case |
|   | Search Results                   |                                                                                                    |                        |                                             |                 |
|   |                                  | Potential Duplicate found. Review any existing cases to<br>ensure that the record is not already in the system. If a<br>existing case is a match, please select this case to take<br>ownership. If there is not a match after previewing and<br>dismissing all potential duplicates, please click Create N<br>Case. | n<br>I<br>New          |                                             |                 |
|   | Show 20 v entries                |                                                                                                    |                        | Filter:                                     |                 |
|   | Case Decedent's Da<br>ID Name De | te of Date of Medical<br>ath Sex Place Of Death Birth Owner                                                                                                    | Personal Ow            | ner <sup>\$</sup> Status                    |                 |
|   | 67762 Stelly, Jane Jul-2         | 29-2024 Female Eighty Four, Jun-05-1925<br>Pennsylvania                                                                                                    | Rest Easy Fune<br>Home | eral Unregistered                           | Previewed       |
|   | Showing 1 to 1 of 1 entries      |                                                                                                    |                        | Previous                                    | 1 Next          |
|   | Total Number of Records 1        |                                                                                                    |                        |                                             |                 |

4. After making the changes to your case, the case status of Potential Duplicate displays. Your case cannot be signed until you resolve the duplicate issue. The case now sits in the Duplicate-Potential queue, waiting to be resolved.

You can click the **Return Home** button to view the case in the Duplicate-Potential queue or continue with creating your case.

|   | Department of Health                    | eVital                    | s Training Site                  | √<br>Je              | VEICOME<br>nn Pickles<br>Rest Easy Funeral Home | 0 🌣 🐔<br>Logout |
|---|-----------------------------------------|---------------------------|----------------------------------|----------------------|-------------------------------------------------|-----------------|
| ≡ | Death Registration                      |                           |                                  | 4                    |                                                 |                 |
|   | Personal Information                    |                           |                                  |                      | Return Home Save                                |                 |
|   | Decedent                                | Case ID: 67763            | Decedent Name: Jayne Stelly      | Event Date: Jul-2    | 9-2024                                          |                 |
|   | <ul> <li>Resident Address</li> </ul>    |                           |                                  |                      |                                                 |                 |
|   | <ul> <li>Family Members</li> </ul>      | Case Status:              | Medical Pending Personal Pending | Fact Of Death Pendin | g Uncertified Unsigne                           | d               |
|   | Informant                               |                           | Unregistered Potential Duplicate |                      |                                                 |                 |
|   | Place of Death                          |                           |                                  |                      |                                                 |                 |
|   | <ul> <li>Disposition</li> </ul>         | Decedent                  |                                  |                      |                                                 |                 |
|   | <ul> <li>Decedent Attributes</li> </ul> |                           |                                  |                      |                                                 |                 |
|   | Other Links                             | Decedent                  |                                  |                      |                                                 |                 |
|   | Relinquish Case                         | First Name                | Middle Name                      |                      |                                                 |                 |
|   | Documentary Evidence                    | Jayne                     |                                  |                      |                                                 |                 |
|   | Case Messages                           | Last Name                 | Cuffin                           |                      |                                                 |                 |
|   | Event Issuance History                  | Last Name                 | Sum                              |                      |                                                 |                 |
|   | Duplicate Resolution                    | Stelly                    | Select one                       | ~                    |                                                 |                 |
|   | Drop To Paper                           | Sex                       |                                  |                      |                                                 |                 |
|   | Print Forms                             | Female                    | × ×                              |                      |                                                 |                 |
|   | Case Status History                     | Gender Designation (if di | ifferent than sex)               |                      |                                                 |                 |
|   | Request to Abandon/Void                 | Gender Designation (in di | interent under sex               |                      |                                                 |                 |
|   | Comments                                | Select one                | ×                                |                      |                                                 |                 |

5. Navigate to the Duplicate-Potential from the Queue List, then select your case from the queue.

|   | Department of Health                                                      | eVitals Training Site |        | Welcome<br>Jenn Pickles         | 0 🌣 🕷<br>Logout |
|---|---------------------------------------------------------------------------|-----------------------|--------|---------------------------------|-----------------|
| ≡ | Duplicate-Potential<br>Show 25 v entries<br>Case ID Decedent's Legal Name | Date of Death         | ∳ Sex  | Rest Easy Funeral Ho<br>Search: | ÷ me ∨          |
|   | 5 67763 Stelly, Jayne                                                     | Jul 29, 2024          | Female | Jul 29, 2024 Previous           | Next<br>Back    |

6. The Duplicate Resolution page displays with the potential duplicate cases in the center of the page. Click the **Compare** button to display the similar information between the cases.

| Department of Health          | eVitals                    | s Training Site                     |                     | Welcome<br>Jenn Pickles<br>Rest Easy Funeral | Home            | ) 🗘 🎢<br>Logout |
|-------------------------------|----------------------------|-------------------------------------|---------------------|----------------------------------------------|-----------------|-----------------|
| Death Registration            | Case ID: 67763             | Decedent Name: Jayne Stelly         | Event Date          | : Jul-29-2024                                |                 |                 |
| Personal Information          |                            |                                     |                     |                                              |                 |                 |
| Decedent                      | Case Status:               | Medical Pending Personal Pending    | g   Fact Of Death P | ending Uncertified                           | Unsigned        |                 |
| Resident Address              |                            | Unregistered Potential Duplicate    |                     |                                              |                 |                 |
| Family Members                | Duplicate Resolution for   | Caro: 67763                         |                     |                                              |                 |                 |
| Informant                     | Duplicate Resolution for   | Case. 07703                         |                     |                                              |                 |                 |
| Place of Death                | Show 10 v entries          |                                     |                     | Filter:                                      |                 |                 |
| Disposition                   |                            | Madian                              |                     |                                              |                 |                 |
| Decedent Attributes           | Case A Decedent's          | Date of Record     Sex Death Number | Place Of<br>Death   | ¢<br>Case Status                             |                 |                 |
| Other Links                   | care etalle tere           |                                     | Elektri Error       | 6                                            |                 |                 |
| Relinquish Case               | 67762 Stelly, Jane         | 2024                                | Pennsylvania        | Personal Valid                               | Q Compa         | 2               |
| Documentary Evidence          |                            |                                     |                     | Fact Of Death Pending                        |                 |                 |
| Case Messages                 |                            |                                     |                     | Signature Required                           |                 |                 |
| Event Issuance History        |                            |                                     |                     | Unregistered                                 |                 |                 |
| Duplicate Resolution          | Showing 1 to 1 of 1 entrie | s                                   |                     | Previous                                     | 1 Nex           | at              |
| Drop To Paper                 |                            |                                     |                     |                                              | _               |                 |
| Print Forms                   | Compare Potential Du       | plicates                            |                     |                                              |                 |                 |
| Case Status History           | Current Case               |                                     | Potential Duplic    | ate Case                                     |                 |                 |
| Request to Abandon/Void       | Case ID 67762              |                                     |                     |                                              |                 |                 |
| Comments                      | Case ID 07705              |                                     |                     |                                              |                 |                 |
| Registration Validations      | Decedents Name             |                                     |                     |                                              |                 |                 |
| Transfer Ownership            | First Name Jayne           |                                     |                     |                                              |                 |                 |
| Medical Certification Request | Middle Name                |                                     |                     |                                              |                 |                 |
|                               | Last Name Stelly           |                                     |                     |                                              |                 |                 |
|                               | Date of Death Jul 29, 202  | 4                                   |                     |                                              |                 |                 |
|                               | Sex Female                 |                                     |                     |                                              |                 |                 |
|                               | Place Of Death/County Of   | Death                               |                     |                                              |                 |                 |
|                               | Medical Record Number      |                                     |                     |                                              |                 |                 |
|                               | Requ                       | est to Abandon Current Case         |                     |                                              |                 |                 |
|                               |                            |                                     |                     | Override I                                   | Duplicate Stati | JS              |

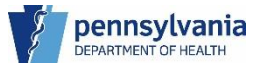

7. Review the highlighted information. If one of the cases can be abandoned, click the appropriate **Request to Abandon Current Case** button for the respective case. If both cases are unique and need to be kept, click the **Override Duplicate Status** button at the bottom and the Potential Duplicate case status is removed from both cases. If more than one case displays in the center of the page, you must repeat this process for each case in order to resolve the Potential Duplicate case status issue.

|   |                                         | 3-1417                                                  | Welcome 🛛 🕫 🕯                        |
|---|-----------------------------------------|---------------------------------------------------------|--------------------------------------|
|   | Department of Health                    | eVitals Training Site                                   | Jenn Pickles Logout                  |
|   | 9                                       |                                                         | Rest Easy Funeral Home 🛛 🗸 🗸         |
| ≡ | Death Registration                      | Case ID: 67763 Decedent Name: Jayne Stelly Eve          | nt Date: Jul-29-2024                 |
|   | Personal Information                    |                                                         |                                      |
|   | Decedent                                | Case Status: Medical Pending Personal Pending Fact Of D | Death Pending Uncertified Unsigned   |
|   | Resident Address                        | Unregistered Potential Duplicate                        |                                      |
|   | Family Members                          |                                                         |                                      |
|   | Informant                               | Duplicate Resolution for Case: 67763                    |                                      |
|   | Place of Death                          | Show 10 v entries                                       | Filter:                              |
|   | Disposition                             |                                                         |                                      |
|   | <ul> <li>Decedent Attributes</li> </ul> | Medical                                                 | of A                                 |
|   | Other Linke                             | ID Name Sex Death Number Death                          | Case Status                          |
|   | Other Links                             | 67762 Stelly, Jane Jul 29, Eighty Fo                    | our, Medical Pending                 |
|   | Relinquish Case                         | 2024 Pennsylv                                           | rania Personal Valid                 |
|   | Documentary Evidence                    |                                                         | Fact Of Death Pending<br>Uncertified |
|   | Case Messages                           |                                                         | Signature Required                   |
|   | Event Issuance History                  |                                                         | onregistered                         |
|   | Duplicate Resolution                    | Showing 1 to 1 of 1 entries                             | Previous 1 Next                      |
|   | Drop To Paper                           | Compare Detential Dunlicates                            |                                      |
|   | Case Status History                     | Compare Potential Duplicates                            |                                      |
|   | Dequest to Abandon (Void                | Current Case Potential                                  | I Duplicate Case                     |
|   | Comments                                | Case ID 67763 Case ID 67                                | 762                                  |
|   | Registration Validations                | Decedent's Name Decedent                                | it's Name                            |
|   | Transfer Ownership                      | First Name lavne                                        | lane                                 |
|   | Medical Certification Request           | Middle Name Middle Nam                                  | me                                   |
|   |                                         | Last Name Stelly Last Name                              | Stelly                               |
|   |                                         |                                                         |                                      |
|   |                                         | Date of Death Jul 29, 2024 Date of Deat                 | ath Jul 29, 2024                     |
|   |                                         | Sex Female Sex Femal                                    | le                                   |
|   |                                         | Place Of Death/County Of Death Place Of De              | eath/County Of Death Eighty Four,    |
|   |                                         | Medical Record Number Pennsylva                         | ania                                 |
|   |                                         | Medical Re                                              | cord Number                          |
|   |                                         | 7 Request to Abandon Current Case                       |                                      |
|   |                                         |                                                         | 7 Request to Abandon Duplicate Case  |
|   |                                         |                                                         |                                      |
|   |                                         |                                                         |                                      |
|   |                                         |                                                         | 7 Override Duplicate Status          |
|   |                                         |                                                         |                                      |

# Potential Duplicate Cases – Saving a Case

A potential duplicate case occurs when you save your case with information that is similar to an existing case in your facility. eVitals flags your case with the Potential Duplicate case status and drops the case into the Duplicate-Potential queue for resolution. Your case cannot be registered until the Potential Duplicate case status is resolved.

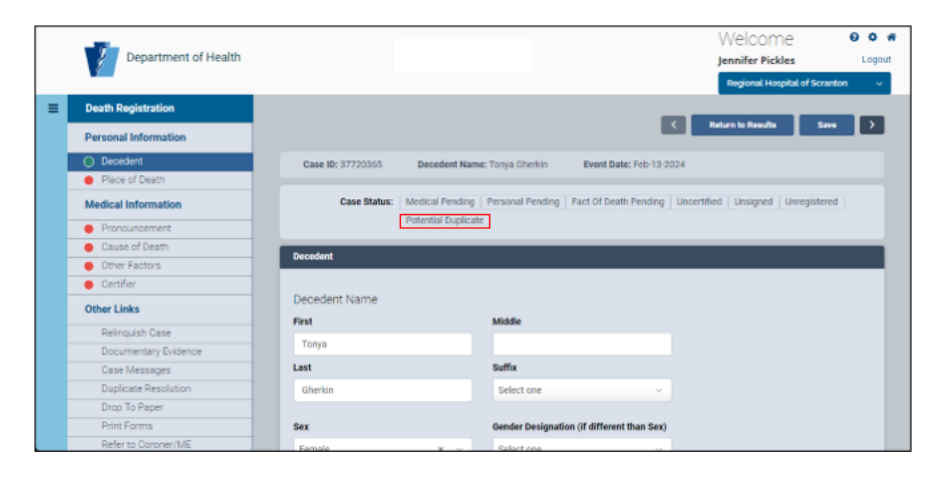

#### NOTES

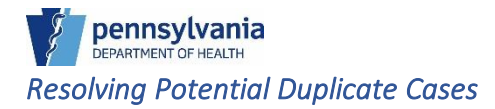

- 1. Navigate to the Duplicate-Potential queue and click on the duplicate Case ID.
- 2. Click the **Compare** button of the duplicate case you would like to view.
- 3. The current case and Potential Duplicate Case information displays at the bottom of the screen. Review the information between the cases and then:
  - a. If one case is a duplicate, click the **Request to Abandon Current Case** or **Request to Abandon Duplicate Case** button. The case is flagged for removal and the case status updated to External Request to Abandon.
  - b. If each case is unique, click the **Override Duplicate Status** button. The Potential Case Duplicate case status is removed.

If you would like to view the potential duplicate case, click the Select link at the end of the potential duplicate case row.

# Exact Duplicate Case Match at Case Creation

When you create a case and enter the exact information as an existing case, eVitals displays a message that your case is an exact duplicate match. You cannot create a new case. You must preview the existing case and either use that case or contact the DOH Death Registry Unit for further assistance.

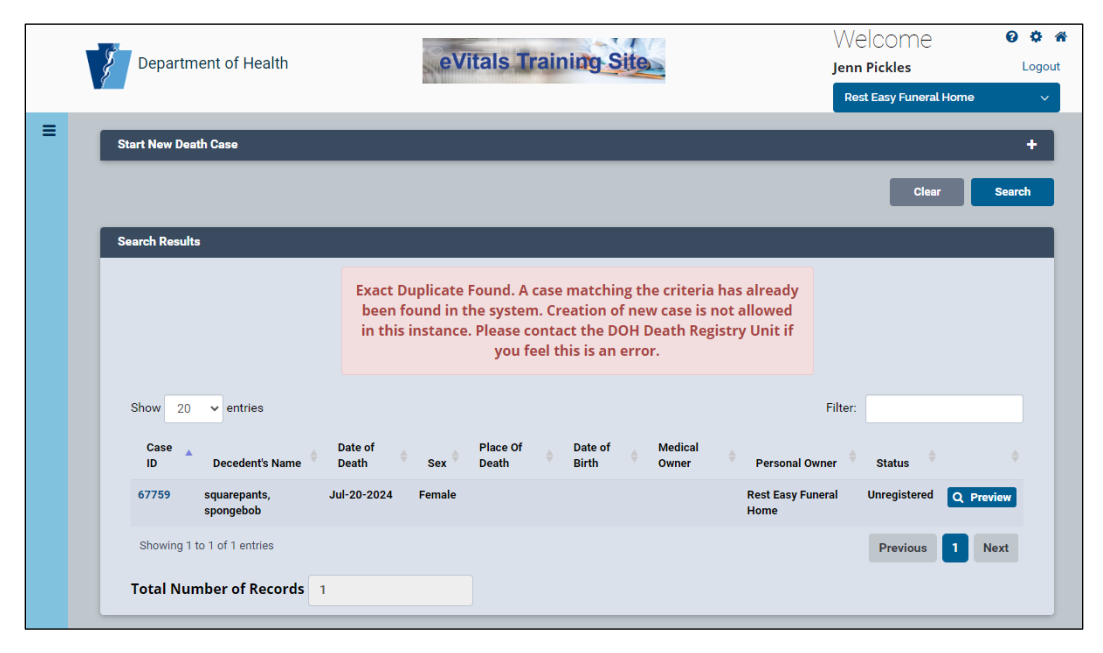

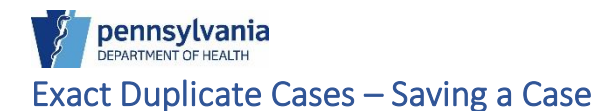

An exact duplicate case occurs when you save your case with information that contains exactly the same information as an existing case at your facility. eVitals flags the case with the Exact Duplicate case status and drops the case in the Duplicate-Exact queue for resolution.

#### Resolving Exact Duplicate Cases

The steps for resolving Exact Duplicate cases are the same as resolving Potential Duplicate cases. Repeat the steps for <u>Resolving Potential Duplicate Cases</u> to resolve an Exact Duplicate case.

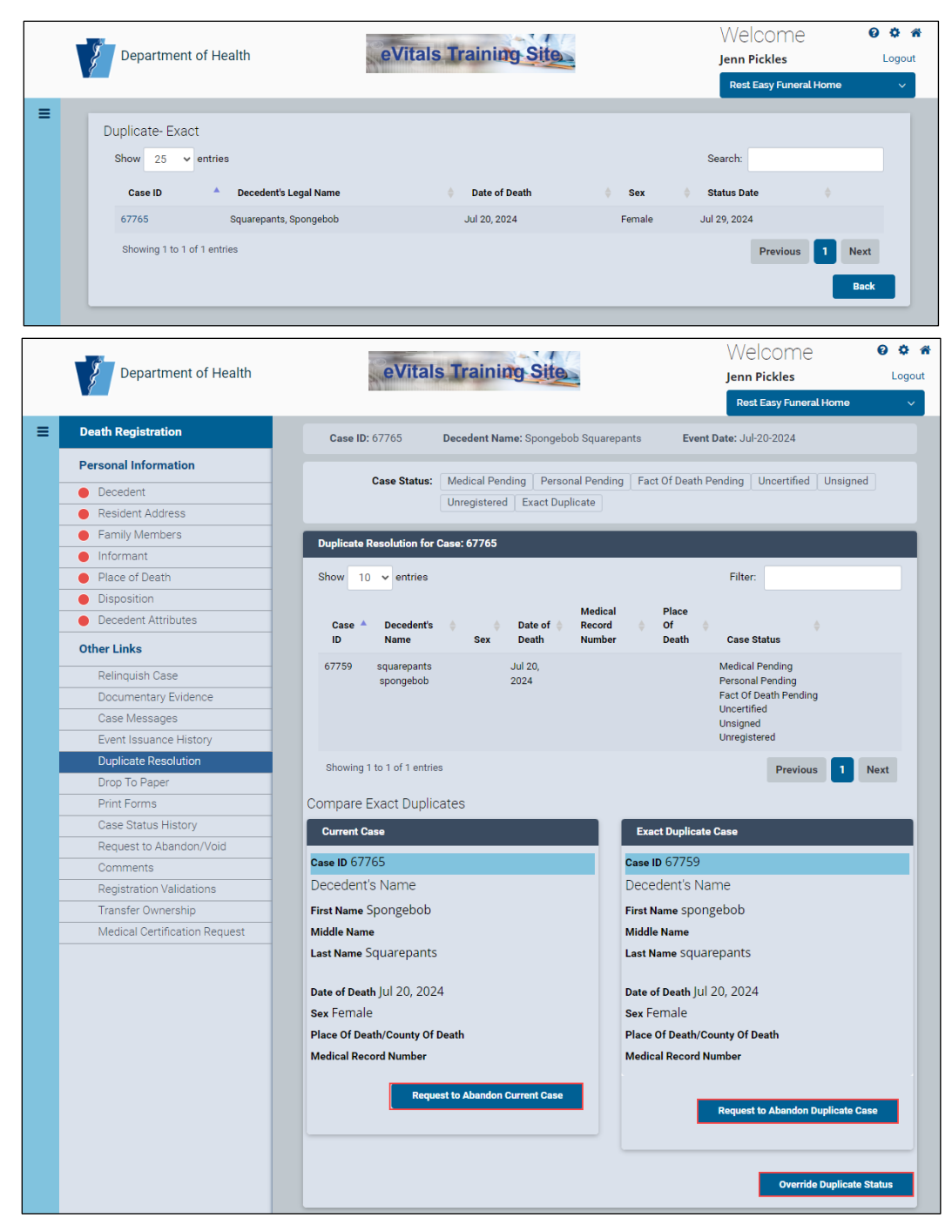

# **Centralized Duplicate Cases**

Centralized Duplicate cases occur when you and a user at another facility create a case or save an existing case that contains details that are the same for a decedent. Two cases with the exact same information about a decedent trigger the Centralized Duplicate status. When this case status triggers, both of the cases fall into a queue that only the Death Registry Unit can access. You will not see this case in any duplicate case queue, nor will you be able to sign your case until the Centralized Duplicate case status is resolved.

If you create a case that triggers the Centralized Duplicate case status, please reach out to the **Death Registry Unit** to resolve the issue.

|   |                         |                            |                                |                            | Welcome              | 00              | *  |
|---|-------------------------|----------------------------|--------------------------------|----------------------------|----------------------|-----------------|----|
|   | Department of Health    |                            |                                |                            | Jenn Pickles         | Logou           | ıt |
|   |                         |                            |                                |                            | Jesse H Geigle Funer | al Home Inc 🛛 🗸 |    |
| ≡ | Death Registration      |                            |                                |                            |                      |                 |    |
|   | Personal Information    |                            |                                | l                          | < Return Home        | Save >          |    |
|   | Decedent                | Case ID: 37869193          | Decedent Name: Shannon Pickles | Event Date: Jul-25-2024    |                      |                 |    |
|   | Resident Address        |                            |                                |                            |                      |                 |    |
|   | Family Members          | Case Status:               | New Event Uncertified Unsigned | Unregistered Centralized D | uplicate             |                 |    |
|   | Informant               |                            |                                |                            |                      |                 |    |
|   | Place of Death          | Decedent                   |                                |                            |                      |                 |    |
|   | Disposition             |                            |                                |                            |                      |                 |    |
|   | Decedent Attributes     | Decedent                   |                                |                            |                      |                 |    |
|   | Other Links             | First Name                 | Middle Name                    |                            |                      |                 |    |
|   | Relinquish Case         | Shannon                    |                                |                            |                      |                 |    |
|   | Documentary Evidence    | LastName                   | Suffix                         |                            |                      |                 |    |
|   | Case Messages           | Last Name                  | Sunix                          |                            |                      |                 |    |
|   | Event Issuance History  | Pickles                    | Select one                     | ~                          |                      |                 |    |
|   | Drop To Paper           | Sex                        |                                |                            |                      |                 |    |
|   | Print Forms             | Female                     | × ~                            |                            |                      |                 |    |
|   | Case Status History     | Gender Designation (if di  | fferent than sex)              |                            |                      |                 |    |
|   | Request to Abandon/Void | Collect Designation (if un | increme diamoexy               |                            |                      |                 |    |
|   | Comments                | Select one                 | ~                              |                            |                      |                 |    |

**NOTE**: As a reminder, you will not be able to sign your case until the Centralized Duplicate issue is resolved.

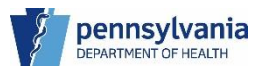

#### 6. Reports

As an eVitals user, you have access to two canned reports to help manage productivity and case load at your facility. In addition to monitoring productivity, you can ensure that deaths are reported to the Department of Health in four business days.

# Available Reports

- Event Summary Report by Month By Facility Displays a monthly count of how many cases were created at a facility.
- Facility Summary Report Displays facility case information such as decedent name and date of death, place, and type of place of death, who created the case and when, if it was certified, the date, and by whom.

|                                             |                           |                                  |                                                                |                                |                                                  |                                              |              |             |                            | Wel                  | come                                             | 004                                |               |
|---------------------------------------------|---------------------------|----------------------------------|----------------------------------------------------------------|--------------------------------|--------------------------------------------------|----------------------------------------------|--------------|-------------|----------------------------|----------------------|--------------------------------------------------|------------------------------------|---------------|
| De                                          | epartment of H            | Health                           |                                                                |                                |                                                  |                                              |              |             |                            | Jenn P               | ickles                                           | Logout                             |               |
| Report Name                                 | Facil                     | ity Summa                        | ry Report                                                      |                                |                                                  |                                              |              |             |                            | 36556                | rn deigte rune                                   |                                    |               |
| Beginning Da                                | ite 7/1                   | 1/2023                           |                                                                |                                |                                                  | Ending                                       | Date         | 7/1/2024    |                            |                      |                                                  | View Report                        |               |
| Facility                                    | Jes                       | ise H Geigle                     | Funeral Home Inc                                               | ~                              |                                                  | Event                                        | Туре         | Death       | ~                          |                      |                                                  |                                    |               |
| 14 4 1                                      | of 1 🕨 🕅                  | φ                                |                                                                | Find   Nex                     | t 🖳 • 🕲 🧔                                        |                                              |              |             |                            |                      |                                                  |                                    |               |
| Report Pa                                   | rameters; Ev<br>Ev        | J<br>rent Begin D<br>rent End Da | DEATH SU<br>ESSE H GEIGL<br>Date: Jul-01-202<br>te: Jul-01-202 | IMMARY<br>LE FUNEI<br>23<br>24 | REPORT                                           | :                                            |              |             |                            | PA D<br>Jesse H Geig | Pennsylv<br>Department of He<br>Ile Funeral Home | ania<br>ealth<br>e Inc             |               |
| 7/25/2024 5:52                              | :56 PM, 232 cases         | s                                |                                                                |                                |                                                  |                                              |              | USER:       |                            |                      | Pickles,                                         | Jenn                               |               |
| Place of<br>Death                           | Type of Place<br>of Death | Case ID                          | Cate of Ceath                                                  | First<br>Name                  | Last<br>Name                                     | \$ MRN                                       | Status       | Create Date | Created By                 | Date<br>Certified    | Certifier<br>First Name                          | Certifier<br>Last Name             |               |
|                                             | Decedent's<br>Residence   | 377463                           | 07/01/2023                                                     | James                          | Greene                                           |                                              | Registered   | 07/05/2023  | Allison F<br>atDOH-BHSR    | 07/01/2023           | Alisha                                           | Simpson                            |               |
| UPMC West<br>Shore                          | Hospital-<br>Inpatient    | 377466                           | 07/02/2023                                                     | Neela                          | Ved                                              |                                              | Registered   | 07/06/2023  | Elizabeth Si<br>atDOH-BHSR | 07/02/2023           | Shelby                                           | Lutz                               |               |
|                                             | Decedent's<br>Residence   | 371                              | _                                                              |                                |                                                  |                                              |              |             |                            |                      |                                                  | Welcome                            | (             |
| Capitol<br>Rehab and<br>Healthcare          | Nursing Home              | 371                              | D                                                              | epartmen                       | t of Health                                      |                                              |              |             |                            |                      |                                                  | Jenn Pickles<br>Jesse H Geigle Fur | neral Home Ir |
| UPMC<br>Harrisburg<br>(Front Street)        | Hospital-<br>Inpatient    | 371 🔳                            | Report Name                                                    | ate                            | Event Summary Rep                                | oort By Month B                              | y Facility   |             | Ending Date                | 7/1/2024             |                                                  |                                    | View Rep      |
| Hershey<br>Medical<br>Center                | Hospital-<br>Inpatient    | 371                              | Facility                                                       |                                | Jesse H Geigle Fune                              | ral Home Inc                                 |              |             | Event Type                 | Death                | ~                                                |                                    |               |
|                                             | Decedent's<br>Residence   | 371                              |                                                                |                                |                                                  |                                              |              | <b>A A</b>  | lane and                   |                      |                                                  |                                    |               |
| Penn State<br>Health Holy<br>Spirit Medical | Hospital-<br>Inpatient    | 371                              | 14 4 1                                                         | of 1                           |                                                  | V DEDODT                                     | Find   Next  |             | ~                          |                      | RA Dona                                          | tmost of Health                    |               |
| UPMC<br>Community<br>Osteopathic            | Hospital-<br>Inpatient    | 371                              |                                                                | R                              | eath SUMMAR<br>eport Parameter                   | T REPORT                                     | BT MONTH     | BY FACILI   | T                          |                      | Jesse H                                          | Geigle Funeral<br>Home Inc         |               |
| The Gardens<br>at Camp Hill                 | Nursing Home              | 37                               |                                                                | E                              | vent Begin Date<br>vent End Date<br>acility Name | Jan-01-2024<br>Jul-01-2024<br>Jesse H Geigle | Funeral      |             |                            |                      |                                                  |                                    |               |
|                                             |                           |                                  |                                                                | E                              | vent Type                                        | Home Inc<br>Death                            |              |             |                            |                      | User:                                            | Pickles, Jenn                      |               |
|                                             |                           |                                  | Facility                                                       |                                | Ta                                               | tal January F                                | ebruary Marc | h April May | lune July August           | September Oc         | tober Novemb                                     | er December                        |               |
|                                             |                           |                                  | Jesse H Geig                                                   | le Funeral Ho                  | ome Inc                                          | 84 26                                        | 21 2         | 8 9 0       | 0 0 0                      | 0                    | 0                                                | 0 0                                |               |
|                                             |                           |                                  | Thursday, Ju                                                   | ly 25, 2024 5                  | :42 PM                                           |                                              |              |             |                            |                      |                                                  | Page 1 of 1                        |               |

1. Click the **Navigation Menu** button, then select Reports → Facility Reports → Event Summary Report by Month by Facility Report

| ■ All Categories |   |          |   |                  |   |   |   |                                  |
|------------------|---|----------|---|------------------|---|---|---|----------------------------------|
| Main             | > |          |   | Reports          |   |   | < | Back                             |
| Life Events      | > |          | < | Back             |   |   |   | Event Summary Report<br>Facility |
| Reports          | > | <b>→</b> |   | Facility Reports | > | 7 |   | Facility Summary Repor           |
| Order Processing | > |          |   |                  |   |   |   |                                  |
|                  |   |          |   |                  |   |   |   |                                  |

2. Enter your beginning and end date parameters, then click the **View Report** button.

**NOTE**: The Facility defaults to the facility you are logged in under and the Event Type always defaults to Death.

| A              |                                                     |                                                                  |               |          | Welcome               | 00             |
|----------------|-----------------------------------------------------|------------------------------------------------------------------|---------------|----------|-----------------------|----------------|
| Depa           | rtment of Health                                    |                                                                  |               |          | Jenn Pickles          | Logout         |
| 9              |                                                     |                                                                  |               |          | Jesse H Geigle Funera | l Home Inc 🔍 🗸 |
| Report Name    | Event Summary F                                     | Report By Month By Facility                                      |               |          |                       | View Report    |
| Beginning Date | 1/1/2024                                            |                                                                  | Ending Date   | 7/1/2024 |                       |                |
| Facility       | Jesse H Geigle Fi                                   | uneral Home Inc                                                  | Event Type    | Death 🗸  |                       |                |
|                |                                                     |                                                                  | land a second |          |                       |                |
| 14 4 1         | of1 ▷ ▷i Φ                                          | Find   Next 😽                                                    | • 🗇 🧔         |          |                       |                |
|                |                                                     |                                                                  |               |          |                       |                |
|                | Death SUMM/                                         | ARY REPORT BY MONTH                                              | BY FACILITY   | PA D     | epartment of Health   |                |
|                | Report Parameter                                    |                                                                  |               | Jes      | se H Geigle Funeral   | _              |
|                |                                                     |                                                                  |               |          | nome inc              | _              |
|                | Event Begin Date                                    | Jan-01-2024                                                      |               |          | Home Inc              | _              |
|                | Event Begin Date<br>Event End Date                  | Jan-01-2024<br>Jul-01-2024                                       |               |          | Home Inc              |                |
|                | Event Begin Date<br>Event End Date<br>Facility Name | Jan-01-2024<br>Jul-01-2024<br>Jesse H Geigle Funeral<br>Home Inc |               | User     | Pickles Jenn          |                |

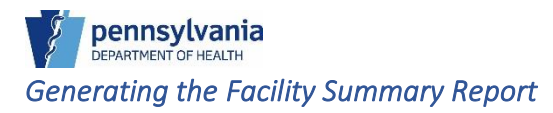

1. Click the **Navigation Menu** button, then select Reports → Facility Reports → Facility Summary Report

| Main             | > |          |   | Reports          |   |   | < | Back                                         |
|------------------|---|----------|---|------------------|---|---|---|----------------------------------------------|
| Life Events      | > |          | < | Back             |   |   |   | Event Summary Report By Month By<br>Facility |
| Reports          | > | <b>→</b> |   | Facility Reports | > | → |   | Facility Summary Report                      |
| Order Processing | > |          |   |                  |   |   |   |                                              |

2. Enter your beginning and end date parameters, then click the **View Report** button.

**NOTE**: The Facility defaults to the facility you are logged in under and the Event Type always defaults to Death.

|       |   | Departr        | men | t of Health                     | of Health |             |   |          | Welcome<br>Jenn Pickles<br>Jesse H Geigle Fune | ♀ ✿ ★<br>Logout<br>ral Home Inc → |
|-------|---|----------------|-----|---------------------------------|-----------|-------------|---|----------|------------------------------------------------|-----------------------------------|
|       | ≡ | Report Name    |     | Facility Summary Report         |           |             |   |          | 2                                              | View Report                       |
|       |   | Beginning Date | 2   | 1/1/2024                        |           | Ending Date | 2 | 7/1/2024 |                                                |                                   |
|       |   | Facility       |     | Jesse H Geigle Funeral Home Inc | ~         | Event Type  |   | Death 🗸  |                                                |                                   |
| NOTES |   |                |     |                                 |           |             |   |          |                                                |                                   |

When your results display, a toolbar displays above your report. You can use this toolbar to navigate your report if there are multiple pages or export your report to your desktop.

You can sort the Case ID, Date of Death, and First & Last Name columns in ascending or descending order by clicking the sort triangles in the column headers.

| Department of Health                                 |                            |                                 |                           |               |                  |     |            |             |                            | Jenn Pickles      |                         |            |
|------------------------------------------------------|----------------------------|---------------------------------|---------------------------|---------------|------------------|-----|------------|-------------|----------------------------|-------------------|-------------------------|------------|
|                                                      |                            |                                 |                           |               |                  |     |            |             |                            | Jesse             | H Geigle Funer          | al Home Ir |
| Report Name                                          | Fac                        | ility Summary F                 | Report                    |               |                  |     |            |             |                            |                   |                         | View Re    |
| Beginning Date<br>Facility                           |                            | /1/2024                         |                           |               | Ending Date      |     |            | 7/1/2024    |                            |                   |                         |            |
|                                                      |                            | Jesse H Geigle Funeral Home Inc |                           |               | Event Type       |     |            | Death       |                            |                   |                         |            |
| 14 4 1                                               | of 1 🕨 🖡                   | -i -                            |                           | Find   Next   | 📕 • 🚯 🌐          | -   | 1          |             |                            |                   |                         |            |
|                                                      |                            |                                 | DEATH SU                  | MMARY         | REPORT           |     |            |             |                            |                   | Pennsylva               | ania       |
|                                                      |                            | JES                             | SE H GEIGL                | E FUNER       | AL HOME INC      |     |            |             |                            | PAI               | epartment of He         | alth       |
| Report Pa                                            | rameters: E                | vent Begin Date                 | :: Jan-01-20<br>Jul 01-20 | 24            |                  |     |            |             |                            | Jesse H Geig      | le Funeral Home         | Inc        |
| 7/25/2024 5:10                                       | :30 PM, 13 case            | s                               | JUI-0 1-20.               | £ **          |                  |     |            | USER:       |                            |                   | Pickles, J              | enn        |
| Place of<br>Death                                    | Type of Place<br>of Death  | Case ID 🗧                       | Date of<br>Death          | First<br>Name | ; Last ;<br>Name | MRN | Status     | Create Date | Created By                 | Date<br>Certified | Certifier<br>First Name | Certifier  |
| UPMC<br>Harrisburg<br>(Front Street)                 | Hospital-<br>Inpatient     | 37821431                        | 01/01/2024                | Santa         | Tamang           |     | Registered | 01/09/2024  | Jodi S atDOH-<br>BHSR      | 01/02/2024        | GAGANDEE<br>P           | SINGH      |
|                                                      | Decedent's<br>Residence    | 37821510                        | 01/01/2024                | Buddhi        | Gurung           |     | Registered | 01/24/2024  | Jodi S atDOH-<br>BHSR      | 01/23/2024        | Ashley                  | Giarrata   |
| Hershey<br>Medical<br>Center                         | Hospital-<br>Inpatient     | 37822289                        | 01/03/2024                | Mana          | Gurung           |     | Registered | 01/08/2024  | Allison F<br>atDOH-BHSR    | 01/03/2024        | Brianna                 | Helm       |
|                                                      | Other (specify)            | 37822810                        | 01/03/2024                | Michael       | Morris           |     | Registered | 01/11/2024  | Catherine L<br>atDOH-BHSR  | 01/10/2024        | Ann                     | Bero       |
|                                                      | Decedent's<br>Residence    | 37823028                        | 01/04/2024                | Doris         | Long             |     | Registered | 01/19/2024  | Kimberly K<br>atDOH-BHSR   | 01/19/2024        | Augustus                | Papandr    |
| UPMC<br>Carlisle                                     | Hospital-<br>ER/Outpatient | 37825884                        | 01/08/2024                | Tek           | Rai              |     | Registered | 01/26/2024  | Jodi S atDOH-<br>BHSR      | 01/16/2024        | Pascale                 | Guirand    |
|                                                      | Other (specify)            | 37825906                        | 01/09/2024                | Bruce         | Beinhaur         |     | Registered | 01/16/2024  | Elizabeth Si<br>atDOH-BHSR | 01/10/2024        | Charles                 | Hall       |
| UPMC<br>Community<br>Osteopathic                     | Hospital-<br>Inpatient     | 37825913                        | 01/10/2024                | Carl          | Kautz            |     | Registered | 01/16/2024  | Elizabeth Si<br>atDOH-BHSR | 01/10/2024        | Thomas                  | Pineo      |
| UPMC<br>Community<br>Osteopathic                     | Hospital-<br>ER/Outpatient | 37827631                        | 01/14/2024                | Biba          | Rai              |     | Registered | 01/17/2024  | Allison F<br>atDOH-BHSR    | 01/14/2024        | Jenna                   | Arment     |
| Autumn<br>House East                                 | Nursing Home               | 37827879                        | 01/14/2024                | George        | Kaznowsky        |     | Registered | 01/26/2024  | Talia @DOH-<br>BHSR        | 01/26/2024        | PAWAN                   | ARORA      |
| UPMC<br>Community<br>Osteopathic                     | Hospital-<br>Inpatient     | 37828378                        | 01/16/2024                | Mercita       | Clelan           |     | Registered | 01/23/2024  | Jodi S atDOH-<br>BHSR      | 01/16/2024        | Shelby                  | Lutz       |
| Penn State<br>Health<br>Hampden<br>Medical<br>Center | Hospital-<br>Inpatient     | 37828409                        | 01/14/2024                | Helen         | Reed             |     | Registered | 01/17/2024  | Jodi S atDOH-<br>BHSR      | 01/17/2024        | Jeevandeep              | Singh      |
| UPMC                                                 | Hospital-                  | 37868387                        | 04/16/2024                | Carole        | Unger            |     | Unregister | 06/04/2024  | Admin User                 |                   |                         |            |

#### The toolbar

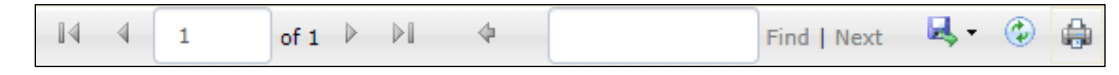

Use to navigate when there are multiple pages. You can use the arrows to navigate the pages or enter the page number into the field

Find | Next Use to search for a word or phrase in your report

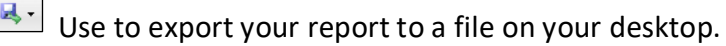

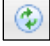

Use to refresh the data in your report.

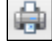

Use to export to a PDF file for easy printing.

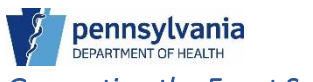

Generating the Event Summary Report by Month by Facility Report

1. Click the **Navigation Menu** button, then select Reports  $\rightarrow$  Facility Reports  $\rightarrow$  Event Summary Report by Month by Facility.

| ■ All Categories |   |   |   |                  |   |   |   |                                 |
|------------------|---|---|---|------------------|---|---|---|---------------------------------|
| Main             | > |   |   | Reports          |   |   | < | Back                            |
| Life Events      | > |   |   |                  |   |   |   | Event Summary Report By Month B |
|                  |   |   | < | Back             |   | > |   | Facility                        |
| Reports          | > | → |   | Facility Reports | > | - |   | Facility Summary Report         |
| Order Processing | > |   |   | ·                |   |   |   | r domity commany report         |
|                  |   | - |   |                  |   |   |   |                                 |

2. Enter your beginning and end date parameters, then click the **View Report** button.

**NOTE**: The Facility defaults to the facility you are logged in under and the Event Type always defaults to Death.

#### Viewing the Report Results

When your results display, a toolbar displays above your report. You can use this toolbar to navigate your report if there are multiple pages or export your report to your desktop.

The report shows how many cases were created at your facility regardless of their status for the timeframe you entered.

| Report Name       Event Summary Report By Month By Facility       View Report         Beginning Date       1/1/2024       Ending Date       7/1/2024         Facility       Jesse H Geigle Funeral Home Inc       Event Type       Death       Image: Comparison of the state of the state                                                                                                    | 2 · · ·        |                   |                                    |                |                                    | Jesse H Geigle Fu       | neral Home Inc |
|----------------------------------------------------------------------------------------------------|----------------|-------------------|------------------------------------|----------------|------------------------------------|-------------------------|----------------|
| Beginning Date     1/1/2024       Facility     Jesse H Geigle Funeral Home Inc       Model     Event Type       Death     SUMMARY REPORT BY MONTH BY FACILITY       Report Parameter       Event Beigin Date     Jan-01-2024       Event Beigin Date     Jan-01-2024       Event Beigin Date     Jan-01-2024       Event Beigin Bate     Jul-01-2024       Event Beigin Bate     Jan-01-2024       Event Beigin Bate     Jul-01-2024       Event Bogin Date     Jan-01-2024       Event Bogin Bate     Jul-01-2024       Event Bogin Date     Jul-01-2024       Event Bogin Date     Jul-01-2024       Event Brog Date     Jul-01-2024       Event Bogin Date     Jul-01-2024       Event Trype     Death       User:     Pickles, Jenn                                                                                                    | Report Name    | Event Summary R   | eport By Month By Facility         |                |                                    |                         | View Report    |
| Facility     Jesse H Geigle Funeral Home Inc     Event Type     Death       Id     1     of1     PI     Find   Next     Image: Control of the latter of the latter of the l                                                           | Beginning Date | 1/1/2024          |                                    | Ending Date    | 7/1/2024                           |                         |                |
| I     of 1     PI     Find   Next     Image: Control of the set of the set of t | Facility       | Jesse H Geigle Fu | neral Home Inc                     | Event Type     | Death 🗸                            |                         |                |
| Death SUMMARY REPORT BY MONTH BY FACILITY     PA Department of Health       Report Parameter     Jesse H Geigle Funeral       Event Begin Date     Ju-01-2024       Event Bod Date     Ju-01-2024       Facility Name     Jesse H Geigle Funeral       Home Inc     User:       Event Bod Date     Ju-01-2024       Event Bod Date     Ju-01-2024       Event Bod Date     Ju-01-2024       Event Top Death     User:                                                                                                    | 14 4           |                   |                                    |                |                                    |                         |                |
| Death SUMMARY REPORT BY MONTH BY FACILITY     PA Department of Health       Report Parameter     Jesse H Geigle Funeral       Event Begin Date     Jan-01-2024       Event End Date     Jul-01-2024       Facility Name     Jesse H Geigle Funeral       Home Inc     User:       Event Type     Death                                                                                                    |                |                   |                                    |                |                                    |                         |                |
| Report Parameter     Jesse H Geigle Funeral<br>Home Inc       Event Begin Date     Jan-01-2024       Event End Date     Jul-01-2024       Facility Name     Jesse H Geigle Funeral<br>Home Inc       Home Inc     User:       Event Type     Death                                                                                                    |                | Death SUMMA       | RY REPORT BY MON                   | TH BY FACILITY |                                    | PA Department of Health |                |
| Event Begin Date Jan-01-2024<br>Event End Date Jul-01-2024<br>Facility Name Jasse H Galgie Funeral<br>Home Inc User: Pickles, Jenn<br>Event Type Death                                                                                                    |                | Report Parameter  |                                    |                | Jesse H Geigle Funeral<br>Home Inc |                         |                |
| Event End Date Jul-01-2024<br>Facility Name Jesse H Geigle Funeral<br>Home Inc User: Pickles, Jenn<br>Event Type Death                                                                                                    |                | Event Begin Date  | Jan-01-2024                        |                |                                    |                         |                |
| Facility Name Jesse H Geigle Funeral<br>Home Inc: User: Pickles, Jenn<br>Event Type Death                                                                                                    |                | Event End Date    | Jul-01-2024                        |                |                                    |                         |                |
| Event Type Death                                                                                                    |                | Facility Name     | Jesse H Geigle Funeral<br>Home Inc |                | User:                              | Pickles, Jenn           |                |
|                                                                                                    |                | Event Type        | Death                              |                |                                    |                         |                |